# CAMTRONICS NVR SERIE V Manual Usuario

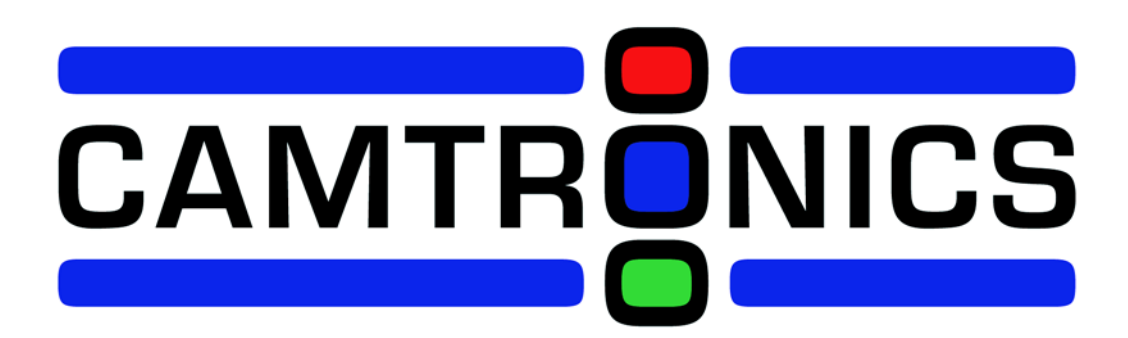

# 1 Avisos y consejos de Seguridad

#### Seguridad electrica

Todas las instalaciones tienen que hacerse de acuerdo a los codigos de seguridad de instalaciones electricas. No se asume ninguna responsabilidad por el manejo o instalacion inapropiadas.

#### Seguridad en trasporte

El trasporte debe hacerse evitado vibraciones violentas, golpes, o salpicaduras de agua.

#### Instalacion:

Mantengala caja en posicion vertical. Manejelo con cuidado. No encienda el equipo hasta que la instalacion del NVR no este completada. No situe objetos en la parte superior del NVR.

#### Pesrsonal tecnico cualificado

Todos los trabajos de revision, mantenimiento y reparacion del equipo deben de realizarse por personal cualificado.

Cualquier reparación o modificación no autorizada causara automáticamente la perdida de la garantía.

#### Ambiente

EL NVR debera ser instalado en un lugar seco y fresco y directamente alejado de la luz directa del sol y lejos de sustancias inflamables o explosivas..

Este producto debera ser trasportado y almacenado en un ambiente adecuado.

#### Accesorios

Asegurese que todos los accesorios estan includios en el paquete.

Antes de la instalacion, por favor ara la caa y compruebe que todos los componenetes esta incluidos.

Contacte con su proveedor habitual si falta algo en el paquete o esta deteriorado.

#### Bateria de Litio

El uso de baterias inapropiadas puede hacer que exploten, que se incendien y que causen daños a las personas. Cuando reemplacen las baterias, por favor asegurese de usar el mismo modelo.

## 2 Introducción

## 2.1 Revision al producto

Esta serie de DVR/NVR es un grabador de video de red de alto rendimiento, combinado con un compressor de video H.264, alta capacidad de almacenamiento en disco duro, trasmision TCP / IP, operando con sistema linux embebido y una variedad de otras avanzadas tecnologias en la industria de informacion electronica, todo esto asegura una alta calidad, y un bajo ratio de almacenamiento y una buena estabilidad del sistema..

Este producto cumple los standard de video GB 20815-2006 en video vigilancia de seguridad. Al mismo tiempo soporta el protocolo ONVIF " basico' ONVIF <sup>TM</sup> Core Specification' Version 2.2" y es compatible con las camaras de red que soporten el protocolo ONVIF, ademas de otras camaras particulares del Mercado..

Algunos de los productos estan habilitados para conmutar entre el modo NVR y el modo Hibrido "El modo Hibrido soporta a la vez camaras de red y camaras analogicas ". Esta serie de productos soportan previsualizacion local, visualización en multiples ventanas, grabación de archivos locales, control remoto y menú rápido a través de raton y gestión remota con funciones especiales de grabación, reproducción, monitoreo, sincronización de audio y video. Los productos también soportan una trasmisión de datos a través de red con una alta capacidad de gestion..

## 2.2 Caracteristicas

#### Visualizacion en tiempo real

Tiene salida de video y soporta salida video compuesto CVBS, VGA y HDMI simultaneamente.

#### Funcion de compresion

Usa compression de video H.264 y compresion de audio standard G.711 todo ello con una gran y eficiente compression.

#### Funcion de grabacion

Soporta temporizador, enlace de alarmas, video motion y discos duros SATA, permite tambien copias de seguridad locales y en red.

#### Funcion reproduccion de video

Se pueden buscar videos almacenados por diferentes condiciones, reproduciendolos en local o en red. Soporta reproducción multiple de videos, reproducción rápida, cámara lenta, o cuadro a cuadro. Se pueden reproducir videos de una hora concreta, ofreciendo una barra de tiempos para una búsqueda mas agil y rápida.

#### Control de camara y alarma

Se puede controlar una camara remota con varios interfaces de alarmas externas, conectandose a diferentes tipos de dispositivos. Deteccion dinámica, perdida de video, loqueo de video, multiples salidas de alarma y control de iluminación de escena pueden ser realizadas.

#### Interface de comunicacion

Equipado con interface USB 2.0 de alta velocidad e interface ESATA permite que se puedan realizar rapidas copias de seguridad. Tambien incorpora un interface standard Ethernet de fácil configuración.

#### Funciones de red

Soporta TCP / IP, UDP, RTP / RTSP, DHCP, PPPOE, DDNS, NTP P2P etc.Tambien puede realizar monitorización en tiempo real, video reproducción, control y gestión, con web-server incorporado; ud puede acceder al equipo desde cualquier navegador comercial.

#### Modo de uso

Soporta varios tipos de acceso rapido a los menus, a traves del panel frontal, con el control remote, raton ..etc todo ello con Interface visual GUI muy atractivo y amigable.

#### Analisis inteligente

Soporta uno o dos canales de video analisis inteligente ( depende del modelo), tales como deteccion de caras, analisis perimetral, enlazar capturas de imagen, alarmas externas...etc.

#### **Busqueda inteligente**

Los datos almacenados puedes ser buscados a traves de un analisis de video inteligente, tales como reconocimiento de caras, barreras digitales perimetrales...etc.

# 3 Leer primero

## 3.1 Frontales

Existen varios frontales dependiendo del modelo que podrian tener ligeras variaciones, pero mantendiran las princiñaes funcionalidades y características:

## 3.1.1 Serie V

Existen varios modelos con diferentes capacidades y funciones. Consulte las especiales características del modelo seleccionado.

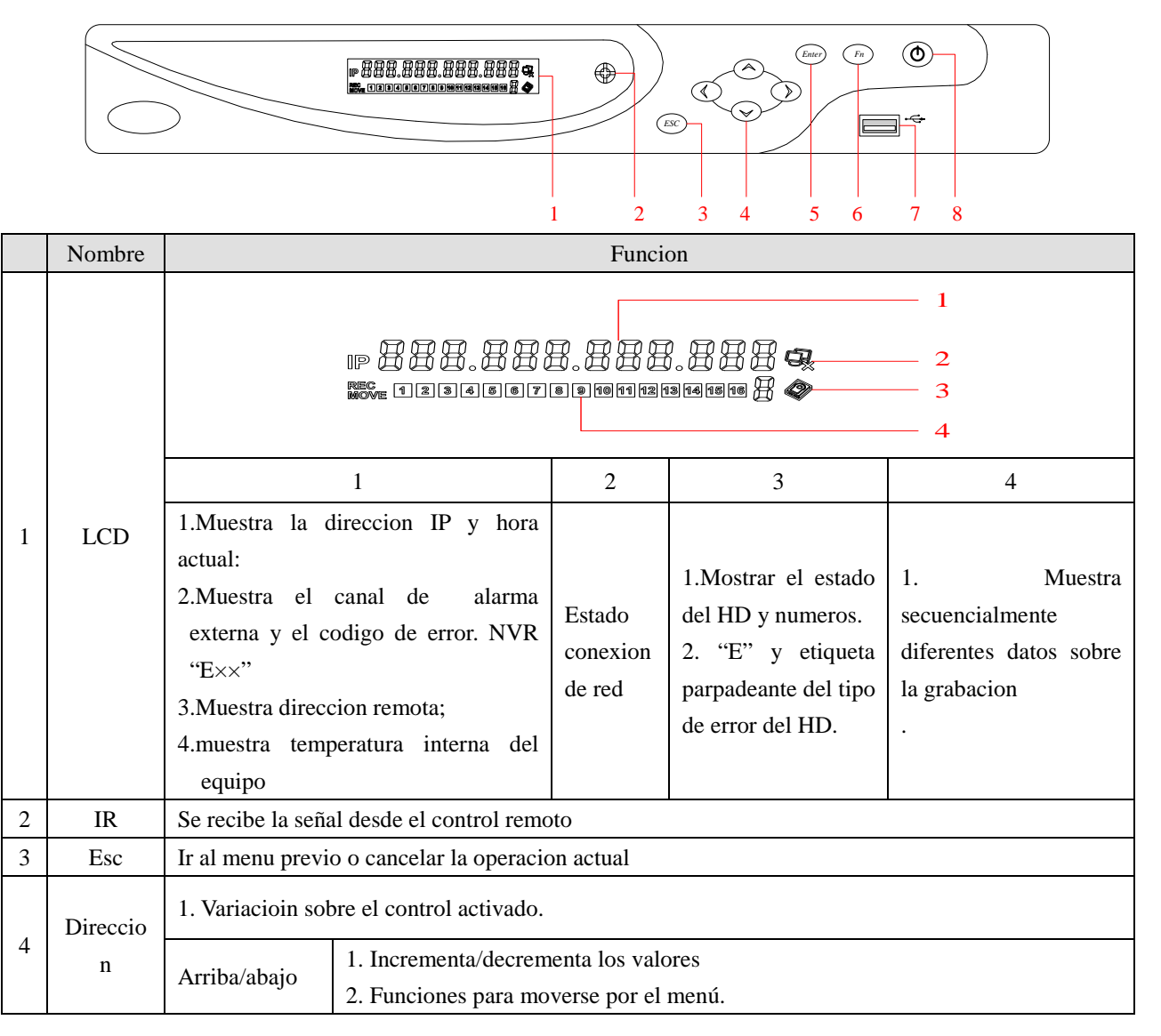

|                                    |       | IZa / Daha                                                                                       | 1. Funcion para moverse a traves de los menus.                                 |  |
|------------------------------------|-------|--------------------------------------------------------------------------------------------------|--------------------------------------------------------------------------------|--|
|                                    |       | IZq. / Dena                                                                                      | 2. Cuando reproduce, pulse para controlar la reproducion                       |  |
|                                    |       | 1. Confirma la a                                                                                 | ctual operacion.                                                               |  |
| 5 Enter 2. Ir al boton por defecto |       | 2. Ir al boton po                                                                                | r defecto.                                                                     |  |
|                                    |       | 3. Ir al menu.                                                                                   |                                                                                |  |
|                                    |       | Modo monitor en una ventana, pulse esta ventana para ajustar las funciones de asistente. Control |                                                                                |  |
|                                    | Fn    | de PTZ y color de imagen.                                                                        |                                                                                |  |
|                                    |       | Simultaneamente presione la tecla Fn para completar los ajustes con el area de monitorizacion    |                                                                                |  |
| 6                                  |       | dinamica                                                                                         |                                                                                |  |
| 0                                  |       | Funcion Backsp                                                                                   | pace: en control numerico o de texto, presione durante 2,5 seg. Para borrar el |  |
|                                    |       | caracter anterior                                                                                | al cursor, pulse para conmutar entre numerico y texto                          |  |
|                                    |       | Modo reproduccion, pulse el boton par a ver a pantalla completa.                                 |                                                                                |  |
|                                    |       | Realiza otras funciones.                                                                         |                                                                                |  |
| 7                                  | USB   | Para conectar di                                                                                 | spositivos USB de almacenamiento.                                              |  |
| 8                                  | Power | Boton de encend                                                                                  | dido, presione este boton durante 3 segundos, para inciar o apagar el NVR.     |  |

## 3.1.2 Frontal VX

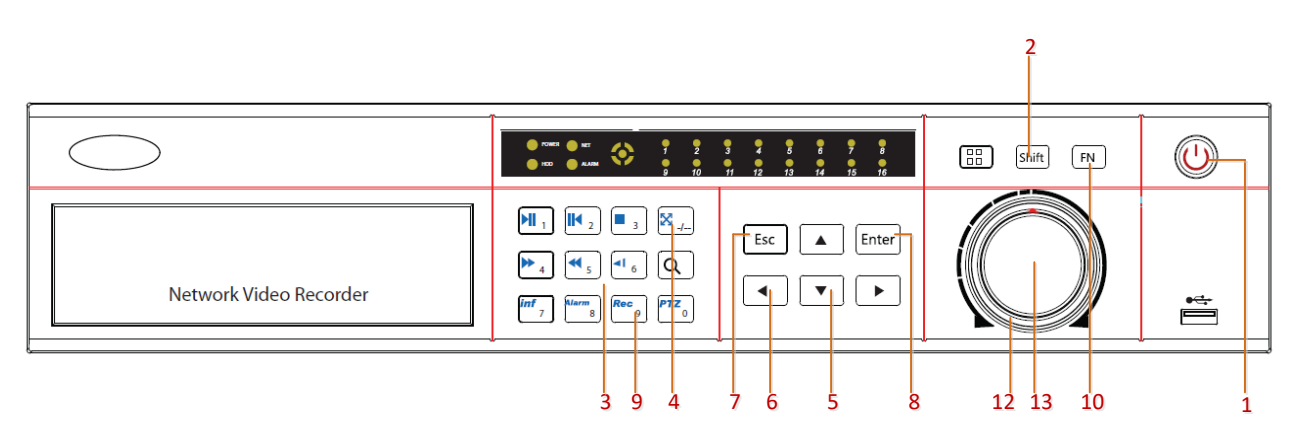

| No | Nombre                                 | Icono | Funcion                                                                                                    |  |  |  |
|----|----------------------------------------|-------|----------------------------------------------------------------------------------------------------|--|--|--|
| 1  | Alimentacion                           | Power | Boton de alimentacion, presione este boton para encender o apagar el equipo                                                                                                    |  |  |  |
| 2  | Desplazamiento                         | Shift | 1. En caja de entrada, conmuta los metodos de entrada                                                                                                    |  |  |  |
| 3  | Teclado<br>numerico 1~9                |       | <ol> <li>Entrada de numeros(in modo numerico);</li> <li>Caracteres Ingleses ( en modo Ingles);</li> <li>Conmutar canales (en 1 canal).</li> </ol>                                                                                      |  |  |  |
| 4  | Entrada de<br>numeros<br>mayores de 10 | +10   | <ul> <li>Para entrar un digito superior a 10, para entrar dos digitos</li> <li>1. Presione el digito decimal;</li> <li>2. Presione para conmutar a digitos</li> <li>3. Presione el otro digito.</li> </ul>                             |  |  |  |
| 5  | Arriba/Abajo                           | ↑↓    | <ol> <li>1.Funcion de asistente en los menu como en el menu PTZ;</li> <li>2.en modo monitor, conmuta entre pantalla simple o multipantalla.</li> <li>3. Activa la caja digital de entradas para incrementar o no el numero.</li> </ol> |  |  |  |

| -  |                  |                          |                                                                                 |
|----|------------------|--------------------------|---------------------------------------------------------------------------------|
|    |                  |                          | 4. Activa el menu pull-down para conmutar la caja de opciones.;                 |
|    |                  |                          | 5. Activa la caja de seleccion para cambiar el estado;                          |
|    |                  |                          | 6. Activa la entrada de texto y seleccion abajo.                                |
|    |                  |                          | 7. Activa la caja de control para mover el deslizador.                          |
|    |                  |                          | 8. Activa la ventana de visualizacion para seleccionar el canal previo o el     |
|    |                  |                          | proximo.                                                                        |
| 6  | Iza/Doho         |                          | 1. Desplaza en control de activacion actual y entonces se mueve a los lados.;   |
| 0  | izų/ Dena.       | $\leftarrow \rightarrow$ | 2. en modo monitor, conmuta el canal                                            |
| 7  | ESC              | ESC                      | Va al menu previo o cancela la operacion actual.                                |
|    |                  |                          | 1. Confirma la actual operacion.;                                               |
| 8  | Enter            | ENTER                    | 2. Va al boton OK.                                                              |
|    |                  |                          | 3. Va al menu.                                                                  |
| 9  | Tecla de funcion |                          | Funcion rapida con tecla FN.                                                    |
|    |                  | Fn                       | 1 Una ventana en modo monitor, pulse este boton para mostrar el asistente de    |
|    | Auxiliar         |                          | funciones. Control de PTZ e imagen de color.;                                   |
|    |                  |                          | 2. Ajustes de areas de deteccion ( como configuracion de direccion) trabajando  |
| 10 |                  |                          | con Fn y teclas de direccion para realizar la configuracion.;                   |
| 10 |                  |                          | 3. en modo texto, borra el caracter anterior ( sino existe la tecla shift en el |
|    |                  |                          | panel frontal) presione durante 1,5 seg para limpiar todos los caracteres.      |
|    |                  |                          | 4. En modo reproduccion, conmuta con pantalla completa.                         |
|    |                  |                          | 5. Realiza otras funciones especiales                                           |
|    | Dong /Dougo      | Þ                        | 1. Ir al interface modo BUSQUEDA;                                               |
| 11 |                  |                          | 2. En PTZ: ZOOM+;                                                               |
| 11 | Repl./1 ausa     |                          | 3. En reproduccion normal pulse este boton para detener la reproduccion;        |
|    |                  |                          | 4. En modo pausa, pulse este boton para reanudar la reproduccion.               |
| 12 | Mando Shuttle    |                          | En monitorizacion en tiempo real trabaja como una tecla de direccion            |
| 12 | (Ext)            |                          | izq/dcha                                                                        |
| 13 | Mando            |                          | En monitorizacion en tiempo real trabaja como tecla de direccion arriba/abajo   |
| 15 | Jog(interior)    |                          | En montorización en tiempo real trabaja como techa de unección arriba/abajo     |

## 3.1.3 Trasera serie V

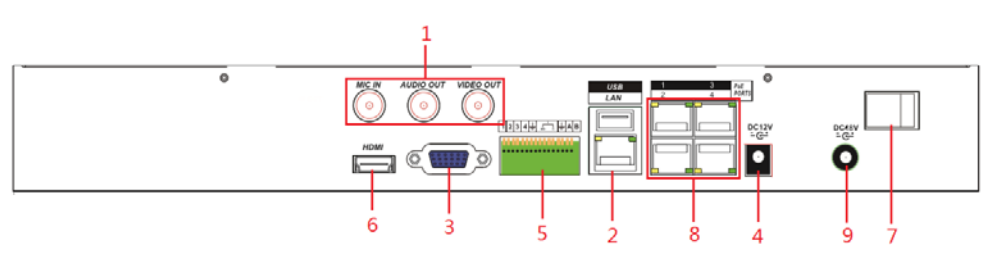

| No | Nombre          | Instrucciones                                                                        |  |  |
|----|-----------------|--------------------------------------------------------------------------------------|--|--|
| 1  | Salida          | Salida de señal de audio y Video compuesto.                                          |  |  |
|    | Audio/ video    |                                                                                      |  |  |
| 2  | Puerto ethernet | Puerto Ethernet autoadaptativo. Conecte al cable de red                              |  |  |
| 3  | Puerto VGA      | Salida de video VGA. Salida de video analogico.Puede conctarse a un monitor de video |  |  |

|   |                | analogico.                                                                           |
|---|----------------|--------------------------------------------------------------------------------------|
| 4 | Alimentacion   | Alimentacion 12V DC.                                                                 |
| F | Los terminales | Entrada / salida de alarma.                                                          |
| 5 |                | Puerto comunicaciones RS-485. Para conectar dispositivos de control como PTZ.        |
| 6 | Puerto HDMI    | Puerto de salida de video y audio de alta definicion. Transmite imagen no-comprimida |
|   |                | de alta definición                                                                   |
| 7 | Alimentacion   | Conmutador de alimentacion.                                                          |
| 8 | Puertos POE    | Swicth incorporado. Soporta POE.                                                     |
| 9 | Alimentacion   | Alimentation 48W DC                                                                  |
|   | POE            | Anmentacion 48 v DC.                                                                 |

## 3.1.4 Trasera serie VX

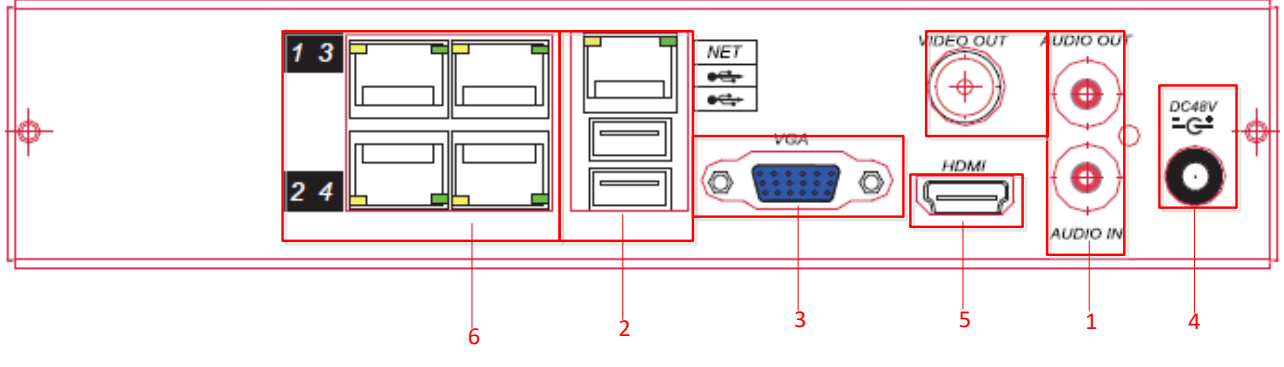

Trasera serie VX

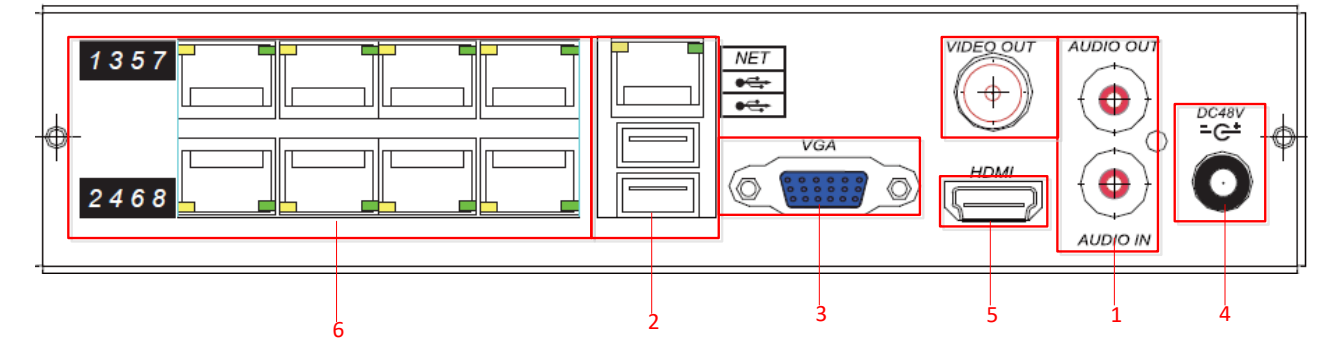

Trasera serie VX - POE

| No | Nombre          | Instrucciones                                                                          |  |  |
|----|-----------------|----------------------------------------------------------------------------------------|--|--|
| 1  | Salida          | Salida de señal de audio y Video compuesto                                             |  |  |
|    | Audio/Video     | sanda de senai de addio y video compuesto.                                             |  |  |
| 2  | Ethernet Puerto | Puerto de red autoadaptativo. Conecte el cable de red. Puertos USB, conecte el raton y |  |  |
|    |                 | si conecta algo a la salida de dsco U                                                  |  |  |
| 3  | Puerto VGA      | Salida de video VGA. Salida analogica para conectar a monitores analogicos.            |  |  |
| 4  | Alimentacion    | Alimentation 48W DC                                                                    |  |  |
|    | Input           | Annientación 48 v DC                                                                   |  |  |

| 5 | Puerto HDMI | Puerto de salida de video y audio de alta definicion. Transmite imagen no-comprimida |
|---|-------------|--------------------------------------------------------------------------------------|
|   |             | de alta definición                                                                   |
| 6 | Puertos POE | Swicth incorporado. Soporta POE.                                                     |

## 3.1.5 Trasera serie V-POE

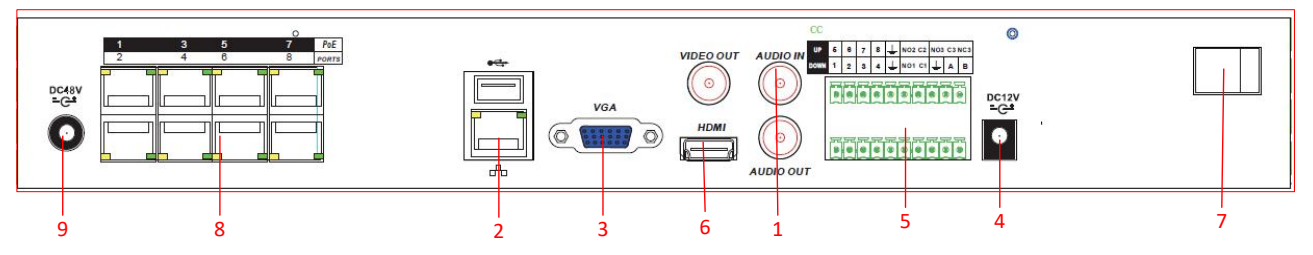

| No | Name                     | Instructions                                                                                                    |  |  |  |
|----|--------------------------|----------------------------------------------------------------------------------------------------|--|--|--|
| 1  | Salida<br>Audio/Video    | Salida de señal de audio y Video compuesto.                                                                                                    |  |  |  |
| 2  | Puerto ethernet          | Puerto Ethernet autoadaptativo. Conecte al cable de red                                                                                          |  |  |  |
| 3  | PuertoVGA                | Salida de video VGA. Salida de video analogico. Puede conectarse a monitores analogicos                                                          |  |  |  |
| 4  | Power                    | Boton de encendido, presione este boton durante 3 segundos, para inciar o apagar el NVR.                                                         |  |  |  |
| 5  | Terminales               | Entrada/salida de alarmas.<br>Puerto comunicaciones RS-485. Ud puede conectar los dispositivos a controlar, tales<br>como domos motorizadas PTZ. |  |  |  |
| 6  | Puerto HDMI              | Puerto de salida de video y audio de alta definicion. Transmite imagen no-comprimida de alta definición                                          |  |  |  |
| 7  | Interruptor alimentacion | Conmuta la alimentacion.                                                                                                    |  |  |  |
| 8  | Puertos POE              | Swicth incorporado. Soporta POE.                                                                                                    |  |  |  |
| 9  | Alimentacion<br>POE      | Alimentacion 48V DC.                                                                                                    |  |  |  |

## 3.2 Control remoto

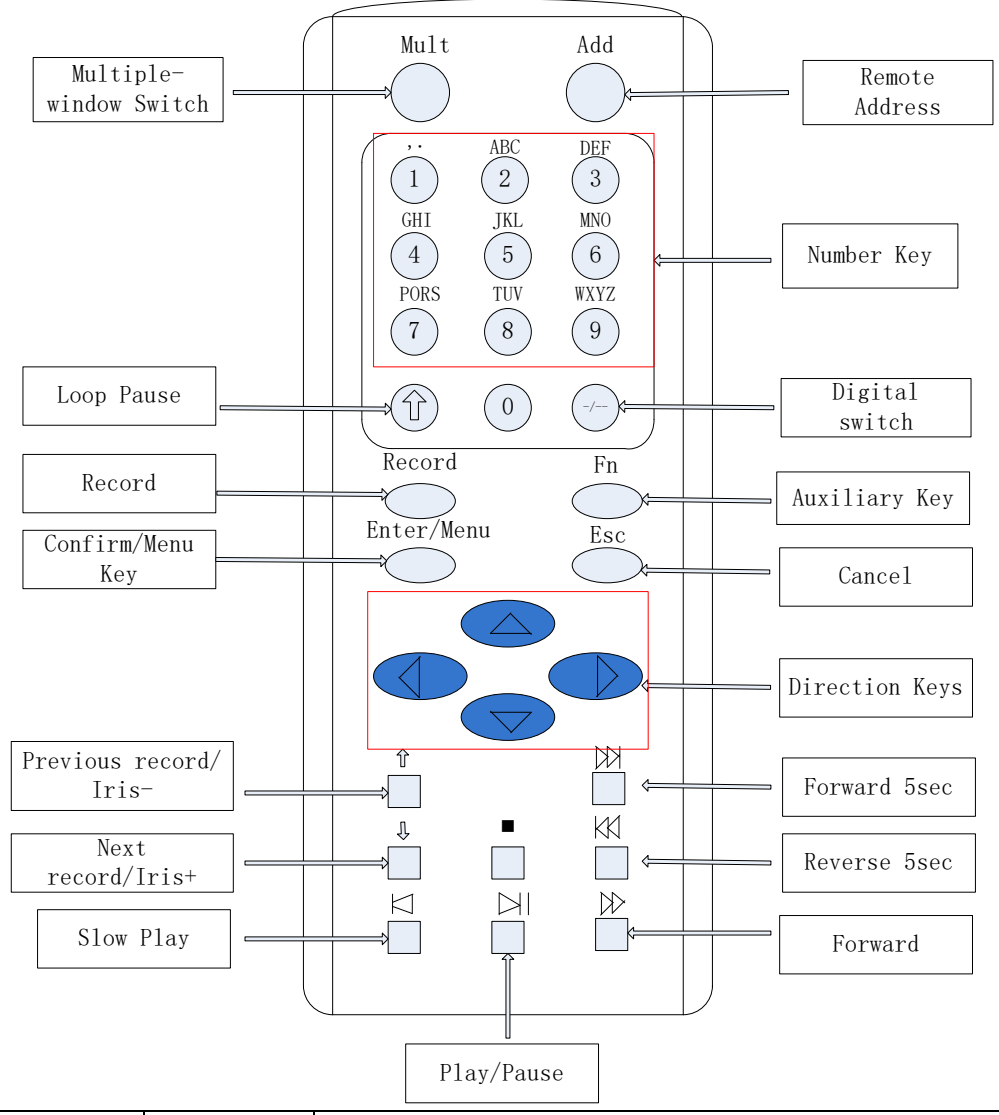

El interface del control remoto se muestra como sigue:

| Nombre                              | Icono  | Funcion                                                                                                    |
|-------------------------------------|--------|----------------------------------------------------------------------------------------------------|
| Conmutador de ventanas<br>multiples | Mult   | Conmuta entre visualizacion a una sola pantalla o multiple                                                                                                    |
| Direccion remota                    | Añadir | Pulse el numero de dispositivo para que lo pueda controlar                                                                                                    |
| Teclado                             | 0~9    | <ol> <li>1.Entrar numeros (en modo numeros)</li> <li>2 Intoduzca caracteres (en modo Ingles)</li> <li>3.Conmutador de canales (una sola ventana)</li> </ol>                       |
| Pausar bucle                        | Ŷ      | Detener estado de bucle.                                                                                                    |
| Conmutador digital                  | -/     | <ul><li>Introduzca un numero mayor que 10, presione un numero de dos digitos.:</li><li>1. Presione los 10 digitos.</li><li>2. Presione el boton de conmutacion digital.</li></ul> |

|                     |            | 3. Presione un digito.                                                         |  |  |
|---------------------|------------|--------------------------------------------------------------------------------|--|--|
|                     |            | 1. Comenzar o detener la grabacion manualmente.                                |  |  |
| Grabar              | Grabar     | 2. en el interface PTZ, pulse este boton par air al interface de Preset.       |  |  |
|                     |            | interface.                                                                     |  |  |
|                     |            | 1. Monitor en una ventana, pulse este boton para mostrar las funciones de      |  |  |
|                     |            | asistente:Control de PTZ y color de imagen;                                    |  |  |
|                     |            | 2. Ajsutes areas de deteccion (como deteccion de movimiento,) trabajando       |  |  |
|                     | _          | con Fn y las teclas de direccion para realizar la configuracion.               |  |  |
| Tecla auxiliar      | Fn         | 3. En modo texto, pulse para borrar el caracter anterior. Presione durante 1.5 |  |  |
|                     |            | seg para limpiar todos los caracteres.                                         |  |  |
|                     |            | 4. En modo reproduccion, conmutar a pantalla completa                          |  |  |
|                     |            | 5. Realiza otras funciones especiales                                          |  |  |
|                     |            | 1. Confirmar uso actual;                                                       |  |  |
| Confirmar/Menu      | Menu/Menu  | 2. Ir al boton OK.                                                             |  |  |
| Tecaldo             |            | 3. Ir al menu.                                                                 |  |  |
| ESC                 | ESC        | Ir al menu previo o cancele la actual operacion.                               |  |  |
|                     |            | 1. Asistente de funciones como el menu del PTZ.                                |  |  |
|                     |            | 2.En modo monitor, conmuta entre multiples ventanas y una sola.                |  |  |
|                     |            | 3. Activa la entrada digital incrementando o decrementando el numero.          |  |  |
|                     |            | 4 Activa eñ menu pull-down para conmutar con las diferentes opciones           |  |  |
|                     |            | 5. Activa en cambio de estado en loas cajas de selección                       |  |  |
|                     | , ``       | 6. Activa la entrada de texto y desplaza abajo                                 |  |  |
| Teclas de direccion |            | 7 Activa la caja de control para mover la regleta deslizante :                 |  |  |
|                     |            | 8. Activat la ventana de visualización para selecciónar el canal previo o el   |  |  |
|                     |            | provino                                                                        |  |  |
|                     |            | 1 Desplaza el control de activación y mueve en las dos direcciónes             |  |  |
|                     |            | 2 En modo monitor, conmuta los canales:                                        |  |  |
|                     | $\nabla/V$ | 3 Funcion de asistente de funciones como en el menu PTZ                        |  |  |
|                     |            | 1 En reproduccion reproduce el video previo                                    |  |  |
| Previa grab./Iris-  | Û<br>U     | 2 En modo PTZ mode Iris                                                        |  |  |
|                     |            | 1 En modo reproduccion, reproduce al provime video:                            |  |  |
| ^Proxima grab/Iris+ |            | 2 En modo PTZ Iris+                                                            |  |  |
| Adelante 5seg       | KK         | En modo reproduccion adelante 5 seg                                            |  |  |
| Atras 5sog          |            | En modo reproducción, adeiante 5 seg.                                          |  |  |
| Camara Lanta        |            | Diferentes valocidades a camera lanta o volver a normal                        |  |  |
| A delente           |            | Diferentes velocidades a camara renida y volver a normal.                      |  |  |
| Adelante            | W          | En mode reproduction normal pulse este hoton para datapar la                   |  |  |
| Detener             | -          | En modo reproducción normal puise este boton para detener la                   |  |  |
|                     |            | 1 Ir al interfore de RUSQUEDA:                                                 |  |  |
|                     |            | 2 En mode DTZ : ZOOM ::                                                        |  |  |
| Repr./Pausa         |            | 2. En mouou r 12. 2001/1+;                                                     |  |  |
|                     |            | 5. En reproducción normal pulse este boton para detener la reproducción;       |  |  |
|                     |            | 4. En modo pausa. Puise este boton para reanudar la reproducción               |  |  |

El procedimiento para el control de multiples DVRs con un control remoto:

La ID del NVR por defecto es 8. No necesita resetearse cuando solo controla un NVR. Pero si ud necesita controlar mas de un NVR a la vez, entonces haga lo siguiente:

Primero active el control remoto: Seleccione el NVR controlado, si se inicia con éxito, vaya al control del disco duro del grabador, presione el botón "Añadir" y entre el ID del dispositivo entre(1-999), y entonces presione el botón ENTER para deteminar que puede controlar el numero de disco duro del grabador..

## 3.3 El ratón

Ademas del las teclas del panel frontal y del mando remoto se puede accede a todas las funciones con el raton. Inserte el raton en el interface USB.

#### Boton izquierdo

Pulse el boton izquierdo para entrar en el interface del menu principal.

Pulse de Nuevo el boton izquierdo para entrar en el menu de opciones.

Ejecuta las operaciones para el control.

Cambia el estado de los bloques de movimiento de video en el menu de detección de movimiento.

Aparece una ventana emergente desplazable en algunas opciones.

Cuando este en el menu de control del PTZ 3D, arrastrando un area especifica, amplifica o reduce este area de

pantalla. Para ver mas detalles de la opción de zoom vaya a la sección 4.1.2 PTZ de la sección de control.

#### **Doble Click**

Haga doble click para reproducir video..

Doble click para hacer que la imagen aparezca a toda pantalla o para salir.

#### **Boton derecho**

Pulse boton derecho para ir a la pantalla de visualizacion a tiempo real.

Salir del actual interface sin grabar las variaciones.

#### Giro de rueda central

Girando la rueda central del raton cambiara el valor de la caja de dialogo.

Va cambiando la opcion que aparece en al caja de dialogo.

Realiza el zoom de la imagen, ampliando o reduciendo la imagen en la función PTZ 3D.

#### Movimiento del raton

Selecciona los controles y la actuales coordenadas por donde se mueve.

#### Arrastrar raton

Selecciona el area a detectar.

Seleccioina el area a proteger.

Selecciona la funcion de zoom del control PTZ.

## 3.4 El metodo de entrada

"\_ " que representa espacio.

## En la caja de entradas, ud puede seleccionar simbolos, numeros, caracteres. El interface de entrada en Ingles:

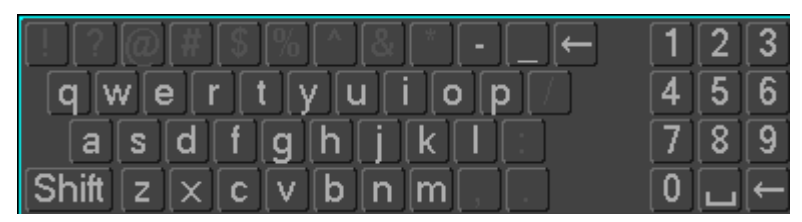

numeros:

Interface de entrada en lenguaje Chino:

| !?@#\$%^&*←             | 1 | 2 | 3 |
|-------------------------|---|---|---|
| qwertyuiop/             | 4 | 5 | 6 |
| asdfghjkl:              | 7 | 8 | 9 |
| Shift z x c v b n m , . | 0 |   | ← |

## 3.5 Iconos

### 3.5.1 La ventana de iconos

El canal esta grabando.

**?**: Este canal de video se ha perdido.

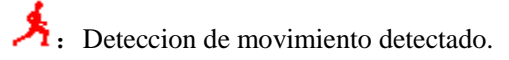

• Se esta visualizando este canal y esta bloqueado.

- Ajustar el nivel de salida de audio local..
- O: Permite las pantallas se secuencien cuando cree un tour.

## 3.5.2 Iconos de uso

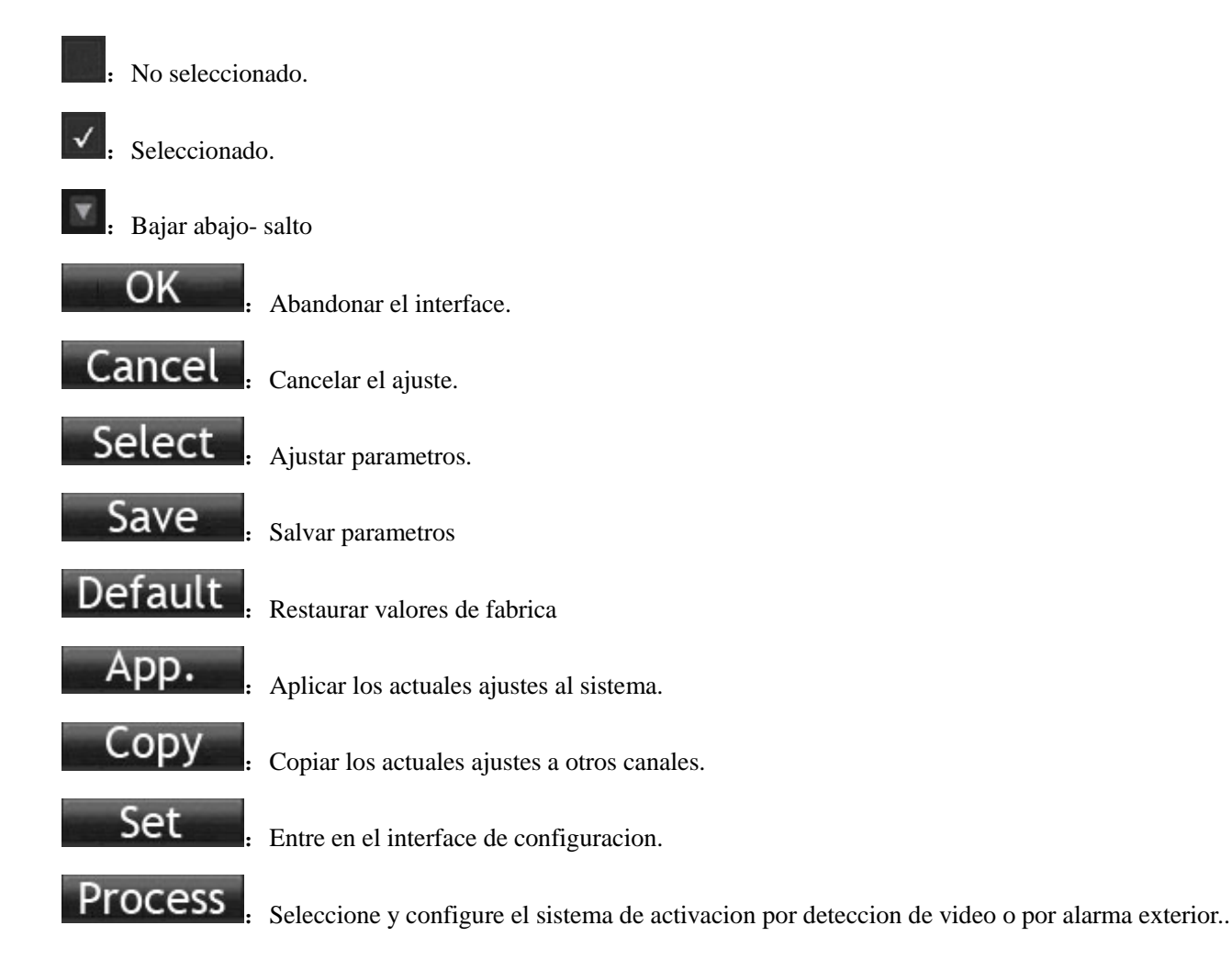

# **4** Instalacion

## 4.1 Desempaquetando

Cuando reciba el producto, compruebe que todo esta bien en su interior de acuerdo al listado.

## 4.2 Instalacion del Disco Duro

#### Preparacion para la instalacion

Prepare un destornillador de estrella.

Nota:La cantidad de discos duros que se pueden colocar dependera del modelo de equipo..

#### Pasos

Quite la tapa superior de metal quitando los tornillos que encontrara a ambos lados de la tapa..

Situe los discos duros en su lugar colocando el cable plano de comunicaciones y apretando los tornillos..

Conecte los cables de alimentacion a los discos duros.

Vuelva a instalar la tapa superior de la carcasa..

#### Precaucion

Use solo los discos duros recomendados por el fabricante.

El HD sera formateado automaticamente durante el proceso de arranque y perdera todos los datos que estuvieran grabados.

La duración total de los videos grabados dependera no solo de la capacidad de los discos duros sino tambien de varios parametros: calidad grabación, numero de frames, grabación continua o por eventos y por supuesto del entorno (imagenes mas estaticas o con mucho movimiento). Vaya al capitulo 11.5 para mas información.

## 4.3 Instalacion del grabador de DVD

Preparacion de la instalacion

Prepare un destornillador de estrella..

#### Pasos

Desatornille los tornillos del chasis y abra la tapa superior..

Use un destornillador para quitar el soporte, situado en la parte central del disco duro.

Abra elpanel frontal y remueva la tapa frontal.

Conecte el cable de datos del grabador y el cable de alimentacion.

Fije la tapa al chasis.

#### Precaucion

La instalacion del grabador del DVR solo es possible en ciertos equipos que disponen del suficiente espacio,

interface disponibles y alimentacion, no todos los modelos tienen esta posibilidad.

## 4.4 Interface de alarmas exteriores y teclados.

#### Interface de entrada/salida de alarmas y control PTZ.

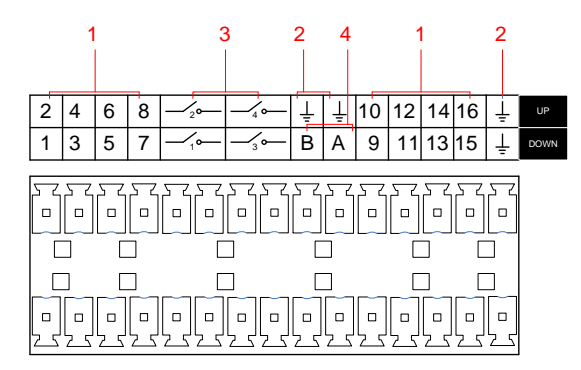

| No | Nombre         | Instrucciones                                                      |
|----|----------------|--------------------------------------------------------------------|
| 1  | Entrada alarma | Conecte el terminal positivo (+) de la entrada del dispositivo de  |
| 1  | Linnada alarma | alarma a Puerto de entrada de alarma (ALARM IN 1 $\sim$ 16)        |
| 2  | CND            | Conecte el terminal negativo (-) de la entrada del disposition de  |
| Z  | UND            | alarma al conector de masa.                                        |
| 3  | Salida alarma  | Conecte el dispositivo de alarma                                   |
|    |                | Puerto comunicaciones 485. Son usados para el control de           |
| 4  | DC 495         | dispositivos tales como PTZ. Por favor coloque una                 |
| 4  | K3-40J         | Resistencia de 120 $\Omega$ entre los terminales A/B si hay muchos |
|    |                | PTZ                                                                |

 Diferentes modelos soportan diferentes tipos de puertos de entrada de alarma. Por favor vaya a la hoja de especificaciones para ver la informacion concreta sobre su equipo.

• La imagen indicada mas arriba podria variar dependiendo del equipo..

#### Ejemplo de conexiones de entrada de alarma.

Las alarmas de entrada actuan como un unteruptor. Si el dispositivo a conectar no solo tiene conmutación sino que además circula una señala con un cierto voltaje; por favor recurra a la siguiente conexión, sino podría dañar la entrada del equipo:

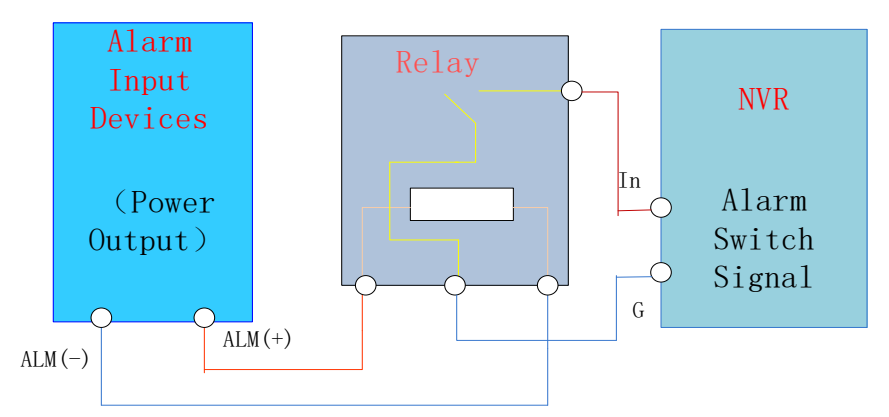

#### Ejemplos de conexiones de salida de alarma

Cuando la salida de alarma se conecta con carga DC y AC, mire los siguientes esquemas:

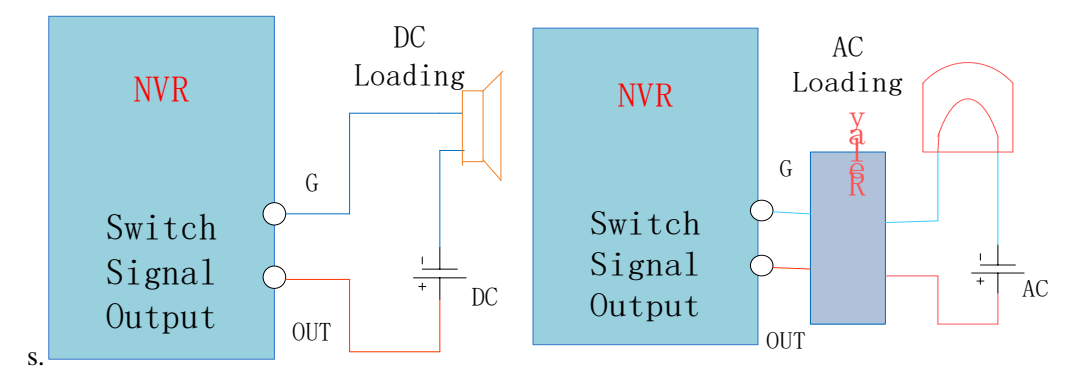

Vea mas detalles en grafico 7.2.5.

#### La conexion del P/T/Z

Las conexiones A, B del domo motorizado PTZ se tienen que conectar con las salidas A y B de las conexiones RS 485 del DVR.. Las resistencias de 120 $\Omega$  deberian ponerse en paralelo entre las lineas A y B para reducir la distorsion de la señal si hay un gran numero de domos motorizados conectados.

Ver detalles en 7.2.4.

#### Teclado

Las conexiones del teclado A, B se tienen que conectar con las conexiones del interface del RS 485 del DVR..

 $[MENU PRINCIPAL] \rightarrow [CONFIGURACION] \rightarrow [P/T/Z]$ , Seleccione el protocolo del teclado. Mirar mas abajo.

|             |         | P/T/Z            |          |      |
|-------------|---------|------------------|----------|------|
|             |         |                  |          |      |
| Protocol    |         |                  |          |      |
|             | KETBORD | <b>•</b>         |          |      |
| Address     |         |                  |          |      |
| Baudrate    | 9600    | <b>v</b>         |          |      |
| Data Bits   | 8       | T                |          |      |
| Stop Bits   | 1       | V                |          |      |
| Parity      | None    | <b>v</b>         |          |      |
|             |         |                  |          |      |
| DVR control |         |                  |          |      |
| Frequency   | 3 sec.  |                  |          |      |
|             |         |                  |          |      |
|             | Сору    | Default <u>C</u> | K Cancel | Арр. |

## 4.5 **Conexion POE**

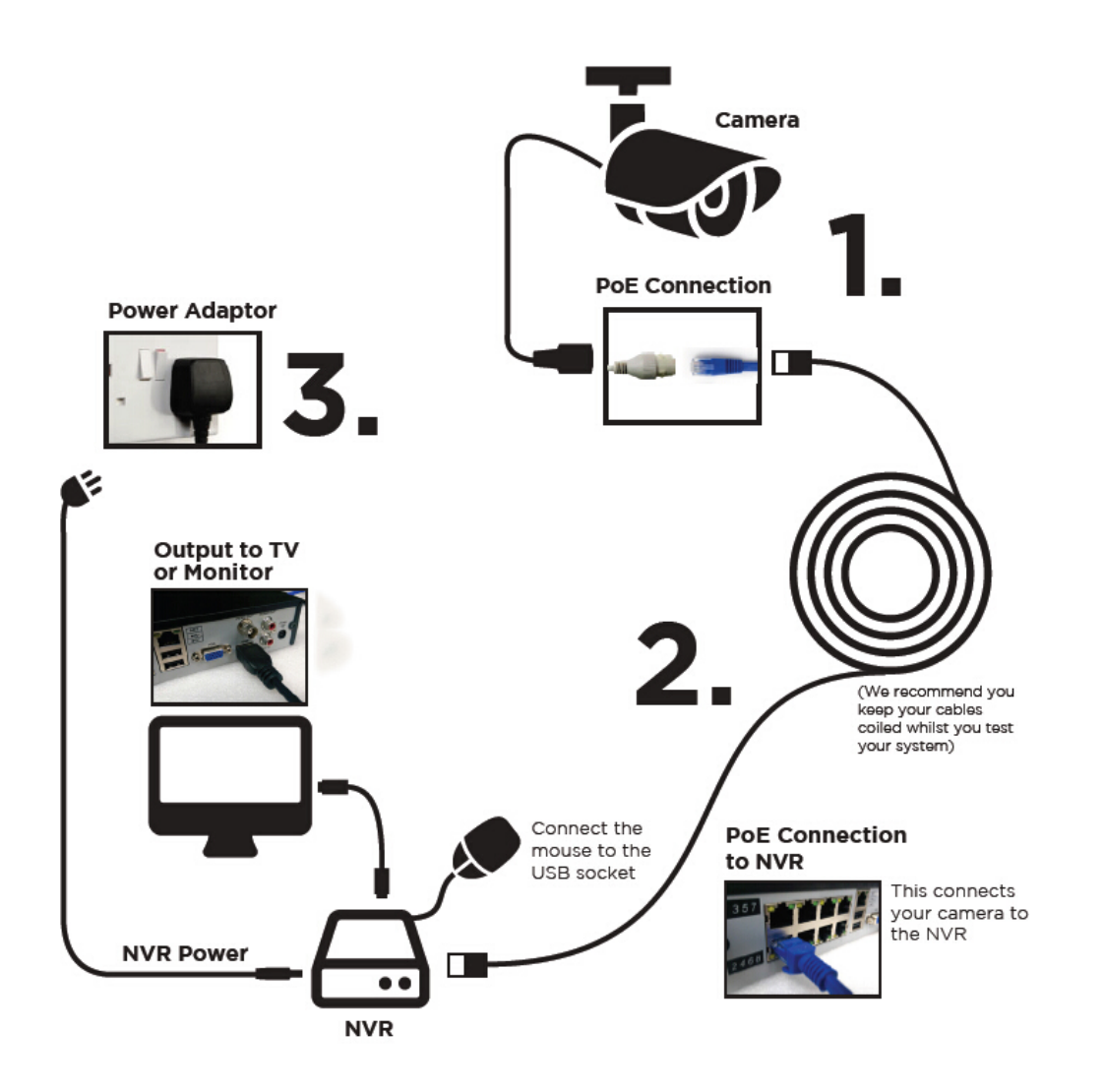

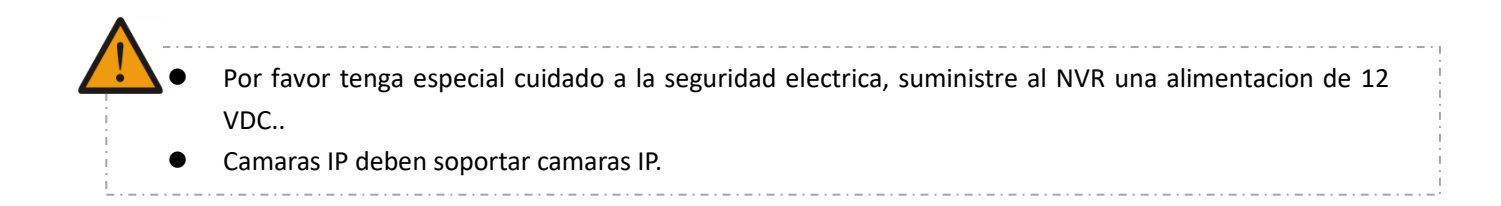

# 5 Guia de operaciones basicas

## 5.1 Encendido y apagado

## 5.1.1 Encendido

Instale el DVR/NVR correctamente (como se indica abajo) y entonces conecte el alimentador. El LED del DVR/NVR deberia encenderse y el DVR/NVR arrancara automaticamente.

El DVR/NVR detectara automaticamente cualquier hardware conectado (camaras, monitores, etc.), este proceso puede durar alrededor de 30 segundos. Cuando el proceso ha sido completado el DVR/NVR entrara en modo de vigilancia con multipantalla

Si tu Disco Duro no esta correctamene instalado, aparecera el siguiente mensaje en su pantalla, indicando que el disco duro no ha sido detectado.

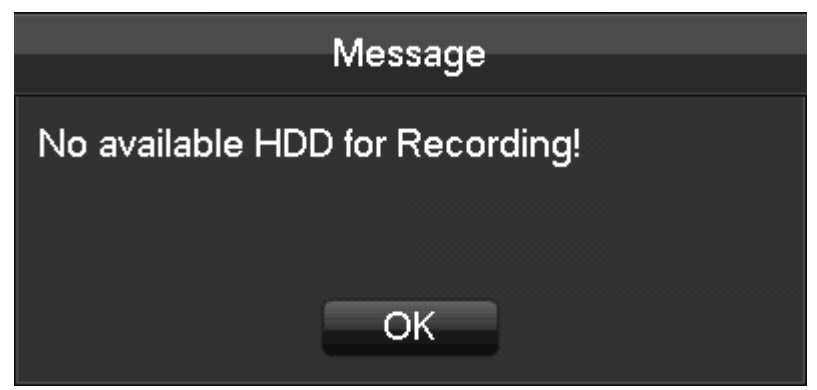

Si tu Disco Duro ha sido conectado en su DVR/NVR correctamente, despues del tiempo de arranque, el sistema comenzara a grabar automaticamente.

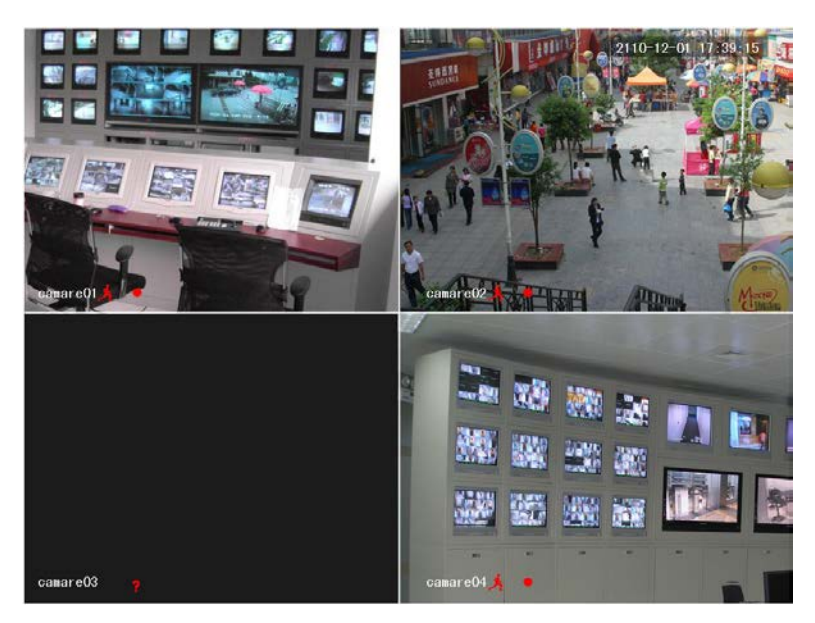

Visualizacion tiempo real

Nota: Por favor no use ningun tipo de fuente de alimentacion que no sea la que va incorparada con el equipo o la que su distribuidor autorizado le recomiende, podría dañar el equipo..

## 5.1.2 Apagado (Shutdown)

Pulse boton derecho del raton  $\rightarrow$  [Menu principal]  $\rightarrow$  [Apagado]

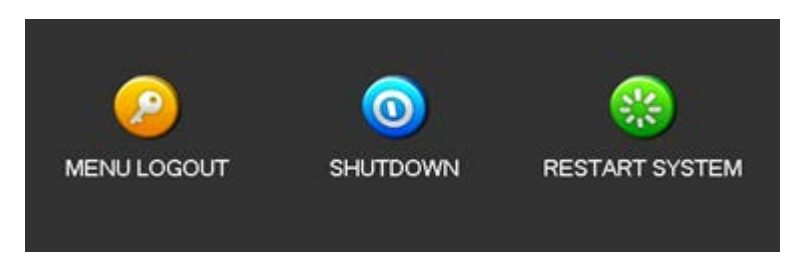

 $\Delta$  Nota: Cualquier manipulacion con disco duro interno tiene que hacerse con el equipo apagado.

## 5.1.3 Reiniciar

Pulse boton derecho del raton  $\rightarrow$  [Menu principal]  $\rightarrow$  [Apagado]  $\rightarrow$  [Reiniciar sistema]

## 5.1.4 Corte de corriente

Si el equipo se ve forzado a apagarse por un corte de corriente accidental, el equipo guardara la informacion anterior y despues de reiniciarse volver al uso normal.

## 5.2 Comenzando el asistente

Configurando rapidamente, incluyendo cuenta P2P y contraseña, configuracion de la red y seleccion del modo inteligente.

Informacion de ayuda

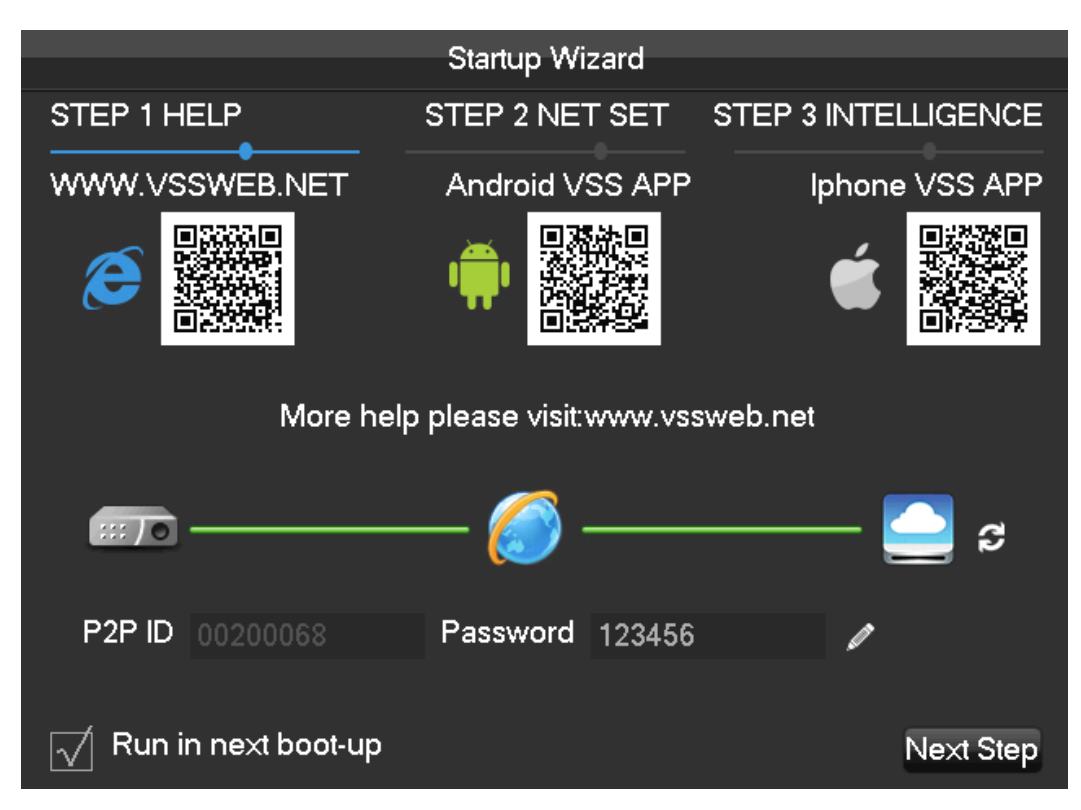

[Codigo QR] De izquierda a derecha: direccion de acceso a web, direccion APP android, direccion APP Iphones.

[Estado de conexión a red] El estado actual de la red.

**[**P2P**]** Configuracion de la cuenta P2P y la contraseña..

【Comenzar asistente】 Pulse para activar el asistente.

Configuracion de Red.

| Startun Wizard    |       |             |        |                     |  |  |
|-------------------|-------|-------------|--------|---------------------|--|--|
| STEP 1 HELP       |       | STEP 2 NET  | SET    | STEP 3 INTELLIGENCE |  |  |
| DHCP              |       |             | •      | P2P Account Info    |  |  |
| IP Address        | 192   | . 168 . 1   | . 88   |                     |  |  |
| Subnet Mask       | 255   | · 255 · 255 | . 0    |                     |  |  |
| Gateway           | 192   | . 168 . 1   | . 1    |                     |  |  |
| DNS1              | 8     | . 8 . 8     | . 8    |                     |  |  |
| DNS2              | 192   | . 168 . 1   | . 1    |                     |  |  |
| ## <b>7</b> 0 ——— |       | ⊘ -         |        | 🤤 s                 |  |  |
| P2P ID 0020006    |       | Password    | 123456 | 1                   |  |  |
|                   | ot-up |             |        | Previous Next Sten  |  |  |
|                   |       |             |        | Trevious Next Step  |  |  |

【DHCP】Pulse para activar DHCP.

【Direccion IP】 Introduzca el numero o presione el boton arriba & abajo (▲▼) para cambiar la dirección IP

y [Mascara de subred] y [Gateway] 。

【Primer servidor DNS 】 Servidor IP DNS.

**(**Servidor DNS alternativo **)** IP de alternativo DNS.

[Codigo QR] Scanee el código y aparecerá su cuenta P2P, acceda con la aplicación móvil.

#### Seleccion del modo inteligente

|                  | Ctartum Winard |   |   |     |     |    |     |     |    |    |    |    |    |     |    |       |    |
|------------------|----------------|---|---|-----|-----|----|-----|-----|----|----|----|----|----|-----|----|-------|----|
|                  |                |   |   | ు   | lan | uμ | YYI | 241 | u  |    |    |    |    |     |    |       |    |
| STEP 1 HELP      |                |   |   | STI | EΡ  | 21 | VE. | ГS  | ET | -  | ST | ΈP | 3  | INT | ΈL | LIGEN | СE |
| ·                |                |   |   |     |     |    |     |     |    |    |    |    |    |     |    | •     |    |
|                  |                |   |   |     |     |    |     |     |    |    |    |    |    |     |    |       |    |
| Intelligent Type | 1              | 2 | 3 | 4   | 5   | 6  | 7   | 8   | 9  | 10 | 11 | 12 | 13 | 14  | 15 | 16    |    |
| None             | $\circ$        |   |   |     |     |    |     |     |    |    |    |    |    |     |    |       |    |
| , toric          | $\sim$         | × | × | ×   | Ξ.  | ×  | Υ.  | Υ.  | Ξ. | Ξ. | Υ. | Ξ. | Υ. | Ξ.  | Υ. | ×     |    |
| Face             |                | 0 | 0 | 0   | 0   | 0  | 0   | 0   | 0  | 0  | 0  | 0  | 0  | 0   | 0  | 0     |    |
| Perimeter        | 0              | 0 | 0 | 0   | 0   | 0  | 0   | 0   | 0  | 0  | 0  | 0  | 0  | 0   | 0  | 0     |    |

[Selección de modo inteligente] Selección del modo inteligente.

## 5.3 Añadir dispositivo

Si el dispositivo soporta camaras IP, deberan ser añadidas primero.. Ofrecemos 3 caminos para añadirlas. Se soportan una amplia variedad de protocolos.

## 5.3.1 Menu Añadir

Existen 3 caminos para acceder [Gestion de canales de RED]

1. En previsualizacion en vivo, pulse el boton izquierdo del raton + y acceda [Gestion de canales de RED]

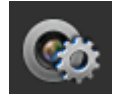

- 2、 En visualización en vivo, pulse el botón superior 【Gestion de canales de RED】
- 3. [Menu Principal]  $\rightarrow$  [Configuration]  $\rightarrow$  [Gestion de canales de RED] .

|     | NET CHANNEL                   |                  |                |                 |               |       |             |  |  |
|-----|-------------------------------|------------------|----------------|-----------------|---------------|-------|-------------|--|--|
| The | The equipment has been added. |                  |                |                 |               |       |             |  |  |
|     | Chn                           | IP/DoMain        | Protocol       | Status          | Delete E      | Edit  | Front Set   |  |  |
|     | 01                            | 10.12.4.145      | ONVIF          |                 | X             |       |             |  |  |
|     |                               |                  |                |                 |               |       |             |  |  |
|     |                               | BatchDelete      | Manually Add   | open upnp       | Status        |       |             |  |  |
| Net | twork                         | equipment on     | line.          |                 |               |       |             |  |  |
|     | ID                            | IP/DoMain        | Protocol Port  | WebPort         | Device Type   | Add   | Network Set |  |  |
|     | 01                            | 10.12.4.21       | ONVIF 80       |                 | NVT-Dahua     |       |             |  |  |
|     | 02                            | 10.12.4.145      | ONVIF 80       |                 | NVT-zenointel |       | <u> </u>    |  |  |
|     | 03                            | 10.12.4.162      | ONVIF 80       |                 | NVT-Private   |       |             |  |  |
|     | 04                            | 10.12.4.165      | ONVIF 80       |                 | NVT-DS-2CD4   | 13: + |             |  |  |
|     | 05                            | 10.12.4.187      | ONVIF 80       |                 | NVT-ZN-IC218  | S⊢ +  |             |  |  |
|     | 06                            | [fe80::4619:b6f  | f::IONVIF 80   |                 | NVT-DS-2CD4   | 13: + | 2           |  |  |
|     | Filte                         | r onvif 🔻        | Search         | PING Ba         | atchAdd       |       |             |  |  |
|     | *Rig                          | pht there on the | channel shortc | ut configuratio | n*            |       | Close       |  |  |

Nosostros ofrecemos 3 caminos para añadir dispositivos, manual, automaticamente y busqueda .

## 5.3.2 Añadir automaticamente

Sin hacer una configuracion el dispositivo puede ser añadido automaticamente.

 $[Menu Principal] \rightarrow [Configuration] \rightarrow [Gestion de canales de RED] \rightarrow [Abrir UPNP]$ 

Nota: El dispositivo debería de soportart UPNP y tiene que estar en la misma RED.

## 5.3.3 Buscando para añadir un dispositivo

La busqueda de todas las camaras IP pueden ser automatica para luego añadir las que deseemos. Hacer lo siguiente:.

Entre en 【Gestion de canales de RED】

Pulse [Filtro] para seleccionar protocolo

Pulse [Busqueda]

Pulse + para añadir dispositivo o pulse boton derecho (Añadir a) seleccione el canal que desee o pulse los dispositivos que quiere añadir, entonces pulse (Ejecutar añadir).

## 5.3.4 Añadir dispositivos manualmente

Entre en el menu de configurar canal.

|                   | Channel Set       |      |
|-------------------|-------------------|------|
|                   |                   |      |
| Channels          | 1 - NET           | v    |
| Protocol Type     | ONVIF             | V    |
| IP/DoMain         | 10.12.4.145       |      |
| Port              | 80                |      |
| TransportProtocol | ТСР               | V    |
| UserName          | admin             |      |
| Password          | •••••             |      |
| Remote Detect     | Detect Detect OK! |      |
| Remote Channel    | 1                 | V    |
|                   |                   |      |
| Сору              | OK Cancel         | Арр. |

[Canal] Seleccione un canal.

[Protocolo] Seleccione el protocolo soportado por el dispositivo.

[Nombre Dominio/ IP] Introduzca la direccion del dispositivo IP o nombre de dominio.
[Puerto] Introduzca el Puerto del dispositivo TCP.
[Nombre Usuario] Introduzca el nombre de usuario del dispositivo.
[Contraseña] Introduzca contraseña del dispositivo.
[Deteccion remota] Despues de completar los ajustes anteriores, pulse el boton de detector para comprobar el estado de la conexión.

[Canal remoto] Cuando el dispositivo incluya multiples canales seleccione el canal que desee.

Pulse el boton "App" para finalizar.

## 5.3.5 Modificar configuracion de canales

Vaya el menu de gestion de canales.

Pulse el boton "Editar" del dispositivo.

Pulse el boton "OK" cuando finalice..

## 5.3.6 Configure Front Device

Configuracion basica, configuracion de codificacion, captura imagen, configuracion de red y alarma por deteccion

de movimiento, pueden ser configuradas desde el frontal del NVR.

Entrar menu de Gestión de canal de Red.

Click btón "Ajuste Frontal" de el dispositivo.

#### BASICO

|                      |           | Front Set |           |       |      |
|----------------------|-----------|-----------|-----------|-------|------|
| BASIC Encoding       | Shapshot  | NetWork   | Detectio  | n     |      |
| Channels Choose      | 1 - NET   |           | v         |       |      |
| Channel Name         |           |           |           |       |      |
| IPC Current Time     | 2015 - 03 | 3-05 13   | : 28 : 55 |       |      |
| Time Zone            |           |           | T         |       |      |
| Time Synchronization |           |           |           |       |      |
|                      |           |           |           |       |      |
|                      |           |           |           |       |      |
|                      |           |           |           |       |      |
|                      |           |           |           |       |      |
|                      |           |           |           |       |      |
|                      |           |           |           |       |      |
|                      |           |           |           |       |      |
|                      |           |           |           |       |      |
|                      |           | Refresh   | OK        | Cance | Арр. |

[Seleccionar canal] Seleccione un canal.

[Nombre de canal] Modificar el nombre actual del canal.

[Hora actual camara IP] Ajustar horario de camara IP.

[Zona horaria] Ajustar zona horaria.

[Sincronizar hora] Sincronizar hora de la cámara con la del NVR.

Codificar

|                  |             | Front Se | et |               |      |
|------------------|-------------|----------|----|---------------|------|
| BASIC Encoding   | g Shapshot  | NetWork  | D  | etection      |      |
| Channels Choose  | 1 - NET     |          | V  |               |      |
|                  | Main Stream |          |    | Minor Stream1 | V    |
| Compression      | H.264       |          | v  | H.264         | V    |
| Code Level       | EP          |          | v  | EP            | V    |
| Resolution       | 1080P       |          | v  | D1            | V    |
| Frame Rate(FPS)  | 30          |          | v  | 30            | V    |
| Bit Rate Control | CBR         |          | v  | CBR           | V    |
| Quality          | Normal      |          | v  | Normal        | V    |
| l frame interval | 60          |          |    | 60            |      |
| Bit Rate(Kb/S)   | 4096        |          | v  | 2048          | V    |
|                  |             |          |    |               |      |
|                  |             |          |    |               |      |
|                  |             | Refres   | 1  | OK Cancel     | App. |

[Canales seleccionados] Seleccionar un canal.

[Compresión]H.264

[Resolucion] Seleccionar la resolución principal y la subresolucion.

[Ratio frames] 1~25FPS/PAL,1~30FPS/NTSC

[Control de ratio de bits] Seleccionar CBR o VBR. Cuando seleccione CBR, tendra que ajustar el ratio de bits.

Cuando seleccione VBR, debera ajustar la calidad.

[Intervalo de frame I] Ajustar el intervalo de frames adyacentes. Max es 150.

[Ratio bits] Seleccione 1280,1536,1792,2048,3072,4096,5120,6144,7168,8192 o ajustelo por ud mismo.

#### Capturas de imagen

Vaya al punto 7.2.1 para mas detalles.

Red

|                      |       |        | Front S   | et    |           |      |
|----------------------|-------|--------|-----------|-------|-----------|------|
| BASIC Encoding       | Shap  | shot   | NetWork   | Detec | ction     |      |
| Channels Choose      | 1 - N | IET    |           | v     |           |      |
|                      | Get t | he ado | dress suc | ce:   |           |      |
| IP Address           | 10    | . 12   | . 4       | . 145 |           |      |
| Subnet Mask          | 255   | . 255  | . 255     | . 0   |           |      |
| Gateway              | 10    | · 12   | . 4       | · 1   |           |      |
| First DNS Server     | 8     | . 8    | . 8       | . 8   |           |      |
| Alternate DNS Server | 8     | . 8    | . 8       | . 8   |           |      |
| MAC/Serial           |       |        |           |       |           |      |
|                      |       |        |           |       |           |      |
|                      |       |        |           |       |           |      |
|                      |       |        |           |       |           |      |
|                      |       |        |           |       |           |      |
|                      |       |        |           |       |           |      |
|                      |       |        | Refres    | ih (  | OK Cancel | Арр. |

[Seleccionar canales] Seleccione un canal.

[Direccion IP][Mascara Subred][Gateway] Ajustar direccion IP, mascara de subred y gateway del dispositivo.

[Primer servidor DNS] ajustar la direccion IP del servidor.

[DNS del servidor alternativo] Ajustar la direccion IP del servidor DNS de reposo.

[MAC/Serie] Mostrar la direccion MAC del dispositivo.

Deteccion

|                           |            | Front Se | t         |        |      |
|---------------------------|------------|----------|-----------|--------|------|
| BASIC Encoding            | g Shapshot | NetWork  | Detection |        |      |
| Channels Choose<br>Enable | 1 - NET    |          | v         |        |      |
| Sensitivity               | Low        |          | <b>v</b>  |        |      |
| Set Area                  | Setting    |          |           |        |      |
|                           |            | Refresh  | ОК        | Cancel | Арр. |

[Seleccionar canales] Seleccionar un canal.

[Habilitar] Habilitar la alarma por deteccion de movimiento o no.

[Sensibilidad] Ajustar el nivel de sensibilidad para la deteccion de movimiento.

[Configurar Area] Configurar el area de la detección de movimiento, areas de .22\*18 pueden configurarse..

Asegurese que el protocolo de su dispositivo soporta deteccion de movimiento..

## 5.3.7 Borrar dispositivo

Entre en el menu de Gestion de canales de Red.

Pulse el boton de borrar o boton derecho "borrar dispositivo" para borrar el dispositivo. Marque varios dispositivos y pulse "Proceso de borrar" para finalizar el borrado.

#### 5.3.8 Otros.

Pulse boton derecho para añadir dispositivo.

ShortCut PING Automatic Detection Device Edit Device Delete Front Set Channel exchange

[PING]Comprueba el estado del actual canal..

[Deteccion automatica]Compruebe el estado de conexion del canal actual.

[Editar dispositivo] Vaya al punto 6.3.3 para ver mas detalles..

[Borrar dispositivo] Borrar dispositivo.

[Ajuste Frontal] Vaya al punto 6.3.4 para mas detalles..

[Intercambio de canales] Cambia la posicion de los canales.

Pulse boton derecho del dispositivo que no haya sido añadido.

# Add To ShortCut PING Network Set

[Añadir a]Añadir dispositivo.

[PING] Comprueba el estado del canal actual..

[Configurar Red] Vaya al punto 6.3.3 para ver mas detalles.

## 5.4 Acceso/Salir

#### Acceso

Pulse el boton derecho par air almenu de acceso. Introduzca nombre de usuario y contraseña..

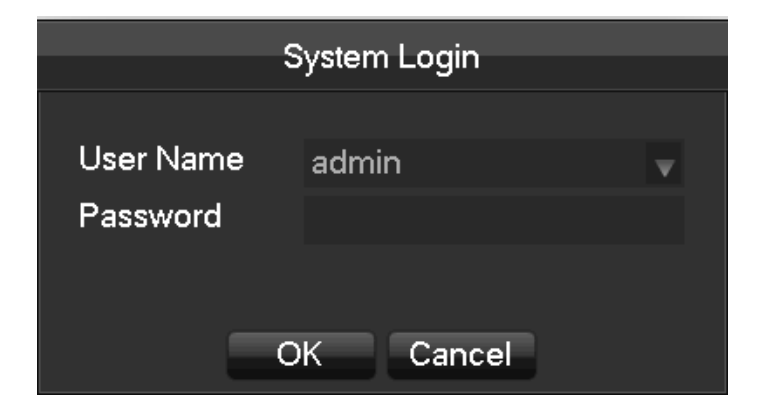

Usuarios por defecto

| Tipo<br>Usuario | Nombre      | Contraseña por<br>defecto |
|-----------------|-------------|---------------------------|
| Administrador   | admin       | 123456                    |
| Usuario         | user        | 123456                    |
| Oculta          | Por defecto |                           |

:Si la entrada de la contraseña es incorrecta 3 veces, el dispositivo hara un sonido. Si la entrada es incorrecta cinco veces, la cuenta se bloqueara. Para propósitos de seguridad, por favor cambie la contraseña por defecto y el nombre de usuario..

#### Abandono

1. Despues de un cierto tiempo el equipo en reposo, el equipo abandona automaticamente.

2. Enter [Menu Principal-[Apagado]-[Abandonar]

## 5.5 Previsualizacion

## 5.5.1 Previsualizacion en directo

En visionado en vivo, podemos ver la fecha, la hora, el numero de canal, el estado de grabacion y el estado de las alarmas..

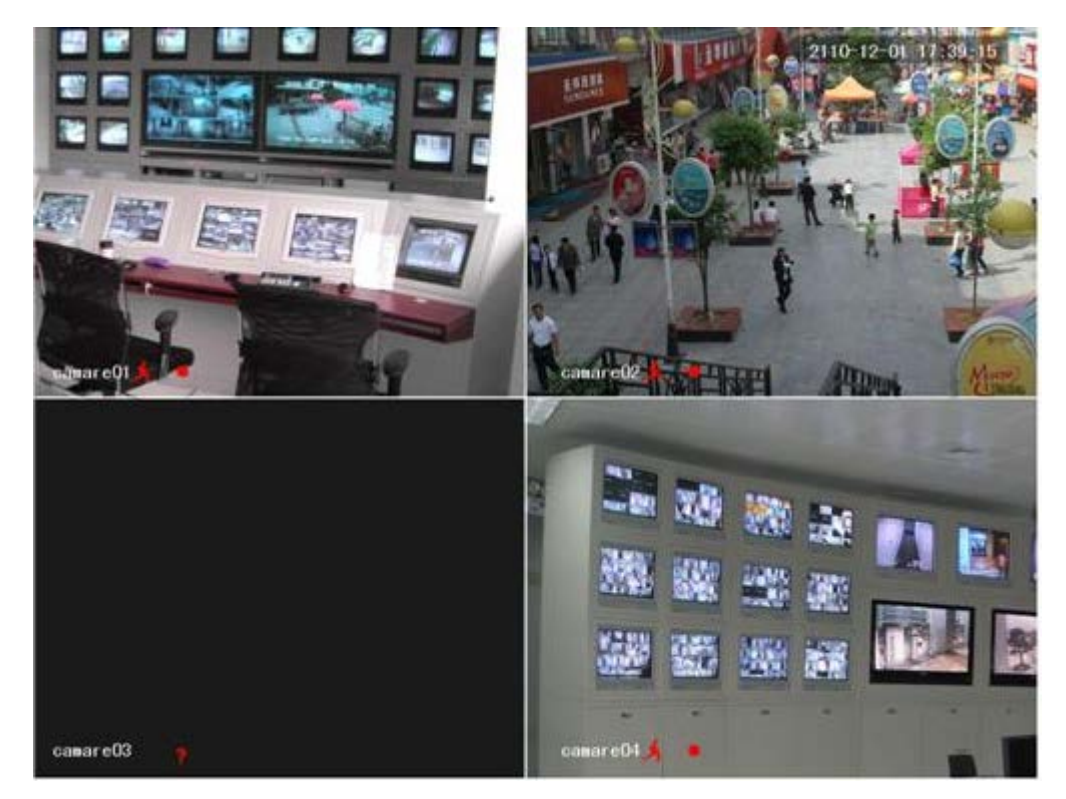

El control de la pantalla se puede hacer desde el panel frontal, control remote o con el raton.

Cuando sucede una alarma, aparecera un mensaje de alarma externa, perdida de video, tapar objetivo, deteccion de movimiento, estado de red y conflicto de IP.

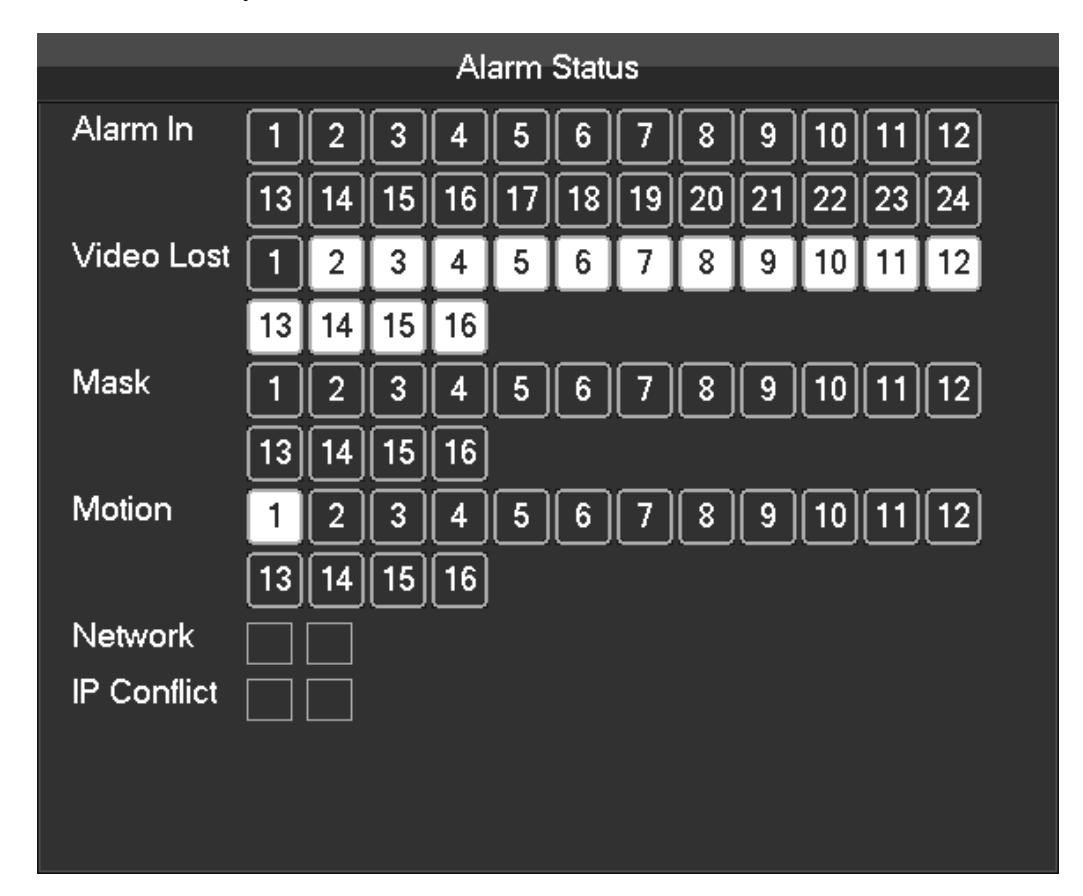

#### Uso rapido

| Conmutar de una pantalla a   | Pulse doble click en una pantalla simple para cambiar a multipantalla y viceversa.  |
|------------------------------|-------------------------------------------------------------------------------------|
| multipantalla.               |                                                                                     |
| Ajustar orden de los canales | Arrastre el canal a la posicion deseada.                                            |
| Añadir dispositivo           | Pulse [+] en un canal para entrar en el menu. Por favor vaya al apartado 6.3.2 para |
|                              | mas detalles.                                                                       |

## 5.5.2 Menu botón derecho

Vaya a modo de visualizacion en tiempo real y pulse boton derecho del raton para ir al menu.

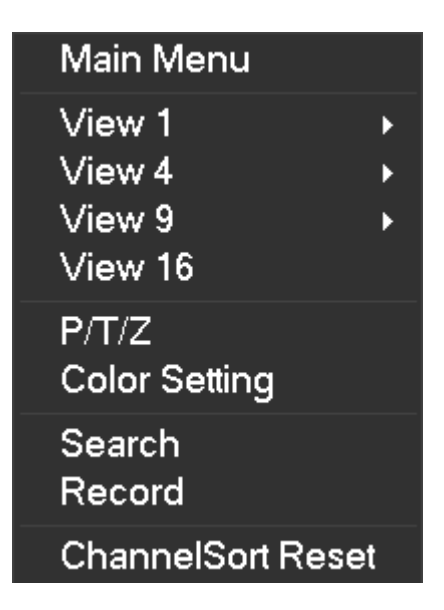

#### Division de pantalla

Para seleccionar una pantalla simple, 4 pantallas, nueve pantallas o 16 pantallas en una. (multipantalla).

#### Control PTZ

Configurar PTZ. Por favor vaya a los puntos 7.2.4 y 6.3 sobre mas detalles para camaras analogicas y camaras IP. Despues de finalizar la configuración, pulse "Control PTZ" en el canal correspondiente que tenga instalado una PTZ ( cámara domo motorizada)

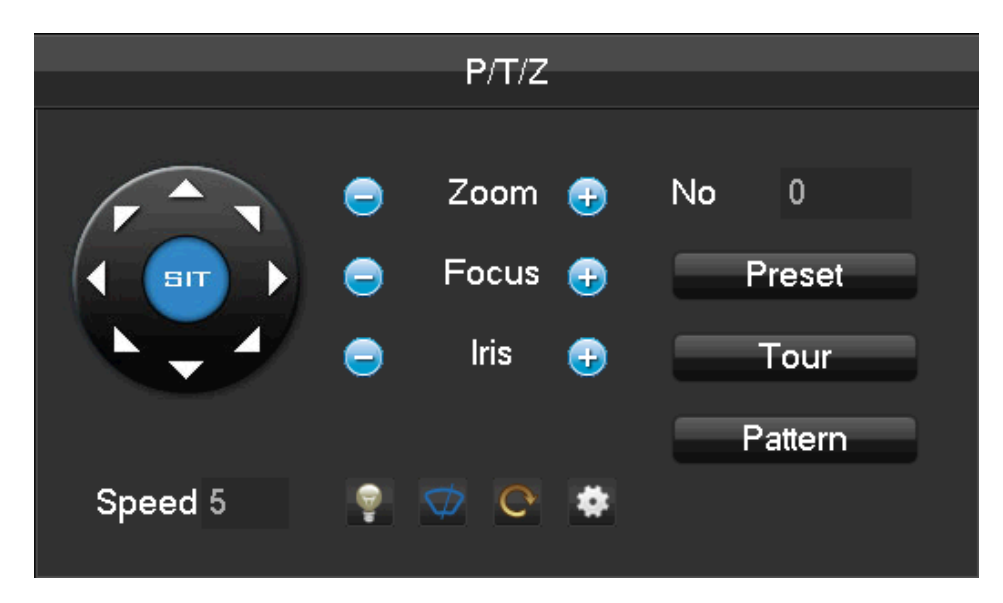

Direccion, pasos, zoom, enfoque. Iris puntos de preset, recorridos entre puntos, patrullas, giro vertical y giro horizontal...etc. puede ser controlado desde este menu.

<SIT> significa un boton de rapida localizacion. Asegurese que el protocolo de la cámara soporta esta función. Despues de entrar en la pagina, pulse en un punto de la pantalla, el PTZ ira a este punto y moverá el centro de la pantalla. Tambien puede soportan un zoom de 4 a 16 veces cuando arrastra el raton.

El [paso] se usa principalmene para el control de la direccion manual. Puede usarse con valores de 1 a 8.

Pulsa 🔄 o 🔯 para ajustar el zoom, brillo o agudeza de la imagen..

El PTZ puede controlar hasta 8 direcciones. Pero desde el panel frontal ud solo puede controlar arriba, abajo, izquierda, derecha..

[Preset] Introduzca el numero de preset en la caja y pulse el boton "Preset" para llamar a la funcion preset.

[Tour] Introduzca el numero de tour en la caja y pulse el boton "Crucero" para llamar a un tour entre dos puntos. [Pattern] Introduzca el numero de patrulla en la caja y pulse el boton "Pattern" para llamar a la funcion de patrulla.

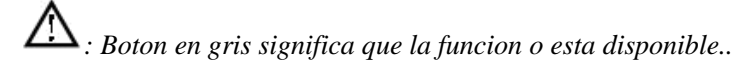

#### Configurar [Preset]

Preset se usa para grabar la proxima posicion, que se sera marcada con un numero. Llame al numero definido para

habilitar la funcion de preset..

|         | P/T/Z                                                       |                                   |          | P/T/Z                  |               |
|---------|-------------------------------------------------------------|-----------------------------------|----------|------------------------|---------------|
|         | <ul> <li>Zoom +</li> <li>Focus +</li> <li>Iris +</li> </ul> | No 0<br>Preset<br>Tour<br>Pattern |          | Preset 1<br>Add Preset | Delete Preset |
| Speed 5 | 💡 🤝 😋 😫                                                     |                                   | Preset 🔻 |                        |               |

#### Configurar [Tour]

La funcion Tour incluye varios puntos de preset y se marcan con un numero. Cuando llama al numero se visitaran

los puntos de preset uno a uno.

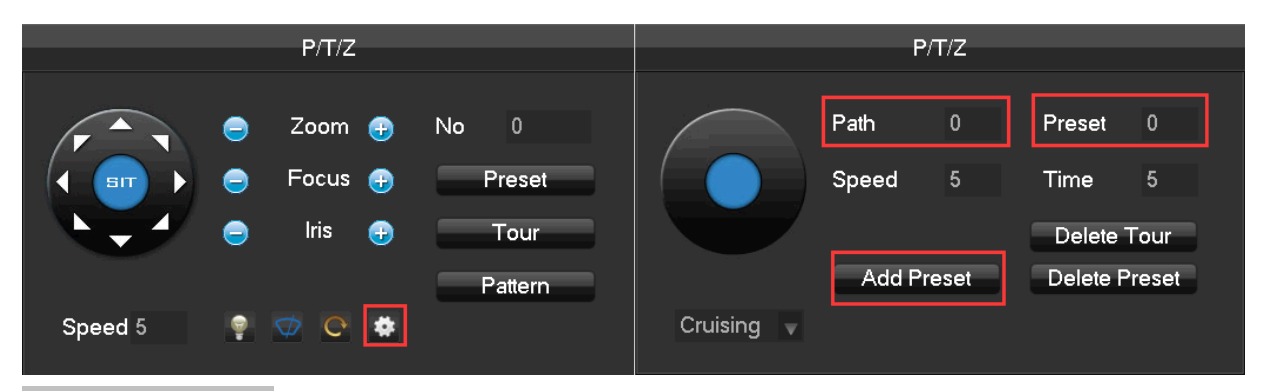

#### Configurar [Pattern]

La funcion patrulla es una rotacion y recorrido predefinidos por el usuario y marcados con un numero. Llamar al numero especificado y habilitar la funcion de patrulla.

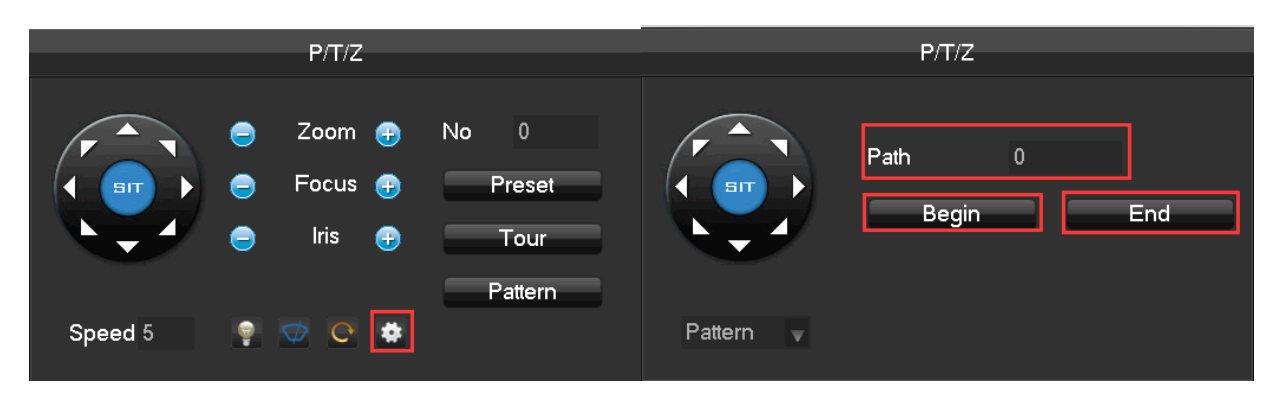

#### Ajuste de color

Ajusta la pantalla especificada (pantalla simple) con los controles de profundidad de color de imagen, brillo, contraste, saturacion, ganancia y nivel de blancos en dos niveles diferentes para cubrir los cambios ambientales que se dan entre el dia y la noche. Cada uno de los ajustes cambiara en las dos situaciones detalladas, para darnos la mejor calidad de visionado.

| Color Setting |                         |             |    |  |             |    |  |  |  |
|---------------|-------------------------|-------------|----|--|-------------|----|--|--|--|
|               |                         |             |    |  |             |    |  |  |  |
| Period        | $\overline{\checkmark}$ | 00:00-24:00 |    |  | 00:00-24:00 |    |  |  |  |
| Hue           |                         | ▼           | 0  |  | <b>—</b>    | 50 |  |  |  |
| Brightness    |                         |             | 47 |  |             | 50 |  |  |  |
| Contrast      |                         |             | 50 |  |             | 40 |  |  |  |
| Saturation    |                         |             | 80 |  | <b>—</b>    | 50 |  |  |  |
| Sharpness     |                         | ▼           | 0  |  |             | 14 |  |  |  |
|               |                         | Default     | ОК |  | Cancel      |    |  |  |  |
|               |                         |             |    |  |             |    |  |  |  |

- **【Periodo】** Se definen las horas en los que se cambia de los dos ambientes definidos con dia y noche., a partir de estas horas cambiara los niveles definidos para dia y para noche.
- **[Matiz]** Se puede ajustar la profundidad de color depeniendo de la tabla de colores seleccionadas.
- **Brillos** Brillo visual de la imagen, segun el ambiente, el brillo se reducira o incrementara hacienda la imagen mas clara..

**[Contraste]** Ajusta la proporcion de blanco y de negro, cuanto mas grande es la proporcion la imagen es mas brillante.

**[Saturacion]** Pureza del color, cuanto mas grande es el valor, hay imagenes mas coloridas..

Nota: Diferentes modos, diferentes funciones.

#### The Video Inquiry

Vaya al capitulo 6.5 de Busqueda.

#### **Grabacion Manual**

En la pantalla de visualizacion en tiempo real, pulse boton derecho y seleccione [Grabar] para entrar en el interface.

| Mapual                                                                 |  |  |  |  |  |  |  |  |  |  |
|------------------------------------------------------------------------|--|--|--|--|--|--|--|--|--|--|
| Manuar Record                                                          |  |  |  |  |  |  |  |  |  |  |
| 7 8 9 10 11 12 13 14 15 16                                             |  |  |  |  |  |  |  |  |  |  |
|                                                                        |  |  |  |  |  |  |  |  |  |  |
| 0000000000                                                             |  |  |  |  |  |  |  |  |  |  |
| 0000000000                                                             |  |  |  |  |  |  |  |  |  |  |
|                                                                        |  |  |  |  |  |  |  |  |  |  |
|                                                                        |  |  |  |  |  |  |  |  |  |  |
| ancel                                                                  |  |  |  |  |  |  |  |  |  |  |
| 7 8 9 10 11 12 13 14 15 16<br>• • • • • • • • • • • •<br>• • • • • • • |  |  |  |  |  |  |  |  |  |  |

**[Manual]** Tiene la mas alta prioridad y corresponde a canales que grabaran los dias seleccionados.

**[Agenda]** Grabara de acuerdo a la configuracion programada.

#### **[Stop/Parar]** Detener grabacion.

Para cambiar el estado de un canal de video, primero compruebe que el canal de video esta seleccionado o no, use el raton para hacer click o usar  $( \triangleleft ) y ( \triangleright )$  para encontrar el canal y use  $( \triangle ) y ( \lor )$  para cambiar el estado del canal de video seleccionado.

Nota: Seleccione todos lo canales si desea cambiar la configuracion de todos los canales al mismo tiempo..

#### Cambiar el orden de los canales

Pulse reset para configurar los canales segun vienen de fabrica..

## 5.5.3 Barra de Tareas

Se entra desde el menu principal nos proporciona un acceso rapido a algunas funciones..

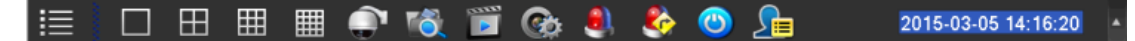

#### Conmutador de pantalla

Proporciona una conmutacion del tipo de visionado en pantalla.

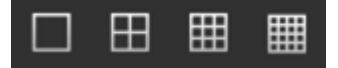

Pantalla simple, cuatro, ocho o dieciseis canales en pantalla.

#### **Control PTZ**

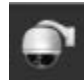

Nos lleva al menu de control del PTZ.

Vaya al capitulo 6.4.2 para control de PTZ con el menu del boton derecho..

#### Busqueda de grabaciones
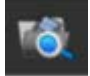

Pulse par air al interface de busqueda

Vaya al capitulo 6.5 sobre busquedas

#### **Grabacion Manual**

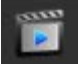

Pulse para seleccionar el interface de grabacion manual Vaya a la opcion de grabacion manual, capitulo 6.4.2

#### Gestion de canales de RED

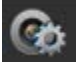

Pulse para entrar en el interface de gestión de canales en red Vaya a capitulo 6.3

#### Estado de alarmas

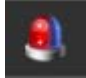

Compruebe el estado actual de las alarmas, pulse para ver un menu similar al siguiente:

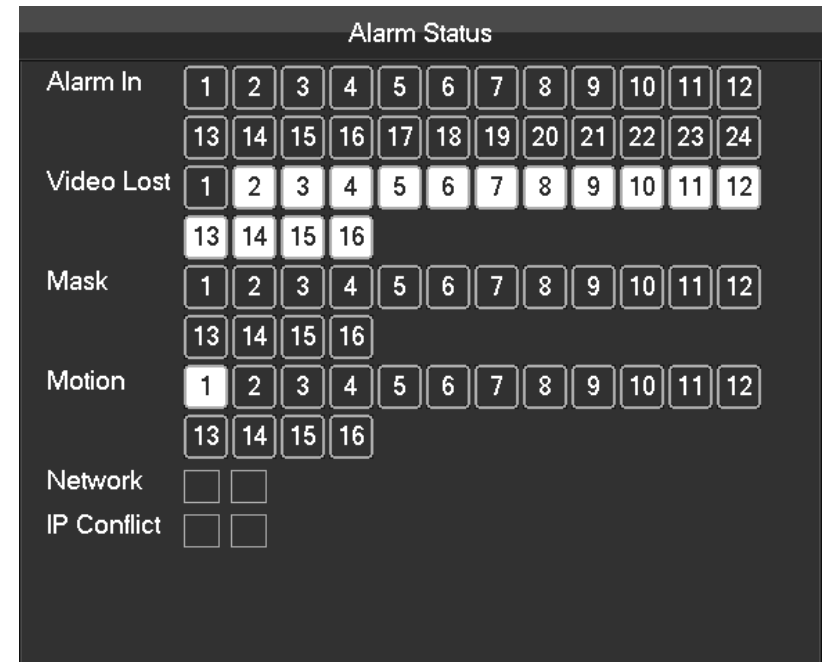

#### Salida de alarmas

٠

Menu de saida de alarmas

Vaya al capitulo 7.2.5 de salida de alarmas del menu de alarmas

#### Conmutar ventana initeligente

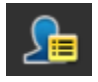

Cuando el sistema esta en estado de analisis inteligente caras/perimetro, pulse para cerrar la ventana inteligente en la parte derecha de la pantalla de visualizacion y pulse de nuevo para abrirla.

#### **Conceal function**

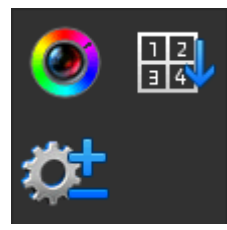

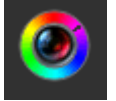

Ajuste de color

Vaya al capitulo 6.4.2 para ajustes de color con el menu del boton derecho.

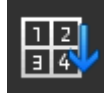

Cambiar el orden de los canales.

Pulse para configurar los canales segun vienen de fabrica.

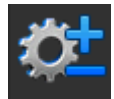

Configuracion de la barra de tareas

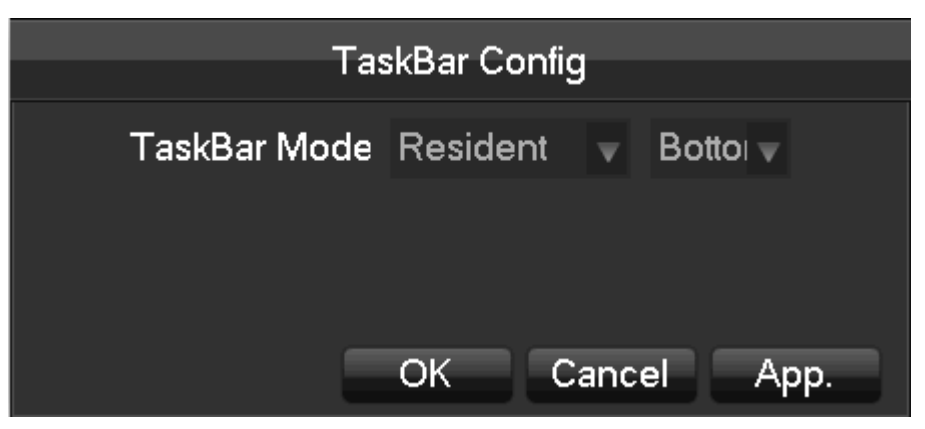

**(**Modo Barra de tareas **)** Seleccione las opciones de residente, automatico y entre posición superior e inferior.

## Busqueda

## 5.5.4 Busqueda

En la pantalla de visualizacion pulse click en boton derecho y seleccione 【Buscar】 para entrar en el interface de busqueda.

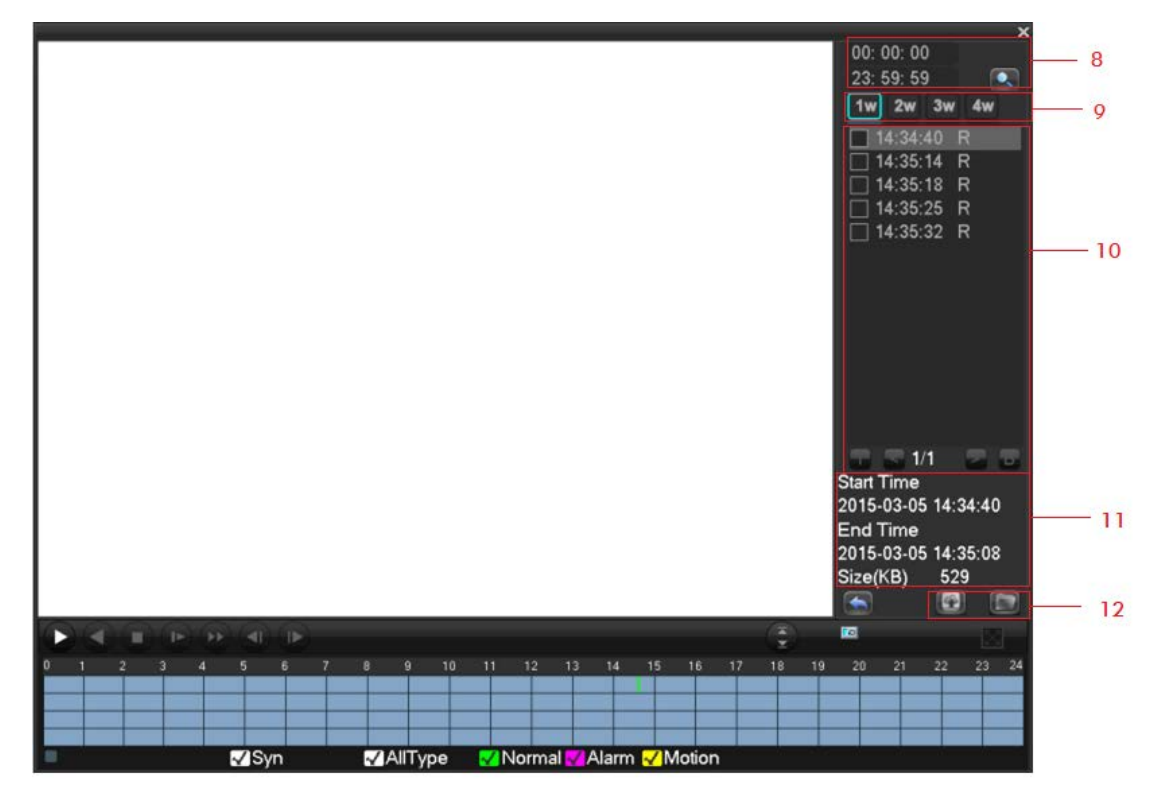

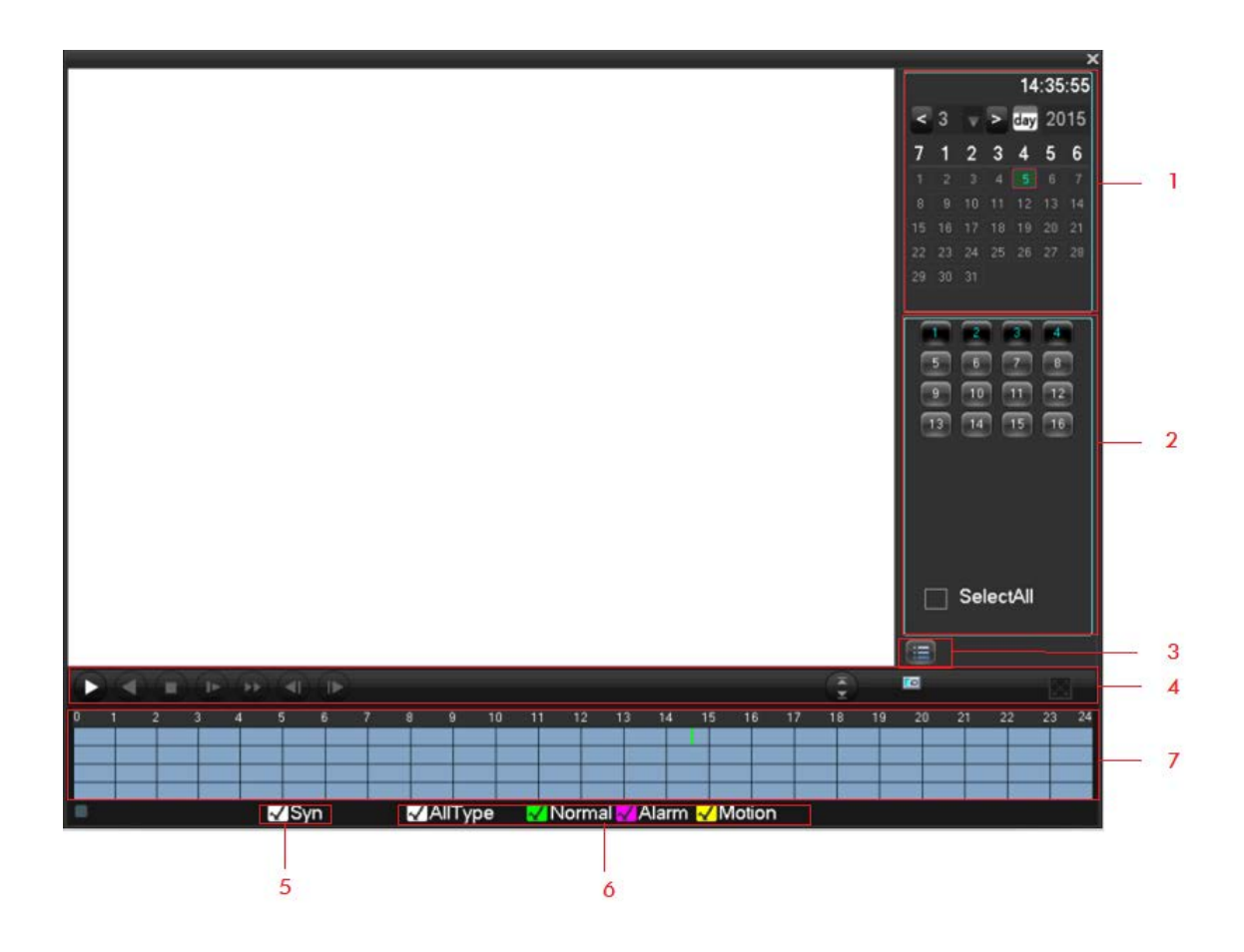

Descripcion del interface de busqueda de grabaciones:

| Index | Tipo                 | Descripcion                                                                                                    |  |  |  |  |  |  |
|-------|----------------------|----------------------------------------------------------------------------------------------------|--|--|--|--|--|--|
| 1     | Seleccionar fecha    | Seleccionar la fecha y hora de busqueda de la grabacion.                                                                                                   |  |  |  |  |  |  |
| 2     | Seleccion Canales    | nales Selecciona los canales en los que queremos buscar.                                                                                                   |  |  |  |  |  |  |
| 3     | Lista                | Muestra la lista de ficheros grabados.                                                                                                    |  |  |  |  |  |  |
| 4     | Control reproduccion | Se puede controlar la forma de reproduccion: pantalla complete, circular, detener, reproduccion rapida, camara lenta, cuadro a cuadroetc                   |  |  |  |  |  |  |
| 5     | Sincronizacion       | Permite la reproduccion sincronizada en tiempo y horade varios canales                                                                                     |  |  |  |  |  |  |
| 6     | Modo grabacion       | Seleccione modo de busqueda de grabacion, incluyendo<br>todos los tipos, grabacion normal, por alarma, por deteccion<br>de movimiento.                     |  |  |  |  |  |  |
| 7     | Barra de tiempo      | Muestra la informacion sobre el estado de los canales segun<br>el tipo de grabacion por colores: verde, rojo y Amarillo                                    |  |  |  |  |  |  |
| 8     | Seleccionar hora     | Busca las grabaciones por la hora de comienzo                                                                                                    |  |  |  |  |  |  |
| 9     | Numero de canal      | Selecciona el numero de canal.                                                                                                    |  |  |  |  |  |  |
| 10    | Lista de grabaciones | Se muestran en una lista hasta 128 grabaciones de video.<br>Tipo: R— Grabacion normal, A—Grabacion por alarma,<br>M—Grabacion por deteccion de movimiento. |  |  |  |  |  |  |

| 11 | Detalles del archivo | Muestra la hora de comienzo, la final y el tamaño del |
|----|----------------------|-------------------------------------------------------|
|    |                      | archivo.                                              |
| 12 | Copia Seguridad      | Seleccione un canal y la grabacion que desea copiar   |

#### Control reproduccion:

| Tecla                             | Descripcion                                                                                                    | Comentario                                                                                        |  |  |  |  |
|-----------------------------------|----------------------------------------------------------------------------------------------------|---------------------------------------------------------------------------------------------------|--|--|--|--|
| Repr. video<br>rapida<br>Tecla□   | Estando en el modo reproducción,<br>presione esta tecla y reproducirá a diferentes<br>velocidades para ver reproducción rápida.<br>Puede usarse como camara lenta si se usa con<br>el boton de marcha hacia atras                                                              | La valocidad da                                                                                   |  |  |  |  |
| Repr.<br>camara lenta<br>Tecla D  | Repr.<br>camara lenta<br>TeclaEstando en el modo de reproduccion<br>presionando esta tecla reproducira diferentes<br>velocidades de reproduccion a camara lenta.<br>Puede usarse como camara rapida con el<br>boton de marcha hacia atrasRepr./pausaDened e incomence de tecno |                                                                                                   |  |  |  |  |
| ►/ II □<br>Hacia atras<br>Tecla □ | Marcha hacia atras                                                                                                    | Reproduce hacia<br>atras y se para despues<br>de pulsar de Nuevo.                                 |  |  |  |  |
| Repr.<br>cuadro                   | Reproduccion cuadro a cuadro y en modo reproduccion tambien sera pausa.                                                                                                    | cuadro presione el boton de reproduccion $\blacktriangleright/\Box$ par air a reproduccion normal |  |  |  |  |

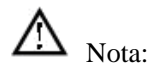

1. La barra de control de reproduccion mostrara informacion sobre la velocidad de reproduccion, canal, hora, progreso dela reproduccion y otra informacion relevante.

2.La funcion de rebobinado y de reproduccion rapida dependera de la version y modelo del DVR..

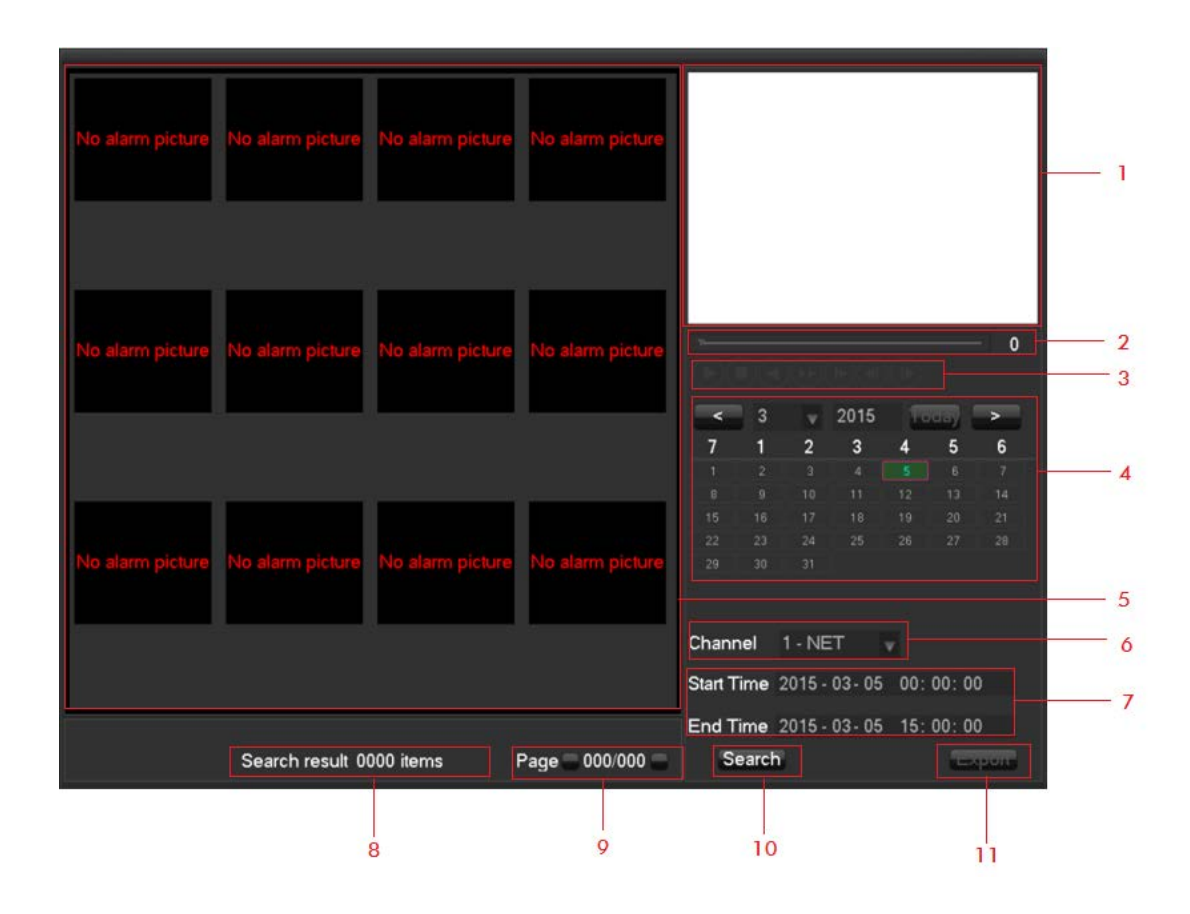

## 5.5.5 Busqueda por detección facial

|   | Index | Tipo                                                                 | Descripcion                                                                             |  |  |  |  |  |
|---|-------|----------------------------------------------------------------------|-----------------------------------------------------------------------------------------|--|--|--|--|--|
|   | 1     | Ventana reprod.                                                      | Reproduce el video.                                                                     |  |  |  |  |  |
|   | 2     | Linea de tiempo de repr,                                             | Muestra el progreso del evento actual.                                                  |  |  |  |  |  |
|   | 3     | Control reproduccion                                                 | Parar/ reproducir/ pausa/camara rapida/ camara lenta/<br>cuadro a cuadroetc.            |  |  |  |  |  |
| Ī | 4     | Calendario Selecciona la fecha y la hora de la busquedade grabacione |                                                                                         |  |  |  |  |  |
|   | 5     | Listado de caras                                                     | Muestra todas las imagenes de caras detectados en el canal solicitado.                  |  |  |  |  |  |
|   | 6     | Numero de canal                                                      | Selecciona el numero de canal.                                                          |  |  |  |  |  |
|   | 7     | Seleccionar hora                                                     | Busca las grabaciones basadas en la hora de comienzo y finalizado.                      |  |  |  |  |  |
|   | 8     | Estadisticas de caras                                                | Muestra el total numero de imagenes de caras y paginas de los canales con grabaciones.  |  |  |  |  |  |
|   | 9     | Numero pagina                                                        | Muestra la pagina actual y el numero total de paginas.<br>Pagina adelante/pagina atras. |  |  |  |  |  |
|   | 10    | Busqueda                                                             | Pulse para buscar                                                                       |  |  |  |  |  |
| ſ | 11    | Exportar                                                             | Exportar las imagenes de caras de la pagina actual                                      |  |  |  |  |  |

## 5.5.6 Busqueda perimetral

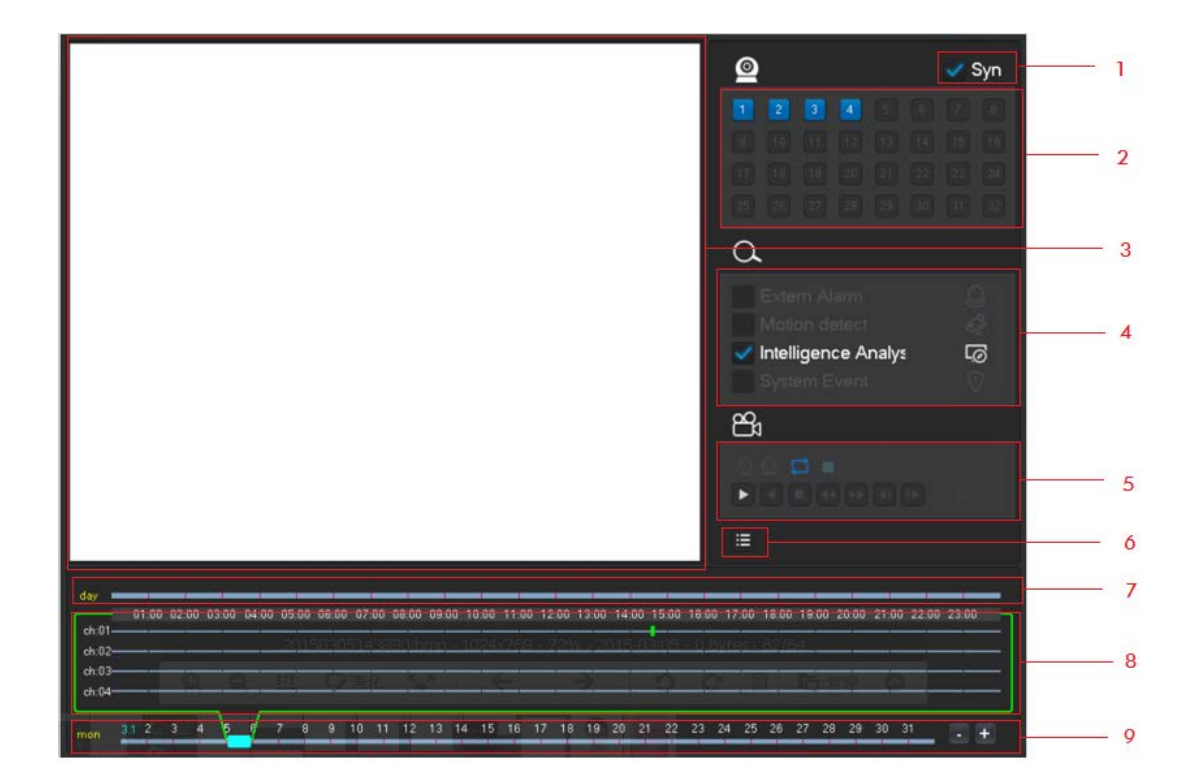

| Index | Tipo                 | Descripcion                                                  |  |  |  |
|-------|----------------------|--------------------------------------------------------------|--|--|--|
| 1     | Sincronizacion       | Reproduce cada canal sincronizandolos.                       |  |  |  |
| 2     | Seleccionar canales  | Seleccione los canales deseados con sus grabaciones          |  |  |  |
| 2     | Ventana              | Reproducir video, soporta hasta 4 canales de reproduccion    |  |  |  |
| 3     | reproduccion         | al mismo tiempo.                                             |  |  |  |
| 4     | Tipo de evento       | Seleccione el tipo de evento: incluyendo entrar/salir del    |  |  |  |
| 4     | Tipo de evento       | area, barrera digital cruzada adelante/atras.                |  |  |  |
|       |                      | Se puede seleccionar pantalla completa, circular,            |  |  |  |
| 5     | Control reproduccion | detener/reproducir, pausa, avance rapido, camara lenta,      |  |  |  |
|       |                      | cuadro a cuadro o suspender.                                 |  |  |  |
| 6     | Lista                | Muestra la lista de ficheros grabados                        |  |  |  |
| 7     | Times de comptes     | Muestra los correspondientes eventos y la hora               |  |  |  |
| /     | Linea de eventos     | correspondiente.                                             |  |  |  |
|       |                      | Desplazando el raton arriba y abajo puede ajustar el espacio |  |  |  |
| 8     | Barra de tiempos.    | de tiempo deseado, pulse sobre la arra de tiempos para       |  |  |  |
|       |                      | reproducir un video.                                         |  |  |  |
| 0     | Tinga da tiguna      | Muestra fecha y hora actual, pulse +,- o para ajustar,       |  |  |  |
| 9     | Linea de tiempo      | soporta diferentes formatos                                  |  |  |  |

## 5.6 Copia de Seguridad/Respaldo

#### Descripcion del interface

Conecta un pen drive USB con un Puerto USB para hacer copia de seguridad en el menu de "Copias de Seguridad o Respaldo".

|       |                                                    |       |              | Bac     | kup            |         |           |  |  |  |
|-------|----------------------------------------------------|-------|--------------|---------|----------------|---------|-----------|--|--|--|
|       |                                                    |       |              |         |                |         |           |  |  |  |
| 1     |                                                    | Nam   | е(Туре)      |         | Free/Total     | Devid   | ce Status |  |  |  |
| 1     | ⊡ sdb                                              | 1(USE | 3 DISK)      | 108     | .50 MB/3.08 GB | \$      | Ready     |  |  |  |
| AVI   |                                                    |       |              |         |                | Re      | move All  |  |  |  |
| 1     | 🗌 СН                                               | Туре  | Start Tim    | ie      | End Time       | Siz     | e(KB)     |  |  |  |
| 1     | ☑ 1                                                | R     | 2015-03-05 1 | 4:35:32 | 2015-03-05 14  | 4:41:03 | 4144      |  |  |  |
| Space | Space Required / Space Remaining:5.40 MB/108.50 MB |       |              |         |                |         |           |  |  |  |

**[Detectar]** Identifica pen drives y muestra la informacion del dispositivo.

**[Copia Seguridad]** Pulsa sobre el dispositivo externo y pulsa **[**Copia Seguridad **]** para entrar en el menú de copia de seguridad .

|                                                              | Dealgun                             |     |        |               |       |        |      |        |      |      |      |     |                  |      |         |       |
|--------------------------------------------------------------|-------------------------------------|-----|--------|---------------|-------|--------|------|--------|------|------|------|-----|------------------|------|---------|-------|
| Васкир                                                       |                                     |     |        |               |       |        |      |        |      |      |      |     |                  |      |         |       |
| Seleo                                                        | Selected Device sdb1(USB DISK)  AVI |     |        |               |       |        |      |        |      |      |      |     |                  |      |         |       |
| Туре                                                         | )                                   |     |        | All           |       |        | v    | Cha    | nnel |      | 1    |     |                  | v    |         |       |
| Start                                                        | Time                                |     |        | $\mathcal{D}$ | 201   | 5 -    | 03 · | 05     | 00:  | 00   | : 0  | )0  |                  |      | Remove  | e All |
| End                                                          | Time                                |     |        | $\mathcal{D}$ | 201   | 5 -    | 03 · | 05     | 14:  | 41   | : 2  | 26  |                  |      | Add     |       |
| 5                                                            |                                     | Η   | Тур    | е             | Sta   | irt Ti | me   |        | [    | Enc  | i Ti | me  |                  |      | Size(KB | )     |
| 1                                                            |                                     | 1   | R      | 20            | 15-0: | 3-05   | 14:  | 34:40  | 20   | )15- | 03-  | -05 | 14::             | 35:0 | 8 53(   | )     |
| 2                                                            |                                     | 1   | R      | 20            | 15-0: | 3-05   | 14:  | 35:14  | 20   | )15- | 03-  | -05 | 14::             | 35:1 | 8 106   | 6 .   |
| 3                                                            |                                     | 1   | R      | 20            | 15-0: | 3-05   | 14:  | 35:18  | 20   | )15- | 03-  | -05 | 14::             | 35:2 | 1 84    |       |
| 4                                                            |                                     | 1   | R      | 20            | 15-0: | 3-05   | 14:  | 35:25  | 20   | )15- | 03-  | -05 | 14::             | 35:2 | 7 106   | 6     |
| 5                                                            | $\square$                           | 1   | R      | 20            | 15-0: | 3-05   | 14:  | 35:32  | 20   | )15- | 03-  | -05 | 14: <sub>4</sub> | 41:0 | 3 414   | 4     |
|                                                              |                                     |     |        |               |       |        |      |        |      |      |      |     |                  |      |         |       |
| 🖌 PageUp 🛛 🖹 PageDown 🕞 Select/Cancel backup device or file. |                                     |     |        |               |       |        |      |        |      |      |      |     |                  |      |         |       |
| Spac                                                         | e Re                                | qui | ired , | / Spa         | ace l | Rem    | aini | ing:6. | 20 N | 1B/1 | 108. | .50 | MB               |      | Start   |       |

**[Cancelar]** Borra todos los datos de la copia de seguridad que se esta realizando

#### Copia Seguridad.... Manejo

Conecte un dispositivo USB en el Puerto USB, pulse [Detectar] para identificar el dispositivo externo USB, pulse [Copia Seguridad] para entrar en el menu de copia de seguridad, seleccione la hora de comienzo y finalizacion de la grabacion y pulse click para añadir ficheros a la lista, pulse [Comenzar] para hacer la copia de seguridad y mostrar el tiempo remanente.

ANota: La copia de seguridad USB se ejecutara automaticamente

Esta operacion probablemente puede causar una perdida de datos permanentes.

## **6** Configuracion Local

## 6.1 Introduccion al menu principal

El menu principal normal tiene el siguiente interface:

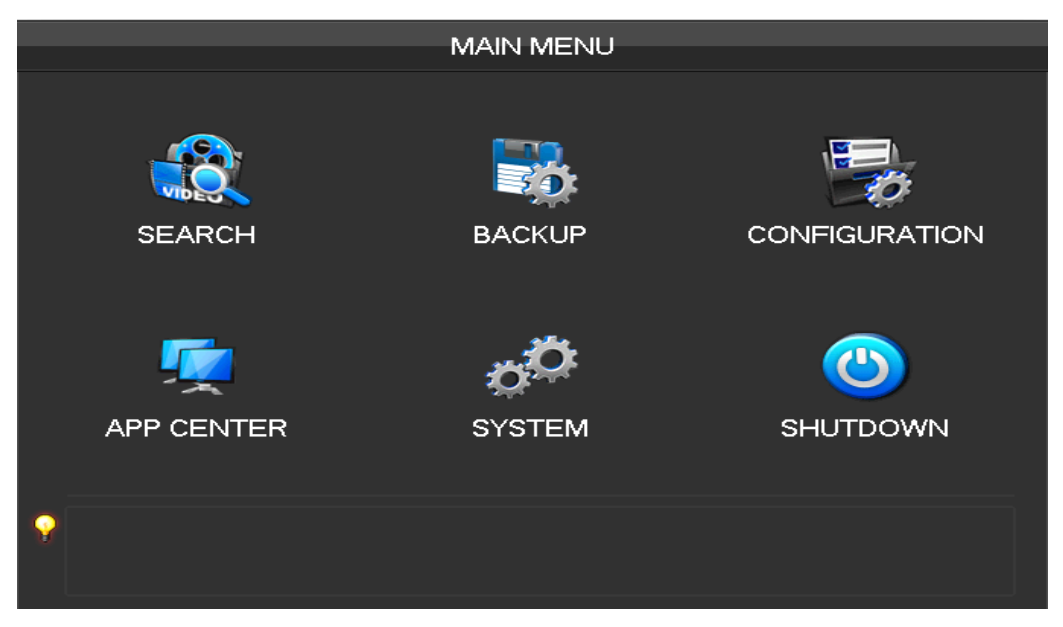

**(Busqueda)** Busqueda de grabaciones por tipos, canales, hora y reproducciones.

**[Copia Seguridad]** Gestion de copias de seguridad.

**[Configuracion]** Incluye canales de red, agenda, PTZ. Alarmas y RS 232...

**[Centro APP]**Configuracion de funciones extendidas, incluyendo almacenamiento en la red, configuracion P2P, email...etc.

**[Sistema]** Configuracion basica, almacenamiento, visualizacion, mantenimiento, chequeos de elementos del sistema y configuración de red y de las diversas cuentas.

[Apagado] Menu de salidas de usuario, apagado de maquina, reinicio cambio de usuario y otras operaciones.....

El menú de barreras digitales perimetrales inteligentes se muestra con el siguiente interface:

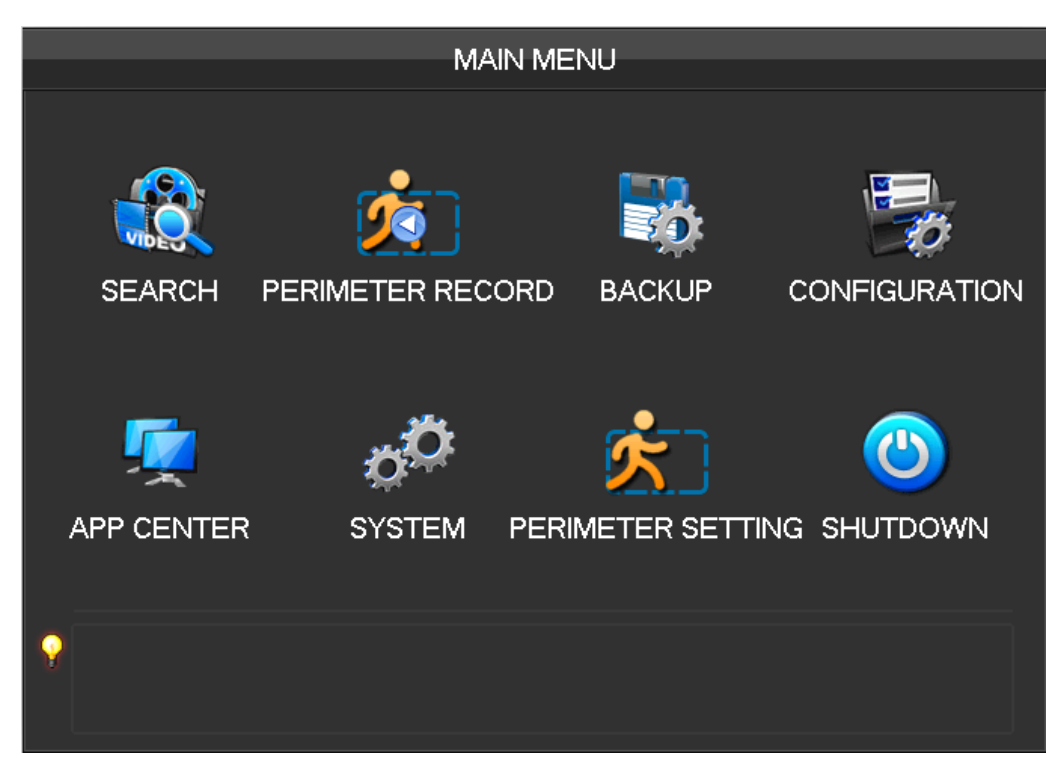

**[**Grabacion de perimetro] Reproduccion basada en la barra de tiempo de eventos: incluyendo alarmas exteriores, deteccion de movimiento, video analisis, e informacion de eventos del sistema .

**[Configuracion de perimetro]** Reglas de creacion de perimetro y configuracion de enlaces de alarma.

El menú de reconocimiento facial tiene el siguiente interface::

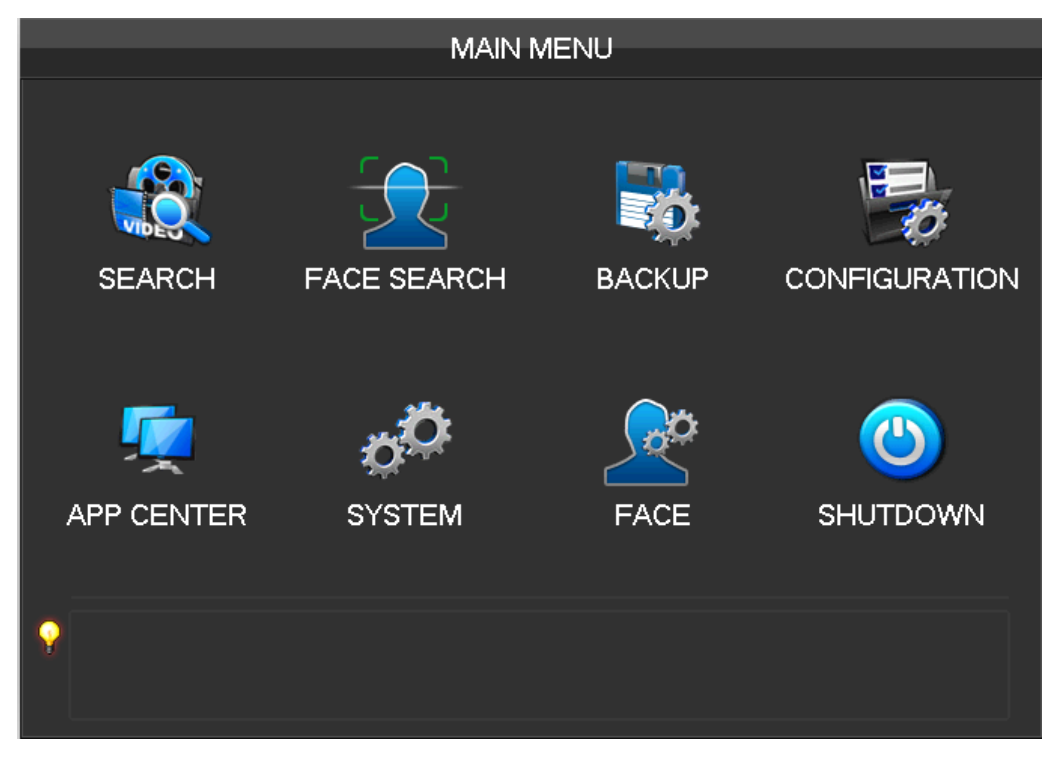

**(Busqueda de caras)** Busqueda por reconocimiento facial y video en el HD..

**(Caras )** Configura el algoritmo de detección de reconocimiento facial por canal.

## 6.2 CONFIGURACION

[MENU PRINCIPAL] pulse boton izquierdo en [CONFIGURACION] :

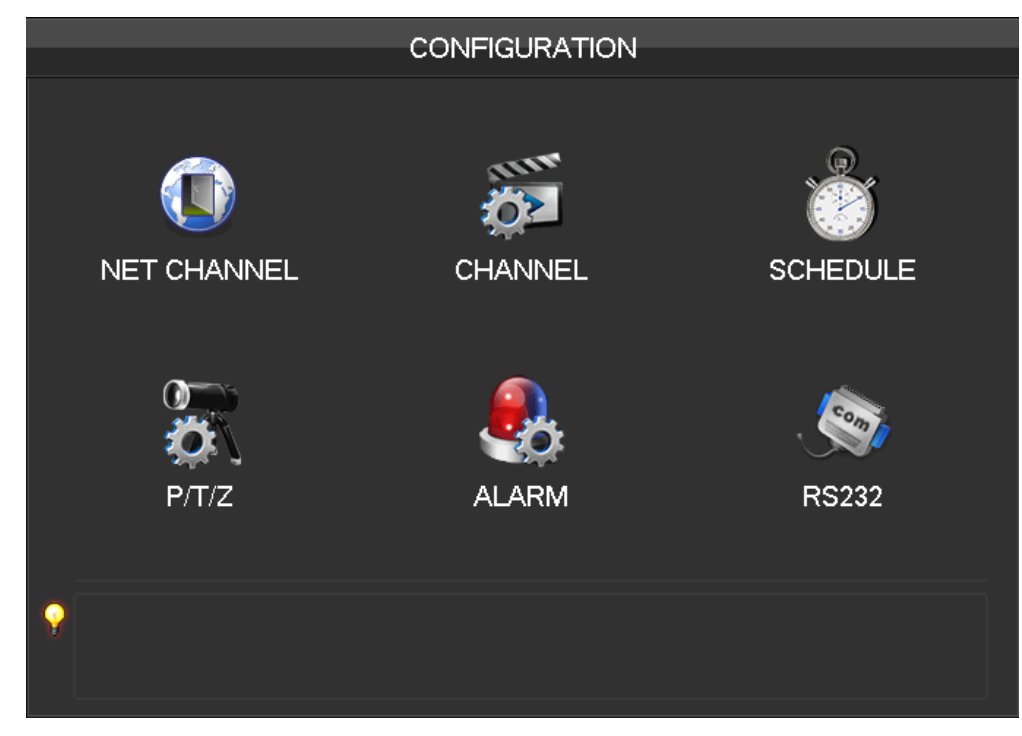

## 6.2.1 Ajuste de CANALES

#### Basico

|                                 | CHANNEL        |                |
|---------------------------------|----------------|----------------|
| Base Encode SnapSh              | ot             |                |
| Channel                         | 1 - NET        | v              |
| Channel Name<br>Channel Display | Cam 01         |                |
| Time Display                    | Set            |                |
| Time Synchronization            | $\checkmark$   |                |
| Video Cover                     |                | Set Area       |
|                                 |                |                |
|                                 |                |                |
|                                 |                |                |
|                                 | Copy Default C | OK Cancel App. |

[Canal] Seleccione el numero de canal a ajustar;

[Nombre de canal] configure el nombre de canal si lo necesita;

[Mostrar canal] Seleccione si desea que aparezca el nombre del canal y en que posición de la pantalla.

[Mostrar Hora] Seleccione si desea que aparezca la hora y en qe logar de la pantalla.

[Sincronizacion horaria] Para sincronizar la hora del canal de red el dispositivo.

[Cubrir video] Ajustar areas especiales con especial proteccion que debe ser ocultadas en la visualizacion y en la grabacion

#### Codificacion

|            |                  |     |           | СН | ANN   | EL  |   |         |        |    |    |     |
|------------|------------------|-----|-----------|----|-------|-----|---|---------|--------|----|----|-----|
| Base En    | code             | Sna | pShot     |    |       |     |   |         |        |    |    |     |
| Channel    |                  |     | 1 - NET   |    |       |     | V |         |        |    |    |     |
| Compres    | sion             |     | H.264     |    |       |     | v | Minor S | Stream | 1  |    | V   |
| Resolutio  | n                |     | 960 * 576 |    |       |     | v | CIF     |        |    |    | V   |
| Frame Ra   | Frame Rate(FPS)  |     | 25        |    |       | v   | 6 |         |        | v  |    |     |
| Bit Rate C | Bit Rate Control |     | CBR       |    |       |     | v | CBR     |        |    | V  |     |
| Quality    |                  |     | Normal    |    |       |     | v | Norma   |        |    |    | T   |
|            |                  |     |           |    |       |     |   |         |        |    |    |     |
| Bit Rate(k | (b/S)            |     | 1024      |    | v     |     |   | 160     |        | v  |    |     |
|            |                  |     |           |    |       |     |   |         |        |    |    |     |
|            |                  |     |           |    |       |     |   |         |        |    |    |     |
|            |                  |     | Refresh   |    | Defau | ılt |   | ОК      | Canc   | el | Ap | op. |

[Canal] escoger que canal quiere configurar.;

【Compression】H.264

[Resolucion] Existen varias resoluciones que se pueden seleccionar para el stream principal y para el substream.

El usuario puede seleccionar la que mas le convenga segun sus necesidades.

【Ratio de frames】PAL: 1fps-25fps; NTSC: 1fps-30fps.

*Nota:* El stream principal el substream y el numero de frames depende del modelo y de la versión de firmware.

**(**Control de Bit Rate **)** Esto incluye un stream fijo y uno variable. Bajo un stream fijo, el usuario puede limitar el tamaño de la decodificacion, en uno variable, ud puede escoger 6 clases de calidad de imagen: la mas baja, baja,

normal, media, alto nivel y la mas alta.

#### Captura

|                    | CHANNEL      |                |  |  |  |
|--------------------|--------------|----------------|--|--|--|
|                    |              |                |  |  |  |
| Base Encode SnapS  | hot          |                |  |  |  |
|                    |              |                |  |  |  |
| Channel            | 1 - NET      | v              |  |  |  |
| Mode               | Timing       |                |  |  |  |
| Image Size         | 960 * 576    | V              |  |  |  |
| Image Quality      | Normal       | v              |  |  |  |
| Snapshot Frequency | 2 SPL        | V              |  |  |  |
|                    |              |                |  |  |  |
|                    |              |                |  |  |  |
|                    |              |                |  |  |  |
|                    |              |                |  |  |  |
|                    |              |                |  |  |  |
|                    |              |                |  |  |  |
|                    | Copy Default | OK Cancel App. |  |  |  |

**[Canal]** Seleccione un canal.

**[Modo]** Activacion: Puede ser activado cuando se produzca una alarma. Pulse para activar función.

**[Tamaño imagen]** Seleccione diferentes niveles de resolucion para la captura de imagen.

**[Calidad de imagen]** Hay seis niveles de calidad.

**[Frecuencia de captura]** Ajuste a la mas alto ratio de captura para un canal simple, 1s/pc 2s/pc 3s/pc 4s/pc 5s/pc 6s/pc 7s/pc 8s/pc.

## 6.2.2 Configurar grabacion

#### Basico

|                        | SCHEDULE                  |
|------------------------|---------------------------|
|                        |                           |
| Base Record Plan       |                           |
|                        |                           |
| Record Mode            | Setting                   |
| Record Expiration Time | 0 Day                     |
| Record Packed Time     | 60 Minute                 |
| HDD Full               | Loop Coverage 🔍           |
| Channel                | 1 - NET 🔍                 |
| Record Redundancy      |                           |
| PreRecord              | 4 Second                  |
|                        |                           |
|                        |                           |
|                        |                           |
| Co                     | py Default OK Cancel App. |

[Modo Video] Grabar automaticamente, manualmente o no grabar.

**[Tiempo expiración del video]** Se puede seleccionar entre 0 y 365 dias

**[Duracion paquetes de video]** Se puede seleccionar entre 5 y 120 minutos..

**(HDD LLeno)** Sobrescribir of detener la grabacion.

**[Canal]** Seleccionar un canal.

**[Redundacia de video]** Activar o no la grabación redundante.

**[Pregrabacion]** Se puede seleccionar entre 0 y 30 segundos.

Plan de grabaciones

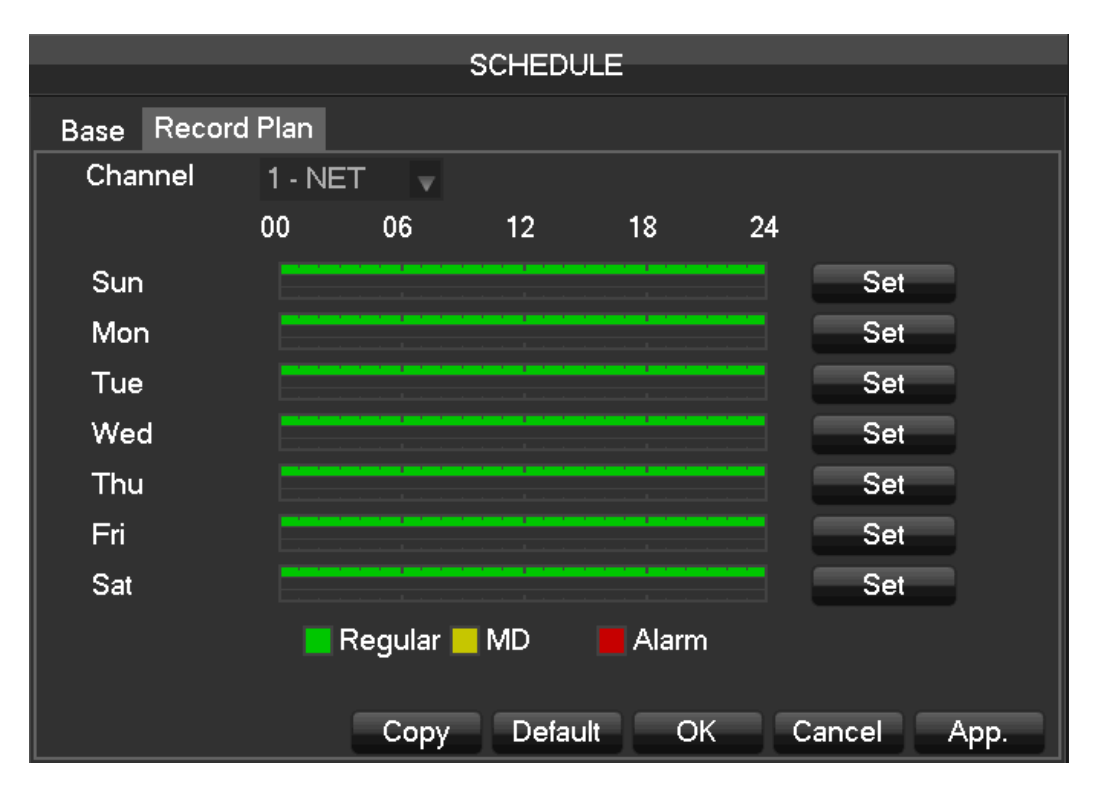

[Canal] seleccione un canal. Aparecera verde en grabación normal, Amarillo muestra deteccion por movimiento,

y rojo muestra alarma. Los usuarios pueden ajustar o cambiar dependiendo del dia

- . 【Copiar】 Copia los ajustes de un canal a los otros canales
- Pulse [Ajustar] y entre en el panel del plan de edicion segun desee.

|          |             | Plar     | <u>,</u>                |       |         |
|----------|-------------|----------|-------------------------|-------|---------|
|          |             |          | ۱ <u> </u>              |       |         |
| Record T | Гуре        |          | Regular                 | MD    | Alarm   |
| Period 1 | 00:00-24:00 |          | $\overline{\checkmark}$ |       |         |
| Period 2 | 00:00-24:00 |          |                         |       |         |
| Period 3 | 00:00-24:00 |          |                         |       |         |
| Period 4 | 00:00-24:00 |          |                         |       |         |
| Period 5 | 00:00-24:00 |          |                         |       |         |
| Period 6 | 00:00-24:00 |          |                         |       |         |
| Sele     | ct All      |          |                         |       |         |
| 📈 Sun    |             | ue 🔄 Wed |                         |       |         |
| 🔄 Thu    | Fri Sat     |          |                         |       |         |
|          |             |          |                         |       |         |
|          |             |          | OK                      | Cance | el App. |

[Periodo] Ajuste el periodo de grabación. Ud puede escoger hasta 6 periodos de tiempo.

#### [Regular/Continua] Grabacion Continua

[MD o DM] Grabacion por detección de movimiento.

[Alarma] Grabacion con entrada de alarma exterior.

## 6.2.3 Configurar PTZ

El usuario puede configurar el canal de PTZ, protocolo, direccion, velocidad etc. Por favor asegurese que la direccion PTZ y la conexion es correcta entre los diferentes PTZ's. Conexiones A, B en los PTZ y en el equipo..

|             |              | P/T/Z    |           |      |
|-------------|--------------|----------|-----------|------|
|             |              |          |           |      |
|             |              |          |           |      |
| Channel     | 1 - NET      | <b>.</b> |           |      |
| Protocol    | Net Protocol | V        |           |      |
| Address     | 1            |          |           |      |
| Baudrate    | 9600         | V        |           |      |
| Data Bits   | 8            | V        |           |      |
| Stop Bits   | 1            | V        |           |      |
| Parity      | None         | V        |           |      |
|             |              |          |           |      |
| DVR control |              |          |           |      |
| Frequency   | 3 sec.       |          |           |      |
|             |              |          |           |      |
|             | Сору         | Default  | OK Cancel | App. |

[Canal] selecciona el canal donde esta insalada la PTZ

[Protocolo]] seleccion el protocolo de la camara PTZ(como por ejemplo: PELCO D)

**[**Direccion **]** Configure la dirección, por defecto es 1 ( Nota: Esta direccion tiene que ser la misma que esta definida en el PTZ, sino no podra moverla.

[Velocidad] Seleccione la velocidad. Por defecto es 9600.

[N° de Bits] Por defecto es: 8

[N<sup>o</sup> stops bits] Por defecto es: 1

[Paridad] Por defecto es : Ninguna

[Control DVR] Pulse para habilitar

[Frecuencia] Por defecto : 3segundos, se puede ajustar cualquier digito entre 1~30 segundos.

## 6.2.4 Alarmas

#### Deteccion de video

[Menu Principal] - [Alarmas] - [Detectar], mostrara lo siguiente:

| ALARM             |                         |                  |
|-------------------|-------------------------|------------------|
| Detect Alarm Inpu | ut Alarm Output         |                  |
| Channel           | 1 - NET                 | <b>v</b>         |
| Alarm Type        | Motion Detect           | V                |
| Trigger Interval  | 0 Sec                   |                  |
| Enable            | $\overline{\checkmark}$ |                  |
| Sensitivity       | Middle                  | V                |
| Set Area          | Setting                 |                  |
| Process           | Setting                 |                  |
| Linkage Set       | Setting                 |                  |
|                   |                         |                  |
|                   |                         |                  |
| Preferences St    | art Copy Default        | t OK Cancel App. |

【Canal】 Selecciona un canal.

【Tipo de alarma】 Deteccion de movimiento, perdida de video y camara tapada.

[Deteccion de movimiento] Detecta movimientos en la imagen, y enviara alarma según la configuracion.

[Perdida de video ] Detecta perdida de video y enviara una alarma segun este configurado.

【Camara Obturada】 Detecta que la cámara ha sido tapada y envía una alarma según la configuracion.

【Habilitado】 Controla que la alarma este activada o desactivada.

[Sensibilidad] La mas alta, alta, media, baja, mas baja, la mas baja.

【Ajustar area】 Hay un total de 22\*18=396 areas que pueden ser ajustada, según se necesite la detección por movimiento..

[Proceso] Ajusta el tiempo de alarma, con que se enlaza y como se maneja.

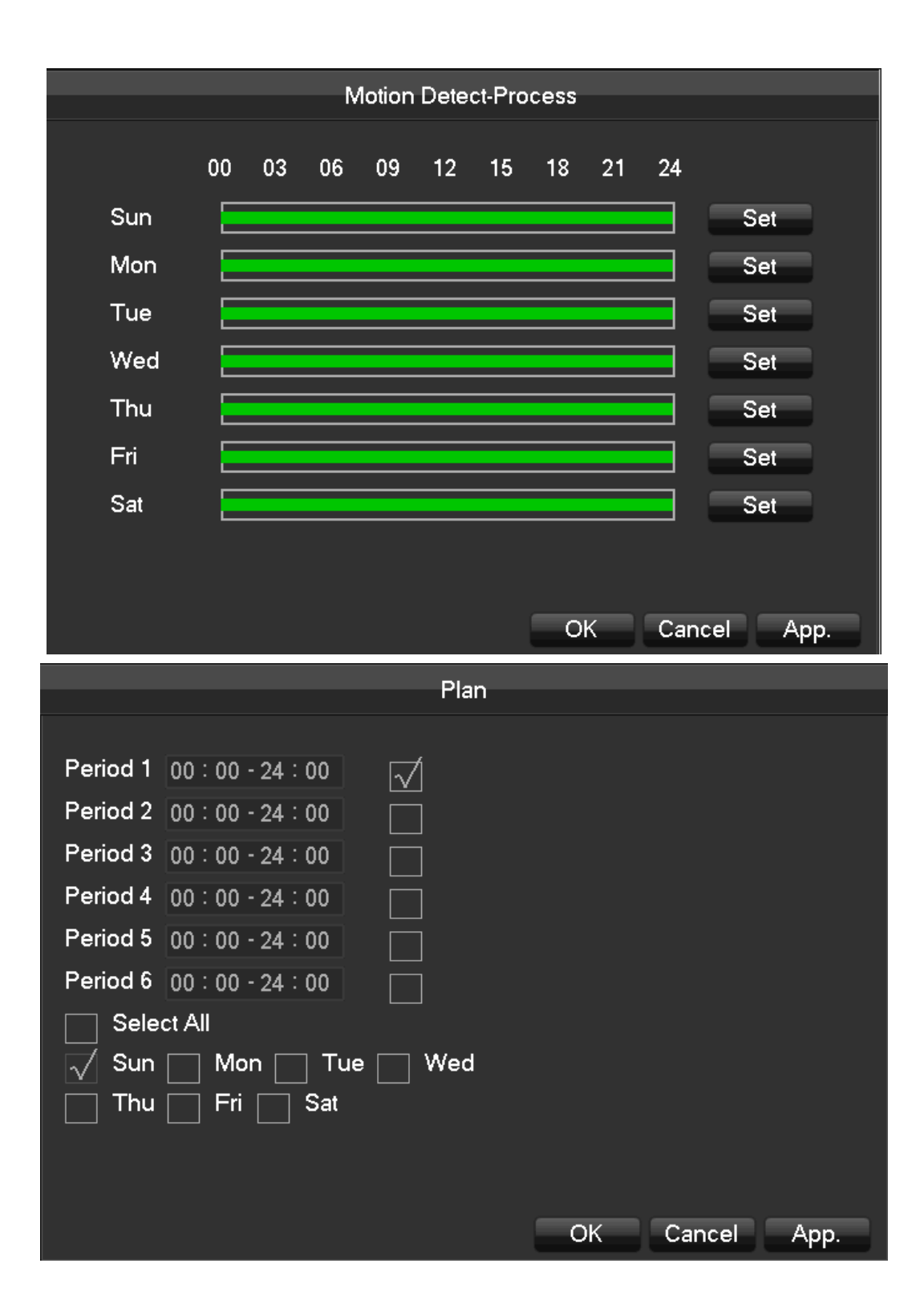

**[Ajustar enlace]** Cuando ocurre una alarma, puede enlazarlo con unas grabaciones, PTZ, un tour o unas capturas de imagen..

|                | Motion Detect-Linkage Setting |
|----------------|-------------------------------|
|                |                               |
|                |                               |
| Alarm Out      | Setting                       |
| Linkage Record | √ Setting                     |
| Snapshot       | Setting                       |
| PTZ Linkage    | Setting                       |
| Tour           | Setting                       |
| Send Email     |                               |
| Show Message   |                               |
| Send NetDisk   |                               |
| Buzzer         | 1 sec.                        |
|                |                               |
|                |                               |
|                | Default OK Cancel App.        |

【Previsualizacion】 Mostrara un test de los ajustes actuales.

【Copiar】 copia los ajustes a otros canales

| Conv                                           |
|------------------------------------------------|
| Сору                                           |
| Channel 1 2 3 4 5 6 7 8 9 10 11 12 13 14 15 16 |
| Select All                                     |
|                                                |
| OK Cancel                                      |

#### Entrada de alarma

【Menu Principal】 - 【Alarmas】 - 【Entradas de alarma】

|                          | ALARM         |             |
|--------------------------|---------------|-------------|
|                          |               |             |
| Detect Alarm Input Alarm | Output        |             |
| Alarm Input Channel No.  | 1             | v           |
| Enable                   | $\checkmark$  |             |
| Туре                     | Normal Open   | V           |
| Process                  | Setting       |             |
| Linkage Set              | Setting       |             |
|                          |               |             |
|                          |               |             |
|                          |               |             |
|                          |               |             |
|                          |               |             |
|                          |               |             |
| Preferences Start Co     | py Default OK | Cancel App. |

【Entrada de alarma, nº de canal】: seleccione un canal

[Activar] : Controla la activacion o no de la alarma

[Tipo] : Seleccione entre normalmente abierto o normalmente cerrado.

[Proceso] 、 [Ajustar enlace] : Vaya a seccion 7.2.5 de vide deteccion como referencia.

#### Salida de alarma

En la pantalla de previsualizacion a tiempo real, pulse el boton derecho del raton [Salida de alarma], o entre

[Menu Principal] - [Alarmas] - [Salidas de alarma]

| ALARM                           |
|---------------------------------|
| Detect Alarm Input Alarm Output |
|                                 |
| Alarm Type All 1 2 3            |
| Schedule O 🗨 🗬 🔍                |
| Manual OOOO                     |
| Stop 0000                       |
| Status OFF OFF OFF              |
|                                 |
|                                 |
|                                 |
|                                 |
|                                 |
|                                 |
| OK Cancel                       |

**(Programador)** La salida de alarma es controlada por la configuracion del dispositivo al que se ha enlazado..

**[Manual]** Salida de alarma esta active y el estado esta activo.

**(Detener)** Salida de alarma esta desactivada y el estado es inactivo.

**[Estado]** El estado actual de salida de alarma

🗥 Nota: Algunos modelos no tienen salida de alarma, vaya a las especificaciones concretas de su modelo..

## 6.2.5 RS232

|           |         | RS232                  |
|-----------|---------|------------------------|
|           |         |                        |
| COM TYPE  | RS232   | <b>v</b>               |
| Function  | Console | <b>v</b>               |
| Baudrate  | 115200  | ¥                      |
| Data Bits | 8       | ¥                      |
| Stop Bits | 1       | ×                      |
| Parity    | None    | <b>v</b>               |
|           |         |                        |
|           |         |                        |
|           |         |                        |
|           |         |                        |
|           |         |                        |
|           |         | Default OK Cancel App. |

**[**Funcion **]** Seleccione el protocolo serie apropiado

【Regular】 usado para actualizar el firmware y ajustar.

[Teclado] Usado como teclado especializado para control del dispositivo por puerto serie.

[Puerto serie trasparente] usado para trasmitir datos por el Puerto trasparentemente.

**Teclado de RED. usado como teclado especializado para controlar el dispositivo a traves de la red.** 

**(**PTZ**)** conectar con una matriz.

 $\triangle$  Nota: Algunos modelos no tienen puerto RS 232, vaya a la hoa de especificaciones para comprobar su modelo..

[Velocidad] Seleccione la velocidad de transmision

[Numero de datos] Por defecto: 8

[N° bits de Stop] Por defecto: 1

[Paridad] Por defecto: Sin Paridad.

## 7.3 Aplicacion

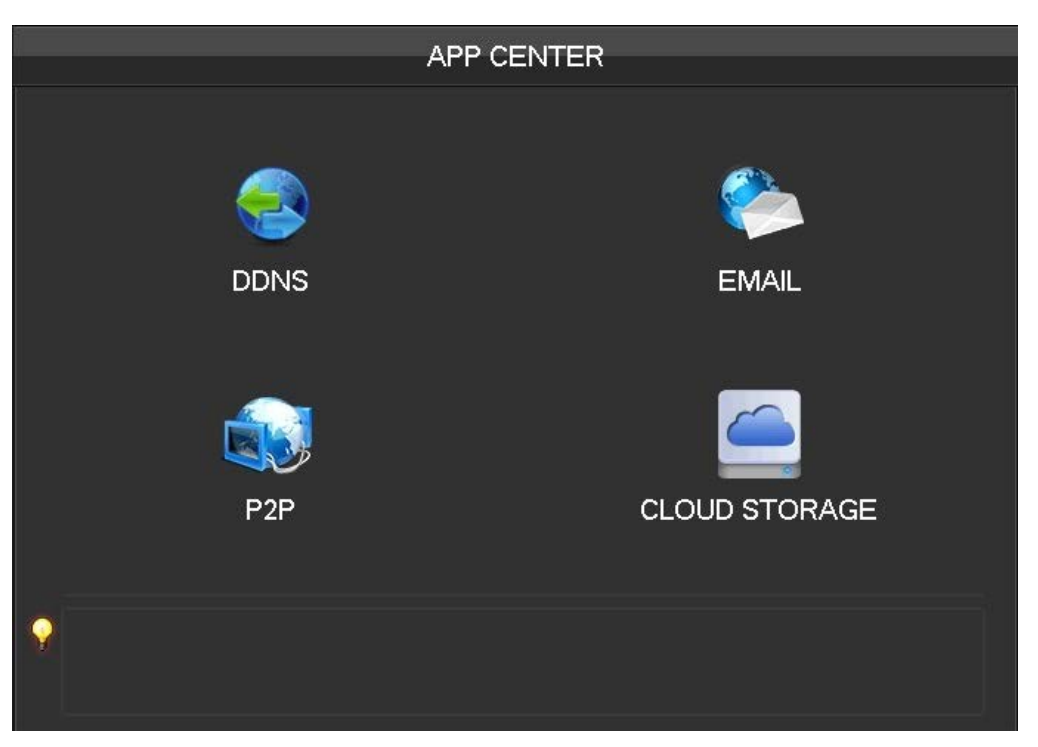

[DDNS] Comprueba el ajuste del dispositivo a traves del dominio.

**[**Email**]** Configura la dirección de correo del servidor de emails SMTP, el nombre de usuario, contraseña, email y el tipo de encripcion de los mensajes enviados.

**(**P2P**)** Configuracion de la transmision P2P

[Cloud] Enlaza con el servicio de almacenamiento de la nube y las reglas de sincronizacion.

## 7.3.1 DDNS

#### Sumario

Una DNS dinamica es una clase de sistema en el cual un nombre de dominio en Internet tiene una IP que varia. De acuerdo con las reglas del nombre de dominio en Internet, el nombre de dominio debe estar asignado a una dirección IP fija. Un servicio DNS dinamico proviene un nombre fijo al servidor, y entonces guía al dominio para buscar la dirección dinámica IP a través del nombre del servidor, el cual puede conectar con los usuarios..

#### FNT DDNS

FNT DDNS es un servicio profesional de DNS dinamica en nuestra red. Ud puede registrarse directamente al dispositivo . Hay unos pasos específicos que deben ser seguidos.

|             | DDN           | IS       |               |
|-------------|---------------|----------|---------------|
| DDNS Type   | FNT DDNS      | Enable   | DDNS Register |
| Domain Name | .faceaip.net  |          |               |
| User Name   |               |          |               |
| Password    |               |          |               |
| Server IP   | faceaip.net   |          |               |
| Port        | 39012         |          |               |
|             |               |          |               |
| State       | Not Connected |          |               |
|             |               |          |               |
|             | OK Can        | cel App. |               |

[Menu Principal] - [Red] - [Aplicacion] - [DDNS], seleccionar FNT DDNS

1: Seleccione FNT DDNS y habilitelo.

2: Introduzca nombre de usuario, Habra un nombre de dominio generado automaticamente. Nombre de dominio = nombre usuario.faceaip.net.

3: Introduzca la contraseña

4: Pulse el boton "Registro". Si el nombre de dominio no esta registrado, apareceraun una ventana emergente con un mensaje de conexión con éxito al servidor DDNS de otra manera aparecera un simbolo del sistema indicando que el registro no fue satisfactorio.

5: Pulse el boton "ok" para completar los ajustes.

#### No-ip DDNS

#### Registro

Registrar una nueva cuenta en www.no-ip.com

#### Configuracion del DVR/NVR

Abrir  $[Mnu Principàl] \rightarrow [Centro de APP] \rightarrow [DDNS]$ , seleccionar NO-IP DDNS.

Vaya a la siguiente configuracion:

| Nombre         | Configuracion                               |
|----------------|---------------------------------------------|
| Tipo DDNS      | NO-IP DDNS                                  |
| Host IP        | dynupdate.no-ip.com                         |
| Puerto         | 80                                          |
| Nombre dominio | xxx.xxx.org (xxx: Nombre dominio<br>creado) |
| Nombre usuario | xxx (Nombre usuario registrado)             |
| contraseña     | xxxxxx (contraseña requerida)               |

#### Dyndns DDNS

#### Registro

Registrar nueva cuenta en.dyndns.com

#### Configuracion en DVR/NVR

Abrir  $[Menu Principal] \rightarrow [Central APP] \rightarrow [DDNS]$ , seleccionar NO-IP DDNS.

Vaya a la siguiente configuracion:

| Nombre         | Configuracion                            |
|----------------|------------------------------------------|
| Tipo DDNS      | Dyndns DDNS                              |
| Host IP        | Members.dyndns.org                       |
| Puerto         | 80                                       |
| Nombre dominio | xxx.xxx.com (xxx: nombre dominio creado) |
| Nombre usuario | xxx (Nombre usuario registrado)          |
| Contraseña     | xxxxxx (Contraseña registrada)           |

## 6.2.6 Email

|                | EMAIL         |                 |
|----------------|---------------|-----------------|
| SMTP Server    | MailServer    | Enable          |
| Port           | 25            |                 |
| User Name      |               |                 |
| Password       |               |                 |
| From           |               |                 |
| Title          | DVR ALERT     |                 |
| Receiver       |               |                 |
| Receiver       |               |                 |
| Receiver       |               |                 |
| Event Interval | 0             | sec. SSL Enable |
|                |               |                 |
| 0              | K Cancel App. | Test            |

Introduzca el servidor de correo IP SMTP, puerto, nombre usuario, contraseña y direccion, encripcion email SSL. El titulo de correo soporta caracteres palabras en Ingles o Chino y números aravicos, hasta un maximo de 32 caracteres. Soporta 3 receptores y buzones de corros encriptados..

## 6.2.7 P2P

|                | P2P                 |                |
|----------------|---------------------|----------------|
|                |                     |                |
| Enable         | OPEN                | v              |
| Transfer Mode  | None                | <b>V</b>       |
| Account Reuse  | $\checkmark$        |                |
| Device ID      |                     |                |
| Password       | 123456              |                |
| Local Port     | 3000                |                |
| P2P SERVER URL | http://www.vssweb.r |                |
| State          | Online              | Ping           |
|                |                     |                |
|                |                     |                |
|                |                     |                |
|                |                     |                |
|                | Default             | OK Cancel App. |

【Habilitar】 Abrir/Cerrar funcion P2P.

[Modo trasferencia] Estrategia de trasferencia de red, escoger prioridad de calidad y prioridad de flujo.

[Cuenta reutilizada] Habilita el soporte de multiples usuarios in el mismo dispositivo.

【ID del dispositivo】 Muestra la ID del dispositivo

【Contraseña】Contraseña del dispositivo

[Puerto Local] Ajustar el Puerto Local

**(**P2P Servidor URL**)** Servidor P2P URL

[Estado] Estado actual de conexion

## 6.2.8 Almacenamiento en la nube

|                      | CLOUD STO              | RAGE                         |
|----------------------|------------------------|------------------------------|
| Baidu                |                        |                              |
| Dropbox              |                        |                              |
| Google Drive         |                        |                              |
|                      |                        |                              |
|                      |                        |                              |
|                      | Lipland Bath           |                              |
|                      |                        |                              |
| The cloud storage co | nfiguration in the cas | e of unauthorized is invalid |
| Source               | CloudStorage           | Snapshot                     |
| Motion Detect        |                        | Select                       |
| √ Video Loss         |                        | Select                       |
| 🗹 Camera Masking     |                        | Select                       |
| 🗹 Local Alarm        |                        | Select                       |
|                      | Сору                   | OK Cancel App.               |

Soporta 3 clases de almacenamiento en la nube: Baidu, Dropbox y Google Drive.

Aplique la cuenta de almacenamiento en la nube y enlazela. Solo se puede seleccionar un tipo de cuenta..

## 6.3 Configuracion de la funcion inteligente

## 6.3.1 Configuracion de deteccion de caras

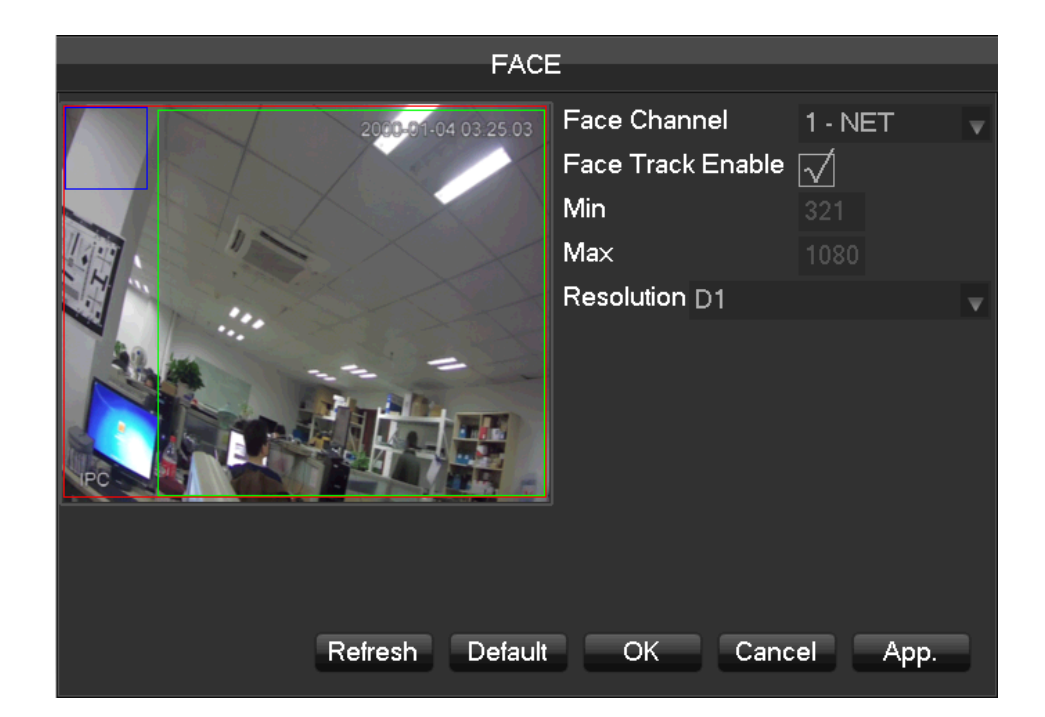

[Habilitar seguimiento caras] Habilita la activación del seguimiento de caras.

[Min] Un cuadro azul significa el area minimo de detección de caras. Cuando el tamaño de la cara es menor que el minimo area de detección, no podrá ser detectada. Ajuste el tamaño de acuerdo con el tamaño actual de los escenarios a usar.

[Max] Un Cuadrado verde significa el máximo area de detección de caras. Cuando una cara es mayor que el máximo area de detección, no podrá ser detectada.Por favor ajuste el tamaño de acuerdo con los escenarios usados.

[Resolucion] Configure diferente resolucion de analisis dependiendo de la mas alta resolucion frontal. Por

ejemplo, si la resolución frontal es de 1080P, el dispositivo local debe ser ajustado a 1080p, 720P, D1 o resolución

CIF..

[Cuadro Rojo] : Cuadro rojo significa el area de deteccion, una vez ajustado, el dispositivo solamente detectara

caras en este area. Falsos positivos y no reconocidos, pueden ser reducidos drasticamente ajustando optimamente el area de deteccion.

# E Create 6 Schedule 8 Q

#### Configuracion de la deteccion del perimetro de intrusion. 6.3.2

| No. | Configuracion       | Descripcion                                                 |  |
|-----|---------------------|-------------------------------------------------------------|--|
| 1   | Seleccion del canal | Seleccionar el canal necesitado para ajustar                |  |
| 2   | Nombre de la regla  | Nombrar la regla y definir el color de la linea de la regla |  |
| 3   | Habilitar           | Abrir/Cerrar la actual regla                                |  |
| 4   | Habilitar captura   | Abrir/Cerrar la funcion de captura de imagen.               |  |
| 5   | Crear/Borrar        | Crear nueva regla/Dibujar nueva linea                       |  |

| 6 | Configurar enlace | Ajustar enlace de la regla actual              |
|---|-------------------|------------------------------------------------|
| 7 | Armar/desarmar    | Ajustes de armado/desarmado                    |
| 8 | Ajustar direccion | Ajustar direccion de la deteccion              |
| 9 | Listado reglas    | Mostrar todas las reglas de deteccion creadas. |

## 6.4 Configuracion del sistema

## 6.4.1 Ajustes basicos

Vaya a 【Basico】 bajo el menu de 【Configuracion】

|                | BASICAL                     |
|----------------|-----------------------------|
|                |                             |
| System Time    | 2015 - 03 - 05 15 : 19 : 30 |
| DST            | Set                         |
| Date Format    | YYYY MM DD                  |
| Date Separator | • • •                       |
| Time Format    | 24-HOUR                     |
| Time Zone      | GMT+08:00                   |
| Language       | ENGLISH 🗸                   |
| Auto Logout    | 10 min.                     |
| DVR No.        | 8                           |
| Video Standard | PAL 🔻                       |
| Startup Wizard | $\checkmark$                |
| Device Name    | NVR                         |
| Channel Mode   | Set                         |
|                |                             |
|                | Default OK Cancel App.      |

【Hora del sistema】 Configure la hora del sistema

Nota:Por favor pulse el botn "grabar" despues de configurar la hora.

**(**Fechas ahorro de Luz diurna (DST) **)** Habilite y ajuste las fechas de comienzo y finalizacion de ahorro de luz diurna pulsando el boton de "Ajustar".

[Formato de fecha] Modifica el formato de visualizacion de fecha

[Separador fechas] Selecciona el tipo de separador de fechas.

[Formato horario] Modo de visualización 24 hr o 12 hr

【Zona horaria】 Selecciona la zona horaria

[Lenguaje] Selecciona el lenguaje (diferentes modelos tienen diferentes lenguajes par escoger)

**(**Auto Salida **)** Seleccione en este menú el tiempo en que el equipo estará en reposo esparando alguna instrucción de 0-60 min. O min significa sin tiempo de espera. Despues del tiempo de espera definido el equipo saldra fuera automaticamente y necesitara teclear las claves de acceso de Nuevo..

**(**N° DVR **)** Usado para control remote de varios dispositivos o teclados con multiples controles. Por favor pulse el boton "Añadir" en el control remote e introduzca el correspondiente numero de DVR para poder operar.

[Sistema de Video] PAL/NTSC (Debe ser el mismo que corresponda con el sistema de camaras)

[Iniciar Asistente] Habilita, abre o cierra el interface del asistente de video.

[Nombre del dispositivo] Usado junto con la funcion de push, muestra el nombre del dispositivo con la funcion

push, muestra el nombre del dispositivo en la alarma de mensajes recibidos en el iPhone.

[Modo canal] La selección de canales locales y canales de red..

| Channel Mode |            |     |                            |  |  |
|--------------|------------|-----|----------------------------|--|--|
|              |            |     |                            |  |  |
| 1            | Local      | Net | Decoder Ability            |  |  |
|              | <b>V</b> 0 | 16  | 16×D1 / 16×720P / 16×1080P |  |  |
|              |            |     |                            |  |  |
|              |            |     |                            |  |  |
|              |            |     |                            |  |  |
|              |            |     | OK Cancel                  |  |  |

Seleccione el modo de grabacion como NVR puro o hibrido. La funcion Hibrido permite la grabacion simultanea de camaras con diferentes formatos..

## 6.4.2 Salida de video

#### GUI /Display

|                                                        | DISPLAY |       |            |
|--------------------------------------------------------|---------|-------|------------|
| GUI Output Config Tour                                 | Config  |       |            |
| Transparency Transl<br>Time Display<br>Channel Display | ucent   | •     |            |
|                                                        | Default | OK Ca | incel App. |

【Trasparencia de menu】 Ajusta la trasparencia de menú, cuatro niveles disponibles.

[Mostrar hora] Habilita que aparezca o no la hora en la pantalla en vivo

[Mostrar canal] Habilita que aparezca o no el numero de cnal en la pantalla.

#### Modo de salida

| 1    |          |       | C           | DISF | PLAY  |    |        |      |  |
|------|----------|-------|-------------|------|-------|----|--------|------|--|
| GUI  | Output C | onfig | Tour Config |      |       |    |        |      |  |
| DISF | PLAY     | HDM   | & VGA       |      | v     |    |        |      |  |
| Hue  |          |       |             |      | 50    |    |        |      |  |
| Brig | htness   |       |             |      | 50    |    |        |      |  |
| Con  | trast    |       |             |      | 50    |    |        |      |  |
| Satu | iration  |       |             |      | 50    |    |        |      |  |
|      |          |       |             |      | 0     |    |        |      |  |
|      |          |       |             |      | 0     |    |        |      |  |
|      |          |       |             |      | 0     |    |        |      |  |
|      |          |       |             |      | 0     |    |        |      |  |
| Res  | olution  | 1024> | 768 @60HZ   |      | v     |    |        |      |  |
|      |          |       |             |      |       |    |        |      |  |
|      |          |       |             |      |       |    |        |      |  |
|      |          |       |             |      |       |    |        |      |  |
|      |          |       |             | De   | fault | OK | Cancel | Арр. |  |

#### [Mostrar] CVBS/HDMI&VGA

En el modo CVBS, el usuario puede ajustar la profundidad del color, el brillo, el contraste y la saturacion. Ud también puede ajustar el area de salida de visualización cuando la imagen no completa la visión de su monitor. Bajo el modo HDMI&VGA, el usuario solo se puede ajustar la profundidad de color, el brillo el contraste y la saturacion.

[Resolucion] seleccionando la salida VGA puede seleccionar diferentes resoluciones y ratios de refresco incluidos 1024×720@60Hz, 1024×768@60Hz, 1280×1024@60Hz, 1366×768@60Hz y 1920×1080@60Hz ...

#### **Configuracion de los Tour**

| DISPLAY                 |                                           |  |  |  |  |
|-------------------------|-------------------------------------------|--|--|--|--|
| GUI Output Co           | onfig Tour Config                         |  |  |  |  |
| Enable Tour<br>Interval | 5 sec.                                    |  |  |  |  |
| View 1                  | 1 2 3 4 5 6 7 8<br>9 10 11 12 13 14 15 16 |  |  |  |  |
| View 4                  | 1 2 3 4                                   |  |  |  |  |
| View 9                  | 1 2                                       |  |  |  |  |
| View 16                 | 1                                         |  |  |  |  |
| Motion Tour             | View 1                                    |  |  |  |  |
| Alarm Tour              | View 1                                    |  |  |  |  |
|                         |                                           |  |  |  |  |
|                         |                                           |  |  |  |  |
|                         |                                           |  |  |  |  |
|                         |                                           |  |  |  |  |
|                         | Default OK Cancel App.                    |  |  |  |  |

【Habilitar tour】 Activar/Desactivar

【Intervalos】 El intervalo de tiempo puede ajustarse entres 5-120s

[Vision] Se puede seleccionar pantalla grande, visión de 4, 9 y 16 pantallas en una.

[Movimiento Tour] Ajusta la detección de movimiento en modo tour.

【Alarma de Tour】 Ajusta la alarma en modo tour.

## 6.4.3 Gestion del almacenamiento

#### Gestion del Disco Duro

Muestra la capacidad del Disco Duro, el uso que se esta hacienda del Disco Duro y como esta trabajando.

|     | STORAGE           |             |            |        |  |  |  |
|-----|-------------------|-------------|------------|--------|--|--|--|
|     |                   |             |            |        |  |  |  |
| HDI | D Manage Recor    | d Time      |            |        |  |  |  |
| 1*  | Туре              | Total Space | Free       | Status |  |  |  |
| All |                   | 14.91 GB    | 11.78 GB   |        |  |  |  |
| 1*  | Read/Write        | 14.91 GB    | 11.78 GB   | Normal |  |  |  |
| RPa | igeUp ⊳PageDi<br> | own         | Format Set | ОК     |  |  |  |

[Formato] Formatear Disco Duro, el usuario debe tener los permisos apropiados.

# $\bigwedge$ Nota:El formateo del disco duro hara que se pierdan todos los datos grabados

[Ajustar] Configura el disco duro como lectura-escritura, solo lectura o modo redundante. Los datos de video pueden ser protegidos de borrados configurándolo solo como lectura. Soporta discos HD S.M.A.R.T.

|     | HDD Setun                      |           |         |       |    |  |
|-----|--------------------------------|-----------|---------|-------|----|--|
| HDE | ) No. 1                        | p         |         |       |    |  |
| HDD | Attribute Read/Write 📈 Read    | l Only 🔄  | Redunda | ant   |    |  |
| 8*  | (ID)Attribute Name             | Threshold | Value   | Worst |    |  |
| 1*  | 1 Read Error Rate              | 50        | 100     | 100   |    |  |
| 2*  | 3 Spin up Time                 | 50        | 100     | 100   |    |  |
| 3*  | 5 Relocated Sector Count       | 50        | 100     | 100   |    |  |
| 4*  | 7 Seek Error Rate              | 50        | 100     | 100   |    |  |
| 5*  | 9 Power-on Hours Count         | 0         | 100     | 100   |    |  |
| 6*  | 10 Spin up Retry Count         | 50        | 100     | 100   |    |  |
| 7*  | 194 Power temperature          | 0         | 40      | 100   |    |  |
| 8*  | 197 Current Pending Sector Cou | 0         | 100     | 100   |    |  |
|     |                                |           |         |       |    |  |
|     |                                |           |         |       |    |  |
|     |                                |           |         |       |    |  |
|     |                                |           |         |       |    |  |
|     |                                |           |         | Set   | OK |  |
|     |                                |           |         |       |    |  |

#### Hora Grabacion

Muestra la hora de comienzo y finalizacion de las grabaciones en el disco duro.

|     |          |                  | STOBACE             |  |  |  |  |  |
|-----|----------|------------------|---------------------|--|--|--|--|--|
|     | STORAGE  |                  |                     |  |  |  |  |  |
| HDI | D Manage | Record Time      |                     |  |  |  |  |  |
|     |          | Start Time       | End Time            |  |  |  |  |  |
| All | 2014     | 4-03-03 11:31:30 | 2015-03-05 15:31:05 |  |  |  |  |  |
| 1*  | 2014     | 4-03-03 11:31:30 | 2015-03-05 15:19:38 |  |  |  |  |  |
|     | 201      | 5-03-05 15:18:20 | 2015-03-05 15:31:05 |  |  |  |  |  |
|     |          |                  |                     |  |  |  |  |  |
|     |          |                  |                     |  |  |  |  |  |
|     |          |                  |                     |  |  |  |  |  |
|     |          |                  |                     |  |  |  |  |  |
|     |          |                  |                     |  |  |  |  |  |
|     |          |                  |                     |  |  |  |  |  |
|     |          |                  |                     |  |  |  |  |  |
|     |          |                  |                     |  |  |  |  |  |
|     |          |                  |                     |  |  |  |  |  |
|     |          |                  |                     |  |  |  |  |  |
| RPa | ageUp 🕞  | PageDown         |                     |  |  |  |  |  |
|     |          |                  |                     |  |  |  |  |  |
|     |          |                  |                     |  |  |  |  |  |

## 6.4.4 INCIDENCIA

|                | ABNORMITY     |         |          |
|----------------|---------------|---------|----------|
|                |               |         |          |
| Abnormal Type  | Disk No Space | Less    | 20 %     |
| Alarm Out      | Setting       |         |          |
| Record Channel | Setting       |         |          |
| Snapshot       | Setting       |         |          |
| Send Email     |               |         |          |
| Show Message   |               |         |          |
| Send NetDisk   |               |         |          |
| Buzzer         | 1 sec.        |         |          |
|                |               |         |          |
|                |               |         |          |
|                | Default       | OK Cano | cel App. |

【Tipo de incidencia】

[Sin Disco] Dara alarma cuando el disco duro no esta presente o no puede ser detectado..

[Poco espacio en disco] Dara alarma cuando la capacidad del disco duro sea mas bajo de la cantidad especificada.

[Fallo de red] Dara alarma cuando la red no este conectada.

[Conflicto de IP] Dara alarma cuando haya un conflicto de dirección IP.

[Error de disco] Dara alarma cuando hay aun error en la lectura o escritura del disco duro.

Proceso

[Salida de alarma], [Enlazar grabacion], [captura de imagen], [Enviar email], [Mostrar mensaje], [Envio a unidad de red], [Zumbador]

#### 6.4.5 Estado del sistema

#### Estadisticas de streams

|                                      |                            |                            | STATUS |      |     |
|--------------------------------------|----------------------------|----------------------------|--------|------|-----|
| BPS Onlin                            | e User                     |                            |        |      |     |
|                                      |                            |                            |        |      |     |
| Channel                              | Kb/S                       | MB/H                       | Wave   |      |     |
| 1<br>2<br>3<br>4<br>5<br>6<br>7<br>8 | 0<br>0<br>0<br>0<br>0<br>0 | 0<br>0<br>0<br>0<br>0<br>0 |        |      |     |
|                                      |                            |                            |        | Back | ext |

**[**Estadisticas del stream **]** Nos facilita el tamaño de los archivos de video por referencia y además unas estadísticas de los stream de video por cada canal con visualización de forma de onda..

 $\Delta$  Nota: Las estadisticas son solo una estimacion, no pueden considerarse valores absolutos.

#### Usuarios Conectados

|         |        |           |    | STATUS      |  |
|---------|--------|-----------|----|-------------|--|
|         |        |           |    | 312103      |  |
| BPS     | Online | User      |    |             |  |
| User Na | ame    |           |    | IP          |  |
| 🗌 adm   | in     |           |    | 10.12.4.125 |  |
|         |        |           |    |             |  |
|         |        |           |    |             |  |
|         |        |           |    |             |  |
|         |        |           |    |             |  |
|         |        |           |    |             |  |
|         |        |           |    |             |  |
|         |        |           |    |             |  |
|         |        |           |    |             |  |
|         |        |           |    |             |  |
|         |        |           |    |             |  |
|         |        |           |    |             |  |
|         |        |           |    |             |  |
| Disco   | nnect  | Block for | 60 | sec.        |  |
|         |        |           |    |             |  |
|         |        |           |    |             |  |

[Usuarios Online] Se puede ver el estado actual de todos los ususarios, si están en línea o desconectados..

## 6.4.6 Mantenimiento

|           |           |            | MAINTAIN              | I      |       |        |
|-----------|-----------|------------|-----------------------|--------|-------|--------|
| LOG       | VERSION   | DEFAUL     |                       | NTAIN  |       |        |
| Туре      | All       |            |                       |        |       |        |
| Start Tir | me 2015 - | 03 - 05    | 00:00:00              |        |       |        |
| End Tir   | ne 2015 - | 03 - 06    | 00:00:00              |        |       | Search |
| 501       | Log Tirr  | ne         | Event                 |        |       |        |
| 491       | 2015-03-0 | 5 15:45:02 | <admin>User</admin>   | Login  |       |        |
| 492       | 2015-03-0 | 5 15:45:12 | <admin>User</admin>   | Logout |       |        |
| 493       | 2015-03-0 | 5 15:45:12 | <admin>User</admin>   | Logout |       |        |
| 494       | 2015-03-0 | 5 15:45:22 | <admin>User</admin>   | Login  |       |        |
| 495       | 2015-03-0 | 5 15:45:22 | <admin>User</admin>   | Login  |       |        |
| 496       | 2015-03-0 | 5 15:45:32 | <admin>User</admin>   | Logout |       |        |
| 497       | 2015-03-0 | 5 15:45:33 | <admin>User</admin>   | Logout |       |        |
| 498       | 2015-03-0 | 5 15:45:47 | <admin>User</admin>   | Login  |       |        |
| 499       | 2015-03-0 | 5 15:45:47 | <admin>User</admin>   | Login  |       |        |
| 500       | 2015-03-0 | 5 15:45:52 | <admin>User</admin>   | Logout |       |        |
| 501       | 2015-03-0 | 5 15:45:52 | <admin>User  </admin> | Logout |       |        |
| H Pag     | eUp 🖻 Pag | geDown     |                       |        |       |        |
|           |           |            |                       |        | Clear | ОК     |

Accesos al sistema: Muestra los accesos al sistema, muy conveniente para comprobar el uso.

La informacion de los accesos puede ser dividida en operaciones del sistema, operaciones de configuracion,

gestion de datos, alarma de eventos, uso de las grabaciones, gestión de usuarios, usos de archivos..etc..

Seleccione el tipo y la hora que desea examinar, presione el boton Encontrar, el sistema mostrara todos los accesos

grabados en la lista y pulse el boton copia de seguridad para exportar todos los datos en su ordenador..

Pulse el boton Limpiar, y el sistema removera todos los tipos de archivos de accesos.

#### Version

| 2<br>1                                                                                                    | MAINTAIN              |  |  |  |
|----------------------------------------------------------------------------------------------------|-----------------------|--|--|--|
| LOG VERSION                                                                                                    | DEFAULT AUTO MAINTAIN |  |  |  |
| Serial No.<br>Product Type                                                                                                    | 031158077223255151    |  |  |  |
| Build Date                                                                                                    | 2014-12-26            |  |  |  |
| System                                                                                                    | 4.0.0.0               |  |  |  |
| Web                                                                                                    | 2.8.5.21              |  |  |  |
| Video In                                                                                                    | 0                     |  |  |  |
| Audio In                                                                                                    | 0                     |  |  |  |
| Alarm In                                                                                                    | 8                     |  |  |  |
| Alarm Out                                                                                                    | 3                     |  |  |  |
| If you need to upgrade system now,please press the upgrade button to<br>enter the page of upgrade,then insert USB upgrade disk,choose the<br>upgrade file and press the start button to start upgrade.Don't shut down the<br>power during upgrade! |                       |  |  |  |
| Upgrade                                                                                                    | OK Cancel App.        |  |  |  |

【Version】 Muestra el numero de serie del dispositivo, caracteristicas hardware del sistema, version del software e informacion y fecha del ultimo firmware.ion.

【Actualizacion】 El software del sistema puede ser actualizado: Inserte un dispositivo de almacenamiento USB con la actualizacion del sistema y pulse Actualizar.

Nota: La actualizacion del sistema puede causar que el DVR no arranque apropiadamente, si le ocurriera esto, rogamos se ponga en contacto con el departamento tecnico de su distribuidor.

#### Por defecto

[Por defecto] El sistema volvera a la configuracion por defecto de fabrica (algunos datos pueden ser recuperados opcionalmente)
|        |               |                | MAINTAIN          |       |        |      |
|--------|---------------|----------------|-------------------|-------|--------|------|
| LOG    | VERSION       | DEFAULT        |                   | AIN   |        |      |
| Please | select settin | g entries that | t you want to def | ault. |        |      |
| 19 [   | Options       |                |                   |       |        |      |
| 1 [    | 🗌 🗋 Net Cha   | nnel           |                   |       |        |      |
| 2 [    | 🗌 Channel (   | Config         |                   |       |        | - 11 |
| 3 [    | 🗌  _Base      |                |                   |       |        | - 11 |
| 4 [    | 🗌  _Encodin   | g              |                   |       |        |      |
| 5 [    | 🗌  _Snap      |                |                   |       |        |      |
| 6 [    | Record C      | onfig          |                   |       |        | - 11 |
| 7 [    | Base          |                |                   |       |        | - 11 |
| 8 [    | _ [_Record    | Plan           |                   |       |        | - 11 |
| 9      | P/T/Z Cor     | nfig           |                   |       |        |      |
| 10     | Alarm Cor     | nfig           |                   |       |        | - 1  |
|        | _ [_Video D   | etect          |                   |       |        | I    |
|        | _ [_Alarm In  | Config         |                   |       |        | - 1  |
|        |               | ntig           |                   |       |        | - 1  |
| 14_1   | Svstem Co     | ontia          |                   |       |        |      |
|        |               |                |                   |       |        |      |
|        |               |                |                   |       |        |      |
|        |               |                |                   | OK    | Cancel | Арр. |

*Nota:* El menu de color, lenguaje, formato de fecha y hora, formato de video, formato IP, direccion IP y cuentas de usuario no podran ser restaurados y tendran que ser configuradas de nuevo.

### Mantenimiento automatico

[Mantenimiento automatico] Se configure el proceso de mantenimiento automatico.

|       |             |      |      | MAINT | TAIN   |    |        |      |
|-------|-------------|------|------|-------|--------|----|--------|------|
| LOG   | VERSION     | DEFA |      | UTO   | MAINTA | IN |        |      |
|       |             |      |      |       |        |    |        |      |
| Auto- | Reboot Syst | em   |      |       |        |    |        |      |
| Even  | - sheen v   | at ∩ | 2.00 |       |        |    |        |      |
|       | y Tuesua 🥡  | at 0 | 2.00 |       | *      |    |        |      |
|       |             |      |      |       |        |    |        |      |
|       |             |      |      |       |        |    |        |      |
|       |             |      |      |       |        |    |        |      |
|       |             |      |      |       |        |    |        |      |
|       |             |      |      |       |        |    |        |      |
|       |             |      |      |       |        |    |        |      |
|       |             |      |      |       |        |    |        |      |
|       |             |      |      |       |        |    |        |      |
|       |             |      |      | Def   | ault   | OK | Cancel | App. |

### 6.4.7 Cuentas

#### Consideraciones basicas de la gestion de usuarios:

- Los nombres de usuario y de grupo tienen una longitud de hasta seis bytes, y no están permitidos espacios en blanco. Los caracteres permitidos son letras, numeros, subrayados, simbolo menos y puntos, todos los demas tipos de carácter no están permitidos..
- El numero de usuarios y grupos no esta limitado. El numero de grupos puede ser incrementado o disminuido dependiendo de los usuarios definidos. Los ajustes de fabrica son dos grupos usuarios/administrador. Los usuarios pueden hacer los ajustes relativos solo a su grupo, los grupos de usuarios se le pueden añadir o reasignar diferentes tipos de permisos..
- La gestion de usuarios se realiza a traves de los grupos y los usuarios. El nombre de grupo y el de usuarios no puede coincidir, cada usuario debe pertenecer a un grupo, y un usuario solo puede pertenecer a un grupo.
- Existen tres tipos de usuario: administrador, usuario y oculto inicialmente por defecto. La contraseña de fabrica para los primeros dos es 123456. El administrador tiene altos permisos inicialmente desde fabrica y los usuarios tienes los mas bajos, asi los usuarios solo pueden reproducir y monitorizar.
- Ocultos por defecto: El usuario de sistema por defecto no puede ser borrado. Cuando en local aparece "no hay usuario con acceso", el sistema automaticamente accedera con esta cuenta. Los usuarios pueden acceder y modificar esta cuenta para permitir que se acceda automáticamente.
- Entre en el interface del menú para incrementar los usuarios. Introduzca su nombre de usuario y contraseña, seleccione a que grupo pertenece, y selecciones si desea reusar este usuario. Reusar significa que la cuenta puede ser usada simultaneamente por multiples clientes con la misma cuenta.

Una vez pertenezca a un grupo, los permisos de usuario solo afectaran a los usuarios de este grupo.

|                  | ACCOUNT                                                           |                                |                                               |  |  |  |  |  |  |
|------------------|-------------------------------------------------------------------|--------------------------------|-----------------------------------------------|--|--|--|--|--|--|
| 3<br>1<br>2<br>3 | User<br>admin<br>user<br>default                                  | Group<br>admin<br>user<br>user | Status<br>Login Net<br>Normal<br>Default User |  |  |  |  |  |  |
| A                | Add User Modify User<br>Add Group Modify Group Modify Password OK |                                |                                               |  |  |  |  |  |  |

[Añadir usuario] Incrementa el numero de usuarios en un grupo y configure los permisos de dicho grupo.

[Modificar Usuario] Modifica el usuario y configure los permisos.

[Añadir Grupo] Añade un grupo y configure los permisos de acceso de los diferentes grupos.

Vaya al menu de incrementar el grupo, determine el nombre del grupo, seleccione control de acceso 83, pulse el botón izquierdo para confirmar, guarde el Nuevo grupo de usuarios.

[Modificar Grupo] Para modificar un atributo de un grupo el cual ya existe.

[Modifica contraseña] Para modificar la contraseña de una cuenta de usuario.

Seleccione el usuario, introduzca la contraseña antigua y despues introduzca la contraseña moderna y confirme.

Pulse el boton 【confirmar】 para asegurarse que la contraseña ha sido modificada.

La contraseña puede ser de 1-6. Los espacios en blanco al final o al principio invalida la contraseña, ud puede añadir espacios en blanco en medio.

Los usuarios que tengan el permiso de control de cuenta de usuario pueden cambiar su propia contraseña y tambien puede modificar las contraseñas de otros usuarios.

### 6.4.8 Red

El interface de configuracion de Red permite cambiar todos los parametros de red del DVR. La dirección IP del DVR de fabrica es 192.168.1.88. El menu contiene la configuracion basica, una avanzada y los servicios de red configurables

#### Basico

| N                         | ETWORK                 |
|---------------------------|------------------------|
| Basical Advanced Net Apps |                        |
| Network Card Type         | LAN                    |
| IP Address                | 10 · 12 · 4 · 121      |
| Subnet Mask               | 255 · 255 · 255 · 0    |
| First DNS Server          | 8 . 8 . 8 . 8          |
| Alternate DNS Server      | 192 - 168 - 1 - 1      |
| Physical Address          | e0:61:b2:20:00:68      |
|                           |                        |
|                           |                        |
|                           | Default OK Cancel App. |

[Tipo de tarjeta de red] LAN 1、2 pueden ser seleccionadas en los equipos de doble RED

[DHCP] Funcion de búsqueda automática de IP. Cuando abre DHCP IP / Mascara / Gateway podria no ser

localizado, si la actual DHCP toma efecto, los valores de IP / Mascara / Gateway seran mostrados.

[Direction IP]  $Use(\Delta \nabla)$  o los numeros de entrada para modificar la IP, y entonces ajuste [mascara de subred] y [gateway por defecto] para esta IP.

[Primer servidor DNS] IP del Servidor de DNS

[Servidor alternativo DNS] IP del Servidor alternativo DNS

【Direccion fisicas】 Direccion física del actual puerto de red.

### Avanzada

|                  | NETWORK                                    |
|------------------|--------------------------------------------|
| Basical Advanced | l Net Apps                                 |
| Port Set         |                                            |
| TCP Port         | 8000 UPNP Port Mapping                     |
| HTTP Port        | 80 No UPNP Port                            |
| UDP Port         | 8001                                       |
| RTP/RTSP Port    | 554                                        |
| RTSP URL         | rtsp://[IP]:[Port]/H264?ch=[*]&subtype=[*] |
| Multicast Set    |                                            |
| IP Address       | 239 · 255 · 42 · 42                        |
| Port             | 36666                                      |
|                  |                                            |
|                  |                                            |
|                  | OK Cancel App.                             |

[Puerto TCP] 8000 por defecto, Puede ajustar el Puerto de acuerdo con las necesidades del usuario.

**[**Puerto HTTP **]** 80 por defecto

[Puerto UDP] 8001 por defecto, Puede ajustar el Puerto de acuerdo con las necesidades del cliente. .

[Puerto RTP/RPSP] 554 por defecto

**(**UPnP**)** Protocolo que puede hacer el mapeado de los puertos del router automaticamente, cuando usa esta característica, asegurese que tiene tambien habilitada esta funcione en su router.

[Multicast] Rango de restricciones de direcciones Multicast IP segun los siguientes parametros, el numero de Puerto multicast no esta restringido.

|                 | NETWORK                |
|-----------------|------------------------|
| Basical Advance | ed Net Apps            |
| PPPOE           | Setting                |
| 3G              | Setting                |
| NTP             | Setting                |
| FTP             | Setting                |
| IP Filter       | Setting                |
| Alarm Server    | Setting                |
| Auto Register   | Setting                |
| Transcapacity   | Setting                |
| ipc upnp        | Setting                |
|                 |                        |
|                 |                        |
|                 | Default OK Cancel App. |

**(PPPOE)** Seleccione habilitar el servicio PPPOE del dispositivo.

Entre su proveedor ISP (Servidor de servicios Internet) para grabar el usuario, contraseña para PPPoE Operacion: Una vez conectado con exito, compruebe **[**Estado de red**]**IP, entonces introduzca la dirección IP para acceder al dispositivo después de abrir el navegador IE.

[3G] Soporta tarjetas 3G para proveer un acceso remote de los dispositivos..

[NTP] Seleccionar habilitar o no el soporte al protocol NTP, podria ser que la comunicacion SNTP con el servidor realizara la calibracion de una forma automatica.

Host IP: Introduzca la IP del servicio NTP

Puerto: Soporta solo transporte TCP, el Puerto esta limitado solo por 123.

Ciclo de actualizacion: El interval de tiempo es de 1 minuto o mas, el maximo periodo de de actualizacion es de 65,535 minutes.

Zona hoaria: London GMT+0 Berlin GMT +1 Cairo GMT +2 Moscow GMT +3 New Delhi GMT +5 Bangkok GMT +7 Hong Kong&Beijing GMT +8 Tokyo GMT +9 Sydney GMT +10 Hawaii GMT-10 Alaska GMT-9 Pacific Time GMT-8 US Mountain Time GMT-7 US Central Time GMT-6 US East Time GMT-5 Atlantic Time GMT-4 Brazil GMT-3 Atlantic – Central GMT-2

[FTP] Selecciona la caja de activacion para activar el protocolo, para entrar en el menu de ajustes del FTP.

Existen dos clases de tipos de ficheros para subir al FTP, archivos de video e imagenes, configure una dirección del servidor FTP, puertos, directorios remotos..etc. Cuando el directorio remoto este vacio, el sistema automáticamente creara diferentes carpetas para los canales, las horas y las IP.

Nombre de usuario, contraseña y contraseña y nombre de usuario de acceso al FTP.

Configure el tamaño del fichero a subir, el numero de canal, hora, tipo..etc.

Ajuste el tamaño de los ficheros que seran subidos al FTP segun el tamaño disponible en el FTP, si el tamaño del fichero es menor que el espacio libre en el FTP sera subido todo, si es mayor subira solamente una parte desde el principio y ajustando laos valores de consistencia, el fichero posterior sera omitido; ajustando el valor a 0 entonces subirá todo el archivo.

【Permisos IP】 Para los permisos para accede al DVR desde una direccion remota. Cuando se seleccione una "lista blanca", solo las direcciones que estén en dicha lista tendrán permiso para acceder al equipo. La lista soporta hasta 64 direcciones IP. Si no se selecciona esta opcion, no Habra restricciones y cualquiera podra acceder.

[Central de alarma ] Interface de alarma reservado para desarrollos especiales..

[Capacidad de transmisión de red]

【Numero de conexiones de usuario en red】 numero de conexiones: 0-10, define el max. numero de usuarios que pueden estar conectados al mismo tiempo, el maximo numero es 10..

[Numero de conexiones de visualizacion de red] El numero de conexiones recomendadas : 0-32, se necesita iniciar esta funcion. El numero de conexiones dependerá del ancho de banda, si el numero es grande influirá en la fluencia del video.

[Numero de descargas de conexiones a Internet] el numero de conexiones para descargas se ajusta de: 0-8, esta opcion se necesita que este seleccionada.

【Transmision de red QoS】 Se usa para dar prioridad a la calidad de imagen a la fluencia de la imagen ( numero de cuadros por Segundo) o que sea adaptativo en este ultimo caso el stream se ajustara automaticamente.

### 6.4.9 Seleccion

Seleccione el modo Inteligente en el menu de uso del dispositivo.

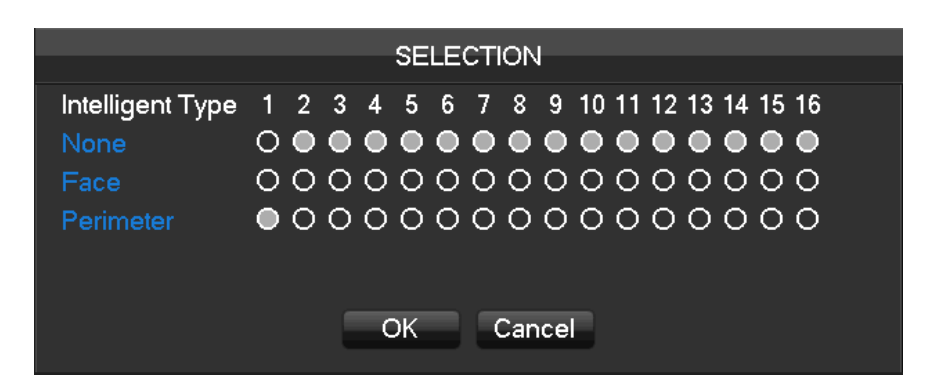

Seleccione la opcion de reconocimiento de caras o perimetras si necesita canales inteligentes.,..

Soporta solo la selección de reconocimiento facial en un solo canal 1ch. o bien dos canales con detección perimetral.

# 7 Acceso web

### 7.1 Uso servidor WEB

### 7.1.1 Conexion de red

La conexion a la red se indicara en el panel LCD frontal, el simbolo:, "💭 " indicara error de conexión.

Confgure la IP, la mascara de subred y el gateway del ordenador y del NVR. Por favor asigne el mismo segmento de direccion IP sin el router, para ello debera ajustar la mascara de subred y el gateway sin router. Los detalles de la configuracion de la red del NVR seran ajustados en el menu [Configuracion]  $\rightarrow$  [Ajustes de red]

Asegurese que la IP es correcta y compruebe el NVR usando el commando de WINDOWS "ping".

### 7.1.2 El control de la instalacion y abandoner acceso.

Los usuarios pueden accede remotamente al NVR a traves de Internet explorer, asumiendo que tiene una

configuracion de red correcta. Si el siguiente interface emerge cuando ud introduzca el nombre de usuario y la contraseña y pulsa "acceso", entonces necesitara instalar el control ActiveX.

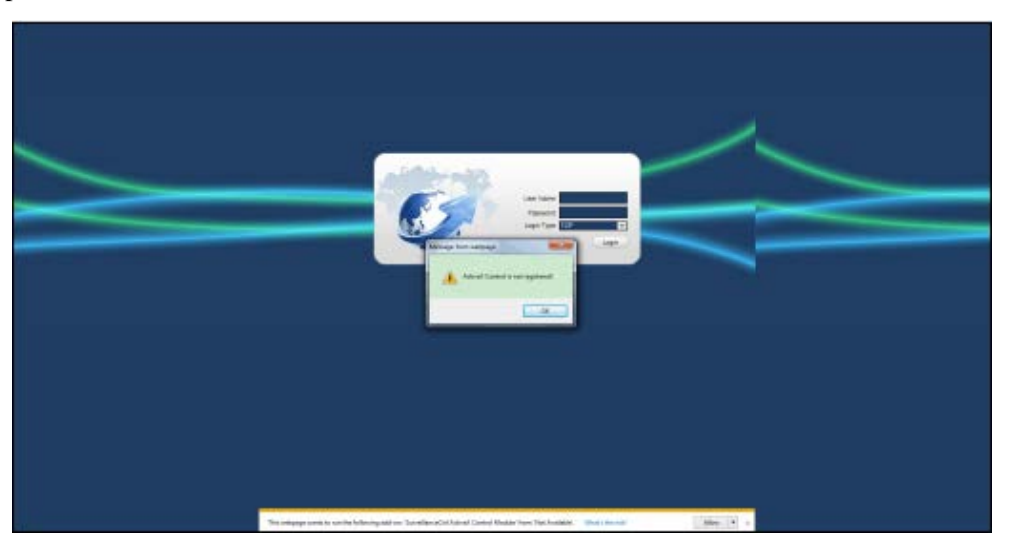

Para instalar el ActiveX:

Abra el navegador, seleccione [Herramientas] - [Opciones de Internet] - [Seguridad] - [Nivel Cliente], cambie [Descarga de controles ActiveX no asignados] desde "Deshabilitar" a "Simbolo sistema", y cambie "Inicializar controles ActiveX no marcados por seguridad por el sistema" desde "Deshabilitar" a "Simbolo de sistema". Refresque la pagina, emergera el siguiente menu emergente, pulse "Instalar" para finalizar.

| Internet Ex | xplorer - Security Warning                                                   |                                                         | ×                                                |
|-------------|------------------------------------------------------------------------------|---------------------------------------------------------|--------------------------------------------------|
| Do you      | want to install this software?                                               |                                                         |                                                  |
|             | Name: IVSWeb.cab                                                             |                                                         |                                                  |
|             | Publisher: Hangzhou Shanze T                                                 | <u>echnology Co., Ltd.</u>                              |                                                  |
| × Mor       | re options                                                                   | Install                                                 | Don't Install                                    |
|             | While files from the Internet can be<br>your computer. Only install software | useful, this file type can<br>e from publishers you tru | potentially harm<br>ust. <u>What's the risk?</u> |

Si usa IE8.0 o IE9.0, apareceran unos mensajes de error cuando abra el interface web. Esto se debe a la compatibilidad del navegador. Siga los siguientes pasos:.

| Delete browsing history                                                                           | Ctrl+Shift+Del | Compatibility View Settings                                          |
|---------------------------------------------------------------------------------------------------|----------------|----------------------------------------------------------------------|
| InPrivate Browsing<br>Turn on Tracking Protection<br>ActiveX Filtering<br>Fix connection problems | Ctrl+Shift+P   | Change Compatibility View Settings                                   |
| Reopen last browsing session                                                                      |                | Add this website:                                                    |
| Add site to Start menu                                                                            |                | 192, 168, 1, 135 Add                                                 |
| View developede                                                                                   | Chelle I       | Websites you've added to Compatibility View:                         |
| New downloads                                                                                     | Ctri+J         | Remove                                                               |
| Pop-up blocker                                                                                    |                |                                                                      |
| Manage add-ons                                                                                    | ,              |                                                                      |
| Compatibility View settings                                                                       |                |                                                                      |
| Subscribe to this feed                                                                            |                |                                                                      |
| Feed discovery                                                                                    | ÷.             |                                                                      |
| Windows Update                                                                                    |                | Display intranet sites in Compatibility View                         |
| Performance dashboard                                                                             | Ctrl+Shift+U   | Use Microsoft compatibility lists                                    |
| F12 Developer Tools                                                                               |                | Learn more by reading the <u>Internet Explorer privacy statement</u> |
| Report website problems<br>Internet options                                                       |                | Close                                                                |

# 7.1.3 Uso del Interface WEB

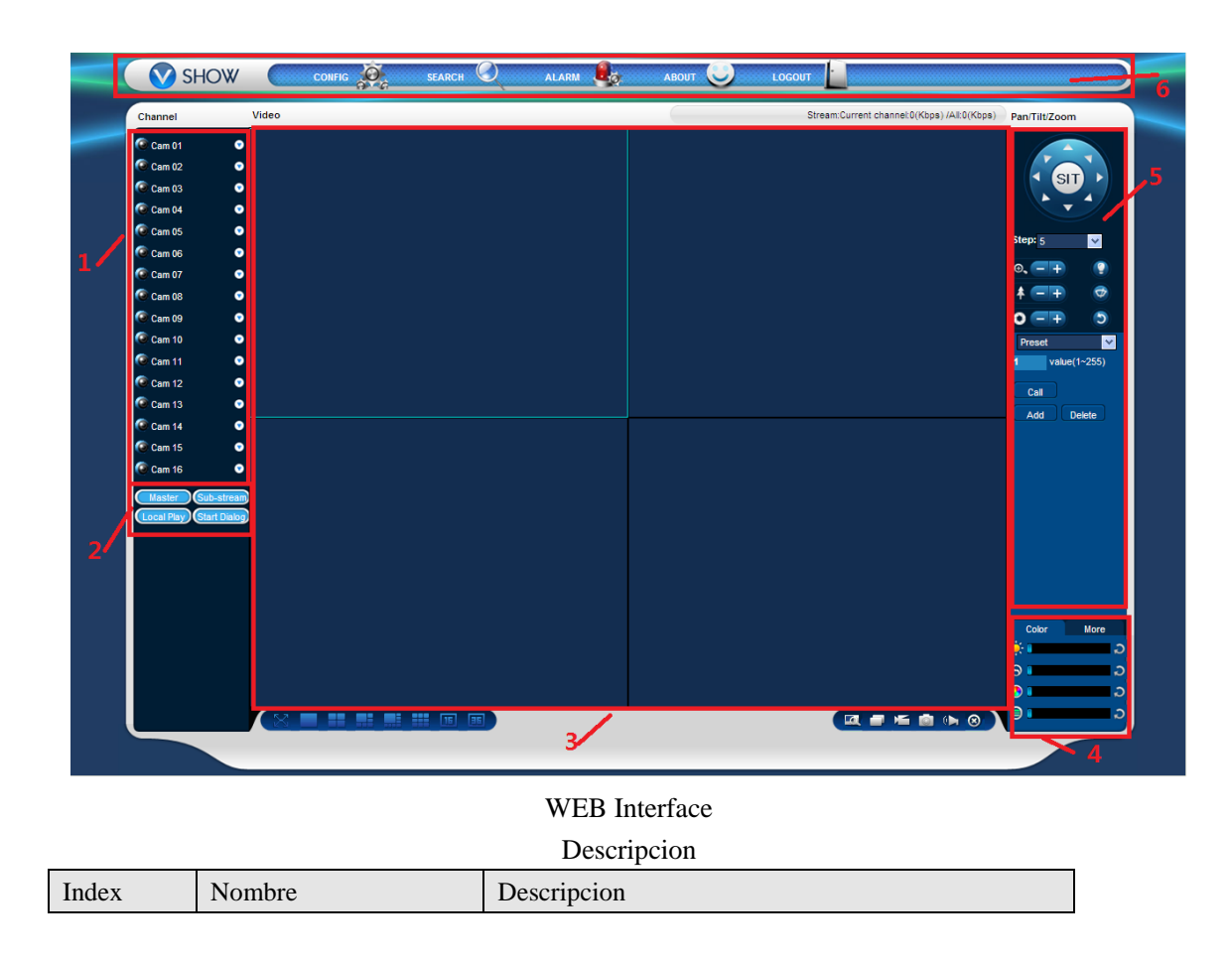

| 1                                     | Canal                 | Seleccion de canal                                  |  |  |
|---------------------------------------|-----------------------|-----------------------------------------------------|--|--|
|                                       |                       | Reproduccion local: reproduce las grabaciones en    |  |  |
| 2                                     | Taala da funcion      | local                                               |  |  |
| 2                                     | recta de función      | Abrir todol: Reproduce en vivo en las ventanas de   |  |  |
|                                       |                       | vigilancia.                                         |  |  |
| 3                                     | Ventana de vigilancia | Cambiar la presentacion de ventanas.                |  |  |
| 4                                     | Color de imagen y     | Color de imagen: modificar brillo, contraste.       |  |  |
| 4                                     | saturacion            | Otros: Configurar direccion de captura y reiniciar. |  |  |
| 5                                     | Control PTZ           | Menu de controles PTZ                               |  |  |
| 6                                     | Mana                  | Configuracion del sistema, busqueda de              |  |  |
| 6 Menu grabaciones, ajuste de alarmas |                       | grabaciones, ajuste de alarmasetc                   |  |  |

# 7.1.4 Visualizacion en tiempo real

En el interface WEB, seleccione la ventana de enfoque en la visualizacion en vivo, la ventana de enfoque tiene un border azul luminoso..

Desde la columna del canal izquierdo seleccione el canal, como se muestra en el siguiente interface.

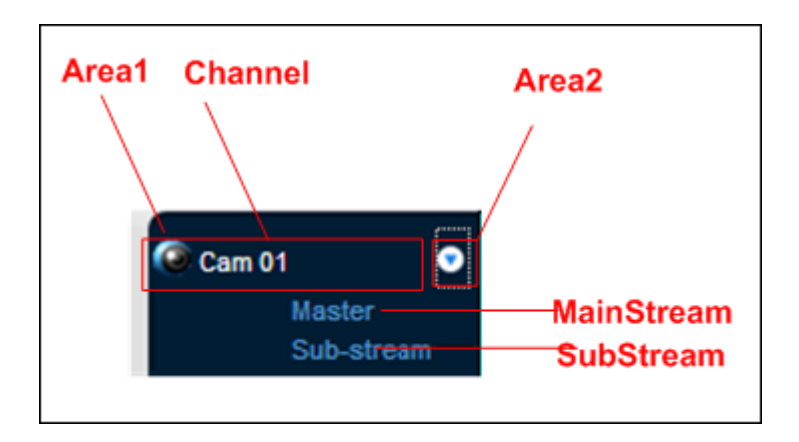

Pulse en el area 2 en la esquina de la parte superior derecha par seleccionar abrir/cerrar el canal del stream principal o del stream secundario, muestra la direccion IP actual del NVR y otra informacion de interes.

| Stream:Current channel:3746(Kbps) /All:3746(Kbps) |   |                     |  |
|---------------------------------------------------|---|---------------------|--|
| - /                                               | ę | 2015-03-05 16:21:07 |  |

La esquina inferior izquierda muestra el nombre del actual canal de video. La esquina superior derecha muestra informacion horaria del video actual.

Pulse "

" (Esquina inferior izquierda de la ventana de visualización) para conmutar entre

pantalla simple y multi-pantalla.

La esquina inferior derecha muestra las teclas de funcion, segun el siguiente interface. Vaya a la zona de zoom y conmute entre multipantalla, grabaciones locales,capturas..etc.

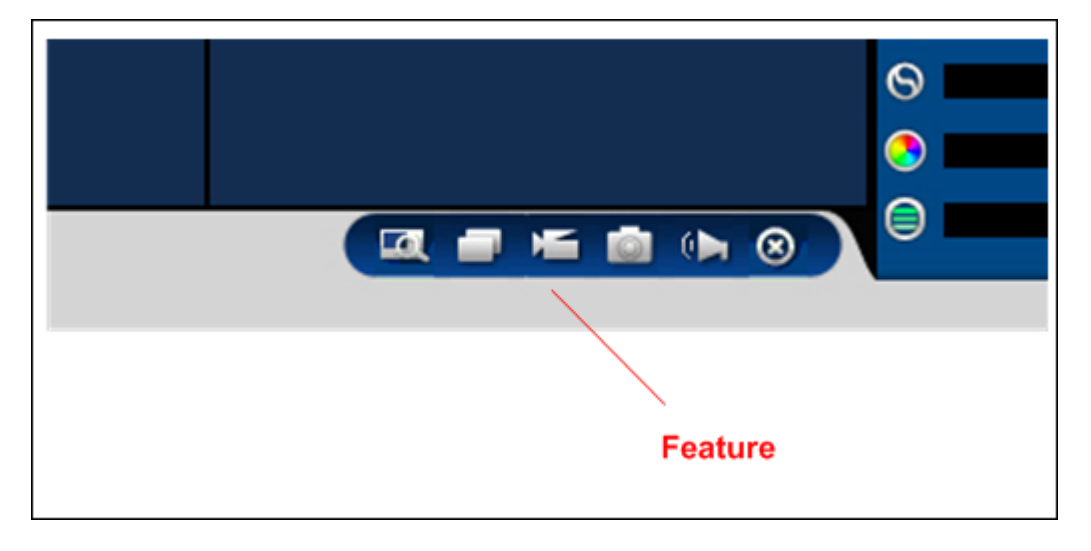

Area zoom: Las imagenes de video pueden ser ampliadas
Multi-pantalla: conmute desde pantalla unica a multi-pantalla y viceversa...
Grabacion local: Guardar video en el disco duro local mientras esta visualizando. Ajuste la ruta de grabación en configuracion...
Captura: capturer el canal actual, ajustar la ruta en "otros"...
Sonido: apagar/encender el sonido...
Apagar video: Apagar la ventana de video enfoque..

# 7.1.5 Control PTZ

Ajuste el protocolo (ver  $\llbracket Ajuste \rrbracket \rightarrow \llbracket PTZ \rrbracket$ )

Control de la direccion del PTZ, `pasos, tamaño, zoom, IRIS, preset, tour, patrullas, Barrido de esquinas, luz, limpiaparabrisas, barrido horizontal..etc ( dependerá del tipo de PTZ disponga o no de estas funciones) etc. Controla el tamaño de los saltos del PTZ y la velocidad ejem.paso 8 se movera mas rapido que un paso tamaño 1. Existen 8 direcciones de rotacion: arriba,abajo, izquierda, derecha, izq-arriba, izq-abajo, dcha-arriba, dcha-abajo.

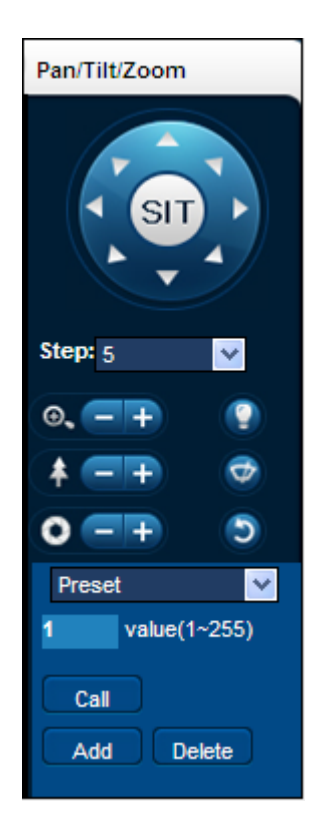

### Barrido de bordes

Uso: Selecciona una linea de barrido desde los margenes izquierdo/derecho con los botones de direccion, y pulse el boton de ajustar en las posiciones izquierda y derecha para determinar los extremos de los bordes a barrer.

### Preset

Uso: Modifica los puntos de preset con el boton de direccion e introduce un numero de preset por el que sera llamado, entonces pulse "Añadir" para guardar.

### Tour

Uso: seleccione "Tour"; introduzca un valor de la primera linea de crucero e introduzca los numeros en "ruta" y "preset". Pulse [Añadir Preset] añada un preset en la ruta de crucero, y repitalo añadiendo preset adicionales. Pulse [Limpiar Preset] para borrar un preset, repita o borre mas si asi lo desea.

### Patrulla/Pattern

Uso: Pulse "Patrulla" para grabar una patrulla automatica. Entonces vuelva a controles de PTZ para modificar el zoom, el enfoque y el IRIS..etc. Salve la configuracion.

### AUX

Activa o desactiva el AUX

#### Limpiaparabrisas/Wiper

Activa o desactiva el limpiaparabrisas segun el protocolo.

## 7.1.6 Configuracion

Acceda al menú de configuración del DVR, pulsando " ajustes del sistema" para mas detalles vaya a:.

### [Guia de uso local]

| Configuration            |                               |                           |         | × |
|--------------------------|-------------------------------|---------------------------|---------|---|
| 🚍 Control Panel 🔨        |                               | VERSION                   |         |   |
| - V Naintenance          | Tten                          | Status                    |         |   |
| - VERSION                | Ref NO                        | 031158077223255151        |         |   |
| - VIII LOG               | Video In/Out                  | 16/1                      |         |   |
| - PEFAULT/BACKUP         | Audio In/Out                  | 0/1                       |         |   |
| AUTO MAINTENANCE         | Alarm In/Out<br>Ethernet Port | 24/3                      |         |   |
| 😑 📊 Configuration manage | RS-232                        | 1                         |         |   |
| Can SYSTEM SETTING       | ATA Port                      | 0                         |         |   |
| 😑 🧰 Record Configura     | Bios Version                  | 4.0.0.0, Build:2014-12-26 |         |   |
| - 📴 Network Chann        | Mardware Version              | 3                         |         |   |
| 📔 Net Channel C          |                               |                           |         |   |
| 🔚 Video Paramet          |                               |                           |         |   |
| 🔚 Record Flan 📃          |                               |                           |         |   |
| - 📴 Cloud Storage        |                               |                           |         |   |
| COUNT                    |                               |                           |         |   |
| 🖻 🧀 NETWORK              |                               |                           |         |   |
| - 🔚 Basic Set            |                               |                           |         |   |
| 📔 Advance Set            |                               |                           |         |   |
| 🖻 🧰 ALARM                |                               |                           |         |   |
| Local Alarm              |                               |                           |         |   |
| - Center Detect          |                               |                           |         |   |
| 🧀 Motion Det             |                               |                           |         |   |
| 🧀 Video Loss             |                               |                           |         |   |
| 🧀 Canera Has             |                               |                           |         |   |
| ABNORMALITY              |                               |                           |         |   |
| - 🎨 Peripherals          |                               |                           |         |   |
| Alarm I/O Config         |                               |                           | Refresh |   |
| Kecord DR. 000           |                               |                           |         | _ |
|                          |                               |                           |         |   |
| PAN/TILI/200M            |                               |                           |         |   |
| SMATSHUT                 |                               |                           |         |   |
|                          |                               |                           |         |   |

# 7.1.7 Busqueda de grabaciones

Pulse "Busqueda de grabaciones" para abrir el interface de búsqueda (**¡Error! No se encuentra el origen de la referencia.**), desde allí puede buscar y manejar las grabaciones, alarmas, detección de movimiento, grabación local.

### Busqueda de grabaciones

Seleccionando el tipo de grabación, la hora de comienzo y la finalizacion, y pulse en el boton de conformidad, conseguira la lista total de grabaciones de archives en el NVR que cumplen esa condicion. Seleccione el archivo apropiado y descárguelo para ser reproducido.

### Reproducir

Haga doble click en un resultado de busqueda para reproducer un fichero en una ventana. Para controlar la reproducción tiene una teclas de control en la parte inferior. En este punto, se mostraran los controles de video para controlar toda la reproducción.

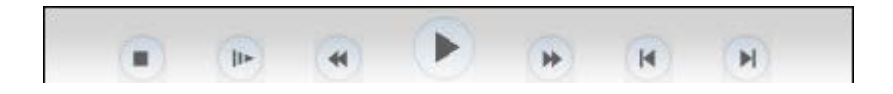

Descargar: seleccione un video para descargar en local. La velocidad de descarga y el porcentaje serán mostrados en la parte inferior de la pantalla.

| Search                                                                                      |                                                                            |                                       |             |                                                              | X                                                                                   |
|---------------------------------------------------------------------------------------------|----------------------------------------------------------------------------|---------------------------------------|-------------|--------------------------------------------------------------|-------------------------------------------------------------------------------------|
| Type<br>C Record<br>C Alarn<br>C Motion<br>C Local<br>C Card<br>Multiple-chann<br>T 1 2 7 3 | Parameter<br>Start Time<br>End Time<br>Channel<br>el Playback<br>3   4   5 | 2015- 3- 4 💌<br>2015- 3- 5 💌<br>All 💌 | 9 T 10 T 11 | Operation<br>Search<br>Download<br>I<br>Open<br>W<br>12   13 | n Playback<br>i Type File V<br>lownload<br>Local Record<br>atermark<br>14   15   16 |
| S/N File S                                                                                  | iz Start Tim                                                               | nê J                                  | End Time    | Reco                                                         | rd Type Cha                                                                         |
| Download Speed:                                                                             | 0 k/s                                                                      |                                       |             |                                                              |                                                                                     |

## 7.1.8 Configuracion alarma

Pulse 【Alarma】 para entrar en el menu de configuracion de alarma, los usuarios pueden configurar el tipo de alarma y como operar, ver 5-11.

Si necesita que aparezca un mensaje y una pantalla emergente en el interface WEB, abra el monitor de alarma y

seleccione el tipo de alarma apropiado.

Seleccione el tipo de alarma en el menu: perdida de video, deteccion de movimiento, disco lleno, error en disco, video enmascarado, alarma externa....

Pulse [Video emergente], abra perdida de video, detección de movimiento, disco duro lleno, fallo en disco duro, bloqueo de video, para enlazar con la pantalla emergente.

Pulse **[**Simbolo de sistema **]**abra el simbolo de sistema. Cuando ocurra una alarma en visualizacion en tiempo real aparecerá una ventana emergente de alarma..

Pulse **[**Sonido emergente **]**, ud puede seleccionar un tono pregrabado en el disco duro local cuando ocurra una alarma, el archive de audio es un fichero de audio formato wav.

| Alarm                                                                                             |           |       |                                                                                                    |                    | X |
|---------------------------------------------------------------------------------------------------|-----------|-------|----------------------------------------------------------------------------------------------------|--------------------|---|
| Event Type<br>Video Loss External Alarm<br>Motion Detect<br>Disk Full<br>Disk Error<br>Video Mask |           |       | Operation(External Alarm can't open video)<br>Monitor Alarm Video Pop-up Prompt<br>Alarm Sound<br>Sound Pop-up<br>Sound Path |                    |   |
| Time                                                                                              | Device ID | Event | . Туре                                                                                                    | Alarm Port/Channel |   |
|                                                                                                   |           |       |                                                                                                    |                    |   |

### 7.1.9 Acerca de

Se muestra informacion de la version de los controles WEB.

# 8 Acceso Cliente /PC

Vaya a 《Manual usuario V2.1》

# 9 Apendice

# 9.1 Mapeado del puerto

El mapeado del Puerto es configurar el Puerto para comunicar el Puerto de salida con la web con el dispositivo interno. Cuando el usuario Cuando el usuario conecta con el Puerto de IP, el servidor automáticamente mapeara

la respuesta correspondiente dentro de la red en la que esta la maquina. Con esta función se pueden mapear muchos puertos en la misma direccion IP para diferentes maquinas. El mapeado del puerto puede también tener otras funciones especiales, como POP, SMTP, Telnet y mas. Teoricamente, puede suministrar mas de 60.000 puertos. Por ejemplo, si queremos mapear un servidor web que tiene una direccion IP 192.168.111.10, nosostros solo necesitamos entrar la direccion IP y el puerto TCP puertort 80 en la tabla de mapeado del router. Hay dos formas de mapear un puerto.: Funcion UPnP automaticamente mapeara y modificara la table de mapeado del router.

## 9.1.1 Funcion UPNP

Para conseguir una conexion con el NVR a traves de una red publica, necesitamso configurar el router atraves de la NAT del NVR.. UPnP puede hacer que la NAT cruce automaticamente un entendimiento UPnP con el NVR, y no tendra que ajustar el router..

Nota:Para realizar la funcion de UPnP, el router debera soportar dicha funcion.

### Primer paso

Conecte el router a la red, consiga el menu del router, configure el router y habilite la funcion UPnP.

Cada router de diferente fabricante tienen funciones y características diferentes, por favor vaya a la table de características antes de configurar el router..

### El segundo paso

Conecte el NVR al router; la configuracion automaticamente detectara la direccion IP o direccion estatica. Despues para una configuracion mas extensa de la IP pulse en Avanzada, y consiga el XXX, los puertos y multicast: seleccione abrir y habilitar la funcion 【Mapeado puertos UPnP】

### El tercer paso

Entre en el interface de gestion del router, detecte el Puerto si esta con la funcion de Port mapping. SI es asi, aparecerá un mensaje indicando que el mapeado UPnP ha finalizado.

### El cuarto paso

Introduzca la direccion IP del navegador IE, y añadir el numero de puerto del NVR, por ejemplo: 155.157.12.227:81. Si ud desea entrar con el software Cliente, use el Puerto TCP ofrecido desde fuera de la red.

Nota: Si hay unos pocos NVR que necesitan la funcion UPnP, para prevenir conflictos, configurar los puertos de los NVR con diferentes números de puerto. De otra manera, si selecciona el puerto del NVR ira al primero que este en la lista.

### 9.1.2 Mapeado de puerto Manual

### El primer paso

Conecte el NVR al router, configure la IP estatica.

### El Segundo paso

Acceda al router, vaya al menu de configuracion del router y configure el menu, Vaya al Puerto, configure la IP distribuida por el NVR, y configure la regla del mapeado de memoria, añada HTTP y puertos TCP en la lista de mapeado..

Por defecto los puertos de acceso de los NVR incluyen puertos HHTTP puerto 80 y TCP Puerto 800, si los puertos

son ocupados por otros dispositivos, por favor modifique el Puerto por defecto de los NVR vacantes en los puertos libres..

### El tercer paso

Entre la direccion publica de la red IP en el navegador IE, y añada el numero de Puerto del NVR si quiere accede despues de la IP, por ejemplo: http://155.157.12.227:81. Si quieres accede desde el software de Cliente, ud puede usar directamente el Puerto de salida TCP.

Nota: Para detalles de configuracion, vaya por favor al manual del router..

# 9.2 Intercomunicador de voz

### 9.2.1 Sumario

Intercomunicador bidireccional del NVR: El usuario puede puede hablar con el software remote de cliente o via Web con el salida y entrada de audio del NVR.

Existen dos formas de intercomunicador- compartido o único- dependiendo del modelo, vaya por favor a las especificaciones de su modelo.

# 9.2.2 Configuracion

### **Configuracion Local**

Conecte el microfono en el Puerto de entrada de MIC y conecte un altavoz en la salida de audio. Si su equipo no dispone de entrada de microfono MIC, conecte el microfono a la entrada de audio numero 1.

Nota: La salida de audio necesita que este activado el dispositivo de audio.

### Configuracion de PC remota

Conecte el microfono y altavoz al ordenador. Active el intercomunicador en el software IMS o en Web..

# 9.3HD S.M.A.R.T (Inteligente)

### S.M.A.R.T: "Tecnologia de Automonitorizacion con analisis e informes"

S.M.A.R.T HD son discos duros que pueden automaticamente comprobar la cabeza, los motores, los circuitos de operacion, historico y aportar unos valores e informes al host. Proporcionando señales de alarma si alguno de los componentes esta funcionando mal y previniendo la perdida de datos..

Por ejemplo los parametros de detección en disco duro Seagate se dividen en siete: Descripción de atributo, valores de pico, atributos de valor, perdidas, fecha y estado..

### 1、 Codigo de identificación ID

El codigo de identificacion ID es unico, cada fabricante usa un codigo diferente o incrementa/decrementa su numero dependido de la cantidad de parametros detectados en el mismo dispositivo.

Por ejemplo El codigo de deteccion ID para WEASTERN DIGITAL es "04", y lo parametros son: Contador empezar/detener, pero el parametro tiene el mismo codigo que el codigo para los productos de Fujitsu "Numero de veces que el motor ha sido activado".

#### 2 Descripcion del atributo

Descripcion del atributo; Nombre de deteccion. El fabricante puede incrementar o decrementar. Asi como el standard ATA se actualiza constantemente algunas veces diferentes modelos de la misma marca pueden ser diferentes, pero asegurese haciendo las correspondientes pruebas que los artículos especificados son S.M.A.R.T .(algunos fabricantes lo denominan de otra manera pero el resultado es el mismo.)

- 1 Error de lectura
- 2 Tiempo de giro
- 4 Comenzar/detener contador
- 5 Contador de sector reubicado
- 7 Ratio de error de busqueda
- 9 Contador de horas encendido
- 10 Contador de rellamadas de giros.
- 194 Temperatura de alimentacion
- 195 Contador de ECC
- 197 Contador de sectores actuales
- 198 Desconexion para reparacion
- 199 Comprobador de la redundacia ciclica
- 200 Contador de error de escritura.

# ▲<sub>Nota:</sub>

Nota: Diferentes fabricantes y diferentes modelos tienen diferentes descripciones de atributos, el usuario no necesita saber exactamente su significado, la detección de los valores es suficiente para la detección de posibles problemas.

### 3、Umbrales

Es especificado por el fabricante calculado a traves de una formula especifica. SI hay un numero de valor por debajo del nivel de umbral significara que el disco duro tiene problemas de lectura y los datos almacenados tienen riesgo de que se pierdan. La composición y el tamaño de los calores de los atributos son diferentes para cada HD.. Tenga en cuenta que el standard ATA solamente facilita algunos parámetros SMART, no proporciona un umbral especifico que es definido por cada fabricante basado en sus especificaciones. Asi pues los resultados testeados por los fabricantes son muy diferentes de los test realizados con un software bajo Windows (como por ejemplo AIDA32)

### 4、Valores de atributos

Los valores de los atributos es el maximo de un valor normal, el rango general es de 1 a 253. Tipicamente es valor maximo de atributo es 100 (para IBM, Quantum, y Fujitsu) o 253 (para Samsung). Por supuesto, existen alguna excepciones, por ejemplo, algunos modelos, productos producidos por Western Digital tienen dos diferentes valores de atributos, y el valor apropiado era 200 en la produccion inicial, pero luego ellos cambiaron tambien a 100..

### 5、 Peor

El valor peor es el mas grande fuera de lo normal con el disco duro en movimiento. Este valor se calcula despues de una ejecucion acumulada, se esta constantemente refrescando de acuerdo con el ciclo de ejecucion, y esta muy

cercano al punto de umbral. Si el HD es normal con analisis S.M.A.R.T esta basado en la comparacion con el valor de umbral. El valor máximo aparecerá cuando el disco duro se comience a usar, el cual se ira decrementando con cada dia use y se repita. Consecuentemente el valor mas grande del atributo significa mejor calidad y mas alto rendimiento, pequeños valores significan que hay mayores posibilidades que los fallos se incrementen..

### 6 、Fechas

Los valores actuales de las detecciones de los HD, muchos son valores acumulativos..

### 7, Estado

Son los valores actuales de cada atributo del disco duro despues de analizar y comparar con los valores atribuidos en análisis SMART, esto es importante para juzgar si la salud del HD es buena o no..

Hay tres tipos de estados: Normal, Alarma y Error----los cuales han sido detallados con Preaviso/consejo BIT.

# 9.4 Problemas Disco Duro

Use la herramienta de deteccion suministrada por el fabricante para detector las funciones del HD y solventar los problemas.

Nosotros recomendamos Seagate y Western Digital.

### Como detector un HD Seagate

a) Ir a <u>www.seagate.com</u>, Pulse Soporte y Descargas → seleccione herramientas, descargar herramientas, segun

```
Diagrama 7-1:
```

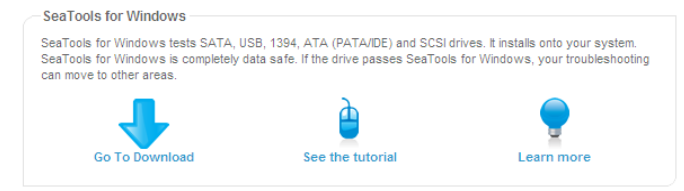

Diagrama 9-1 Descarga de seagate

- b) Doble-click para descargar e instalar el archive, pulse instalar para detector la informacion del HD en el PC..
- c) Seleccione el disco duro que desea detectar (Se pueden definir otros fabricantes).

### **Como detector HD Wester Digital**

 a) Vaya a <u>www.wdc.com</u>, seleccione soporte WD / descargas / SATA&SAS / WD Caviar / GP, descargar software según Diagrama 9-2 WD

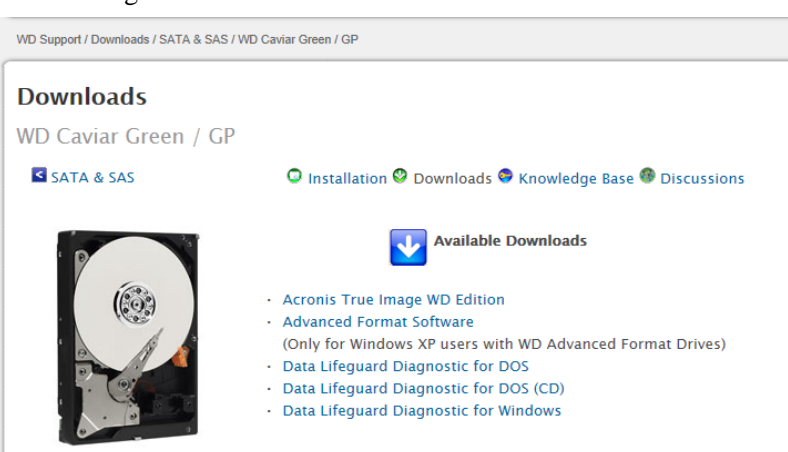

### Diagrama 9-2 WD

b)Pulse el icono de deteccion de disco duro despues de descargar.

c) Doble click en el listado dispositivos segun Diagrama 9-3 Deteccion WD :

| 🏶 DLGDIAG - Select An Option                                                                                                   | × |
|----------------------------------------------------------------------------------------------------|---|
| Physical Drive 1<br>Model Number: WDC WD3200AAKX-001CA0<br>Serial Number: WD-WCAYU9790330                                      |   |
| QUICK TEST performs SMART drive quick self-test to gather and<br>verify the Data Lifeguard information contained on the drive. |   |
|                                                                                                    |   |
| EXTENDED TEST                                                                                                    |   |
| 💏 WRITE ZEROS                                                                                                    |   |
| VIEW TEST RESULT                                                                                                    |   |
| Close                                                                                                    | _ |

Diagrama 9-3 Deteccion WD

# 9.5 Calcular la capacidad del Disco Duro

### Calcular la capacidad de un Disco Duro

La primera vez que instale el NVR, compruebe que el disco duro esta instalado.

#### Capacidad del Disco Duro

No hay limitacion de la capacidad de un disco duro en el NVR, seleccione el Disco Duro de acuerdo con sus necesidades de grabacion.

### Seleccion de la capacidad

Formula computacional para calcular la capacidad del Disco Duro:

Capacidad del HD = numero de canales  $\times$  tiempo necesitado (horas)  $\times$  capacidad gastada por hora (MB/hour) Similarmente podemos tener una formula para el tiempo de grabación.:

 $Tiempograbacion \Box hour \Box = \frac{TotalHDDCapacity \Box MB \Box}{CapacidadOcupacionporhora \Box MB/hr \Box \times cantidadCanales}$ 

 $\bigwedge$  Nota: 1GB=1000MB, no 1GiB=1024MiB, asi la capacidad del HD muestra la configuracion base, bajo HD destinada que sera menos que la marcada realmente.

Tamaño archive por hora (CBR).

|          |         |          | U       |          |         |
|----------|---------|----------|---------|----------|---------|
| Bit Rate | Archivo | Bit Rate | Archivo | Bit Rate | Archivo |
| 96k      | 42M     | 320k     | 140M    | 896k     | 393M    |
| 128k     | 56M     | 384k     | 168M    | 1.00M    | 450M    |
| 160k     | 70M     | 448k     | 196M    | 1.25M    | 562M    |
| 192k     | 84M     | 512k     | 225M    | 1.50M    | 675M    |
| 224k     | 98M     | 640k     | 281M    | 1.75M    | 787M    |
| 256k     | 112M    | 768k     | 337M    | 2.00M    | 900M    |

Formato 9-1 tamaño archive grabado

El tamaño en VBR es impredecible, por favor vaya al tamaño real de la grabación de un fichero de muestra..

# 9.6 Terminos

### **Dual-stream**

Dual-stream: Existen dos stream uno de alta velocidad para almacenamiento local en el HD QCIF/CIF/2CIF/DCIF/4CIF y otro de baja velocidad para transmision sobre la red, de resolucion QCIF / CIF.

### I Frame

I frame: Imagen intraframes, elimina la informacion redundante para una compresion mas eficiente, tambien se llaman frames keys.

### **B** Frame

B frame: De acuerdo con el tiempo redundante de secuencia de imagen previamente comprimidas, la imagen origen despues de la compresion de datos, tambien conocido como frames predictivos. Influira en la calidad y cantidad de compresión.

### P Frame

P-frame: De acuerdo al frame imagen mas baja que el frame mas bajo redundante que el previo, tambien se llaman frames predictivos..

### Wide Dynamic

Partes muy luminosas y muy oscuras pueden coincidir en una misma imagen hacienda que la camera de prioridad a un tipo sobre otros al mismo tiempo. El rango dinamico es un ratio comparativo entre los valores de señal muy luminosos y los valores mas oscuros..

### S. M. A. R. T

SMART (Tecnologia de automonitorizacion, analisis y envio de reports): es una tecnologia usada ampliamente en la mayoria de fabricantes de discos duros, monitorizando el funcionamiento de los motores, circuitos, grabacion de datos y las cabezas de grabacion del propio disco duro cuando esta trabajando, avisando de cualquier anormalidad que ocurra.

### CVBS

Señal de video compuesto, consiste en el envio de una señal de luminacia y de color compuestas en la señal de banda base..

### BNC

Conector de cable coaxial para señales de video compuesto o audio, comunmente usa conectores de 75 ohmios. Tenga mucho cuidado a la hora de hacer las conexiones para evitar que los dos hilos puedan hacer un cortocircuito.

# 9.7 Preguntas y respuestas

### Al arrancar el NVR da fallos o se reinicia continuamente.

Posibles razones:

- 1. El sistema se ha dañado de una incorrecta actualizacion.
- 2. Hay un problema con la plaza principal del NVR, contacte con el proveedor.
- 3. Error en disco duro, reemplacelo.

### El control remote no funciona

Posibles razoness:

- 1. Compruebe las baterias del control remote, especialmente la polaridad..
- 2. Compruebe que las baterias no esten agotadas.
- 3. Compruebe que el receptor no este obstruido.
- 3 Compruebe que la direccion del NVR corresponde con la direccion remota..

### No puede controlar el PTZ

Posibles razones:

- 1. RS-485 conexión de cable con errores, los puertos A, B pueden estar conectados al revés.
- 2. Compruebe que la configuracion del protocolo, velocidad..etc sean correctas.
- 3. Conecte en paralelo una Resistencia de 120  $\Omega$  para resolver reflexiones de la señal causada por muchas PTZ en la misma linea.
- 4. La salida RS-485 del NVR no funcione correctamente

### Pantalla con niebla en la pantalla de visualizacion

Posibles razones:

Por favor asegurese que su cámara coincide con el sistema de video seleccionado en el menú General. Ej Puede pasar que la cámara sea NTSC y sin embargo el equipo este como PAL.

### Fallo en reproducción o la imagen se ve borrosa.

Posibles razones:

- 1. Error en procedimiento, reinicie el NVR
- 2. Error en HD, compuebe y cambie el HD
- 3. Fallo de hardware del NVR, contacte con su distribuidor.

### Fallo al conectar el NVR a la red

Posibles razones:

- 1. Compruebe que los cables y conectores están bien conectados.
- 2. Compruebe los parámetros de configuración de la red en el NVR..
- 3、 Compruebe si existe n conflicto en la red..

### Bo se pueden ejecutar las grabaciones descargadas

Posibles razones:

- 1 、 Error de instalación del reproductor..
- 2 、 Hay un error en el disco duro o USB..
- 3 、 No instalar un software grafico posterior a DX8.1.

### Internet Explore Crash

Posibles razones:

Cierre el navegador IE, entre en la barra de herramientas.

| Internet Options                                                                             |               |
|----------------------------------------------------------------------------------------------|---------------|
| General Security Privacy Content Connections Programs Advanced                               |               |
| Settings                                                                                     |               |
| Do not save encrypted pages to disk Empty Temporary Internet Files folder when browser is dc |               |
| Enable DOM Storage     Scolar Jackson Authoritization                                        | Don't checked |
| Enable memory protection to help mitigate online attacks*                                    |               |
| Enable native XMLHTTP support     Enable SmartScreen Filter                                  |               |
| Use SSL 2.0                                                                                  |               |
| Use TLS 1.0                                                                                  |               |
| Use TLS 1.1                                                                                  |               |
| Warn about certificate address mismatch*                                                     |               |
| Warn if changing between secure and not secure mode     III                                  |               |
| *Takes effect after you restart Internet Explorer                                            |               |
| Restore advanced settings                                                                    |               |
| Reset Internet Explorer settings                                                             |               |
| Resets Internet Explorer's settings to their default Reset                                   |               |
| You should only use this if your browser is in an unusable state.                            |               |
|                                                                                              |               |
|                                                                                              |               |
| OK Cancel Apply                                                                              |               |

Diagrama 9-4 IE

### Internet Explorer 9.0

Posibles razones:

Internet Explore9.0 o version superior. Seleccione modo compatible..